Model PE-MF2 Machine Code: M018/M019 Copiers SERVICE MANUAL

> November 2008 Subject to change

# **Safety Notices**

### **Important Safety Notices**

#### **Prevention of Physical Injury**

- 1. Before disassembling or assembling parts of the machine and peripherals, make sure that the machine power cord is unplugged.
- 2. The wall outlet should be near the machine and easily accessible.
- 3. If any adjustment or operation check has to be made with exterior covers off or open while the main switch is turned on, keep hands away from electrified or mechanically driven components.
- 4. The machine drives some of its components when it completes the warm-up period. Be careful to keep hands away from the mechanical and electrical components as the machine starts operation.
- The inside and the metal parts of the fusing unit become extremely hot while the machine is operating. Be careful to avoid touching those components with your bare hands.

#### **Health Safety Conditions**

Toner is non-toxic, but if you get either of them in your eyes by accident, it may cause temporary eye discomfort. Try to remove with eye drops or flush with water as first aid. If unsuccessful, get medical attention.

#### **Observance of Electrical Safety Standards**

The machine and its peripherals must be serviced by a customer service representative who has completed the training course on those models.

#### Safety and Ecological Notes for Disposal

- Do not incinerate toner bottles or used toner. Toner dust may ignite suddenly when exposed to an open flame.
- 2. Dispose of used toner, the maintenance unit which includes developer or the organic photoconductor in accordance with local regulations. (These are non-toxic supplies.)
- 3. Dispose of replaced parts in accordance with local regulations.

### **WARNING**

• To prevent a fire or explosion, keep the machine away from flammable liquids, gases, and aerosols. A fire or an explosion might occur.

## 

• The Controller board on the MF model contains a lithium battery. The danger of explosion exists if a battery of this type is incorrectly replaced. Replace only with the same or an equivalent type recommended by the manufacturer. Discard batteries in accordance with the manufacturer's instructions and local regulations.

### Laser Safety

The Center for Devices and Radiological Health (CDRH) prohibits the repair of laser-based optical units in the field. The optical housing unit can only be repaired in a factory or at a location with the requisite equipment. The laser subsystem is replaceable in the field by a qualified Customer Engineer. The laser chassis is not repairable in the field. Customer engineers are therefore directed to return all chassis and laser subsystems to the factory or service depot when replacement of the optical subsystem is required.

### **WARNING**

• Use of controls, or adjustment, or performance of procedures other than those specified in this manual may result in hazardous radiation exposure.

#### **AWARNING**

#### WARNING:

Turn off the main switch before attempting any of the procedures in the Laser Optics Housing Unit section. Laser beams can seriously damage your eyes.

### CAUTION MARKING:

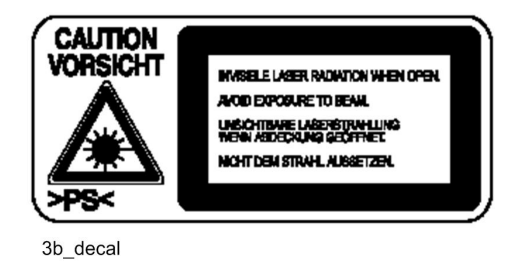

# Symbols, Abbreviations and Trademarks

This manual uses several symbols and abbreviations. The meaning of those symbols and abbreviations are as follows:

|                                          | See or Refer to |
|------------------------------------------|-----------------|
| $\langle \overline{\mathcal{O}} \rangle$ | Clip ring       |
| Ĩ                                        | Screw           |
| Ē                                        | Connector       |
| £                                        | Clamp           |
| C                                        | E-ring          |
| SEF                                      | Short Edge Feed |
| LEF                                      | Long Edge Feed  |

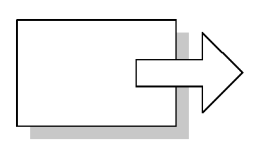

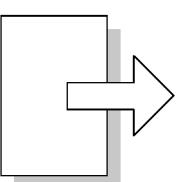

Short Edge Feed (SEF)

Long Edge Feed (LEF)

### Trademarks

Microsoft<sup>®</sup>, Windows<sup>®</sup>, and MS-DOS<sup>®</sup> are registered trademarks of Microsoft Corporation in the United States and /or other countries.

PostScript<sup>®</sup> is a registered trademark of Adobe Systems, Incorporated.

 $\mathsf{PCL}^{\circledast}$  is a registered trademark of Hewlett-Packard Company.

Ethernet<sup>®</sup> is a registered trademark of Xerox Corporation.

PowerPC<sup>®</sup> is a registered trademark of International Business Machines Corporation.

Other product names used herein are for identification purposes only and may be trademarks of their respective companies. We disclaim any and all rights involved with those marks.

# TABLE OF CONTENTS

| Safety Notices                                                 | 1  |
|----------------------------------------------------------------|----|
| Important Safety Notices                                       | 1  |
| Laser Safety                                                   | 2  |
| Symbols, Abbreviations and Trademarks                          | 3  |
| Trademarks                                                     | 3  |
| 1. Product Information                                         |    |
| Specifications                                                 | 9  |
| Machine Overview                                               |    |
| Component Layout                                               |    |
| Paper Path                                                     | 12 |
| Drive Layout                                                   |    |
| Machine Configuration                                          |    |
| Guidance for Those Who are Familiar with Predecessor Products. |    |
| 2. Installation                                                |    |
| Installation Requirements                                      |    |
| Environment                                                    |    |
| Machine level                                                  |    |
| Machine Space Requirement                                      |    |
| Power Requirements                                             |    |
| Installation Procedure                                         |    |
| 3. Preventive Maintenance                                      |    |
| Preventive Maintenance                                         |    |
| 4. Replacement and Adjustment                                  |    |
| Before You Start                                               |    |
| Special Tools                                                  |    |
| Exterior Covers                                                |    |
| Rear Cover                                                     |    |
| Operation Panel                                                |    |
| Right Cover                                                    |    |
| Left Cover                                                     |    |
| Front Cover Unit                                               |    |
| Laser Optics                                                   |    |
| Caution Decal Location                                         |    |

| Laser Optics Housing Unit                |    |
|------------------------------------------|----|
| AIO Cartridge                            |    |
| AIO Cartridge (All In One Cartridge)     |    |
| Black AIO Motor                          |    |
| Color AIO Motor                          |    |
| Image Transfer                           | 40 |
| Image Transfer Belt Unit                 |    |
| ITB (Image Transfer Belt) Cleaning Unit  | 41 |
| Agitator Motor                           |    |
| ITB (Image Transfer Belt) Contact Motor  |    |
| ITB (Image Transfer Belt) Contact Sensor | 45 |
| TM (Toner Mark) Sensor Base              |    |
| Waste Toner Bottle Set Sensor            | 47 |
| Waste Toner Overflow Sensor              |    |
| Paper Transfer                           |    |
| Transfer Unit                            |    |
| Transfer Roller                          |    |
| Registration Roller                      |    |
| Registration Sensor                      | 53 |
| Registration Clutch                      | 53 |
| Image Fusing                             |    |
| Fusing Unit                              |    |
| Fusing Lamp                              |    |
| Transport/Fusing Motor                   |    |
| Paper Feed                               |    |
| Paper Feed Clutch                        |    |
| Paper Feed Roller                        |    |
| Separation Pad                           | 60 |
| Paper End Sensor                         | 61 |
| Paper Exit                               | 63 |
| Paper Exit Roller                        | 63 |
| Paper Exit Sensor                        | 64 |
| Electrical Components                    |    |

| Controller Board                | 66 |
|---------------------------------|----|
| EGB (Engine Board)              | 68 |
| FCU                             | 70 |
| Interlock Switches              | 70 |
| Fusing Fan Motor                | 71 |
| LSU Fan Motor                   | 72 |
| ID Chip Board                   | 73 |
| PSU                             | 73 |
| High Voltage Power Supply Board | 75 |
| Temperature/Humidity Sensor     | 76 |
| Duplex Motor                    | 76 |
| Speaker                         |    |
| EEPROM                          |    |
| ADF                             | 80 |
| ADF Unit                        | 80 |
| Original Tray                   |    |
| ADF Feed Unit                   |    |
| ADF Separation Pad              |    |
| ADF Front Cover                 | 83 |
| ADF Rear Cover                  | 83 |
| ADF Cover                       |    |
| ADF Motor                       |    |
| Original Set Sensor             | 86 |
| ADF Cover Open Sensor           |    |
| ADF Feed Sensor                 |    |
| ADF Drive Board                 |    |
| Scanner                         |    |
| Scanner Unit                    |    |
| Scanner Top Cover               |    |
| Scanner Carriage Unit           |    |
| Exposure Lamp                   |    |
| Lamp Stabilizer Board           |    |
| Scanner Motor                   |    |

### 5. System Maintenance Reference

| Service Program                          |
|------------------------------------------|
| Overview                                 |
| Configuration Page Information100        |
| Overview100                              |
| Firmware Updating101                     |
| Checking the Machine Firmware Version101 |
| Updating the Controller Firmware         |
| Updating Failure                         |
| Updating the Engine Firmware             |
| Boot Loader Firmware                     |
| 6. Troubleshooting                       |
| Troubleshooting Guide                    |
| Image Problems                           |
| Overview                                 |
| Checking a Sample Printout112            |
| INDEX                                    |

# **1. Product Information**

# **Specifications**

See "Appendices" for the following information:

- "General Specifications"
- "Supported Paper Sizes"

# **Machine Overview**

### **Component Layout**

### Engine

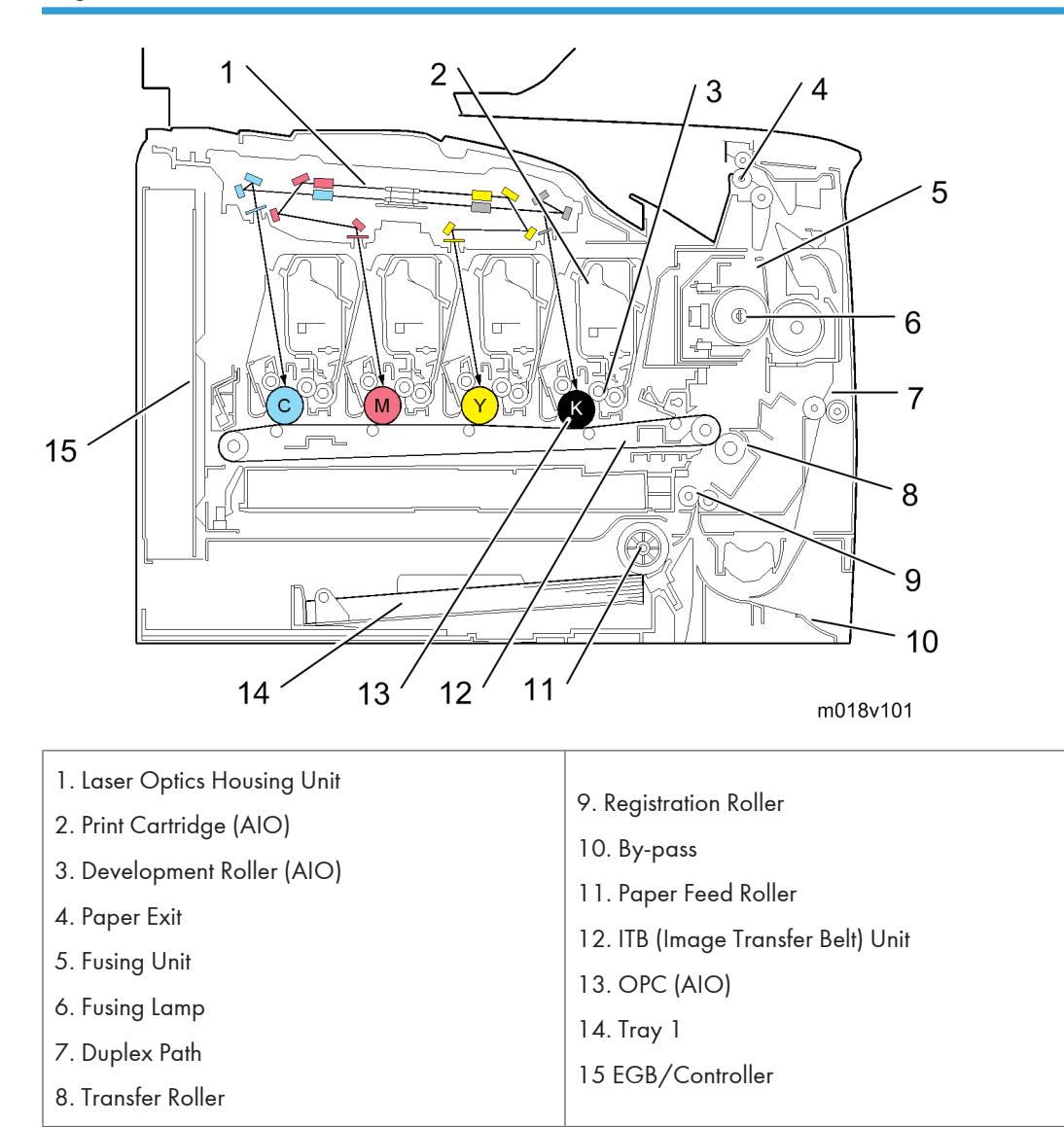

1

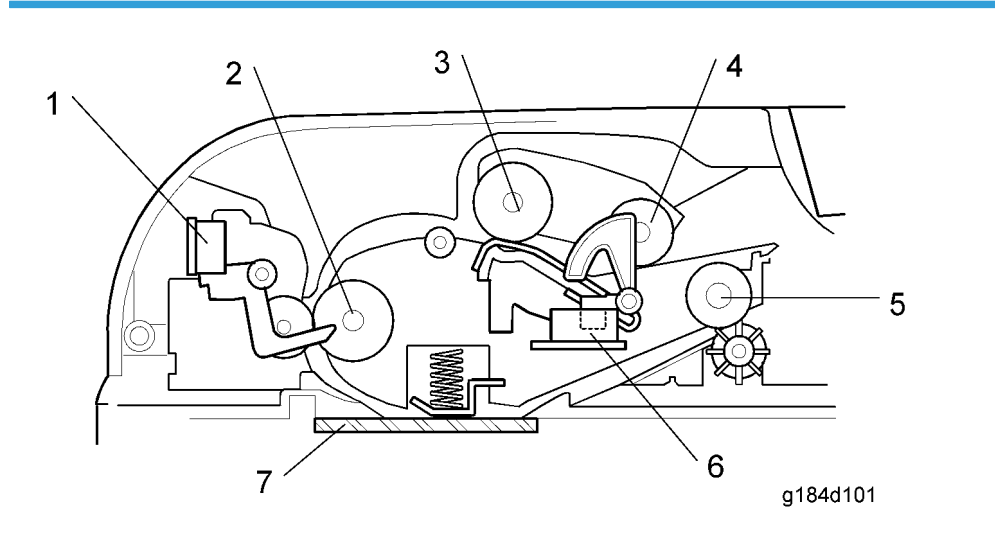

1. Feed Sensor5. Exit Roller2. Feed Roller5. Exit Roller3. Separation Roller6. Original Set Sensor4. Pick-up Roller7. DF Exposure Glass

### Scanner

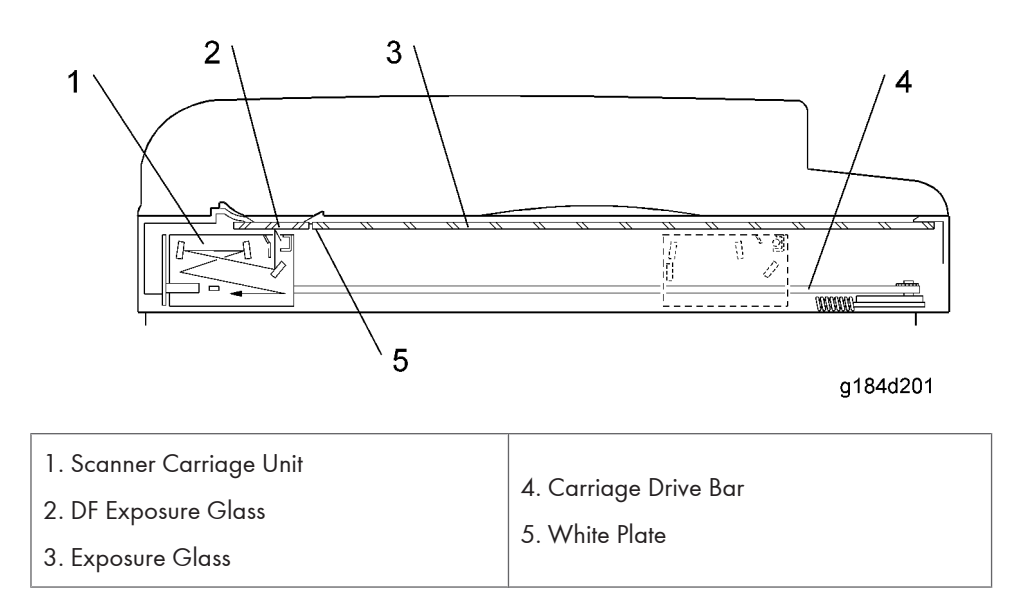

## Paper Path

Engine

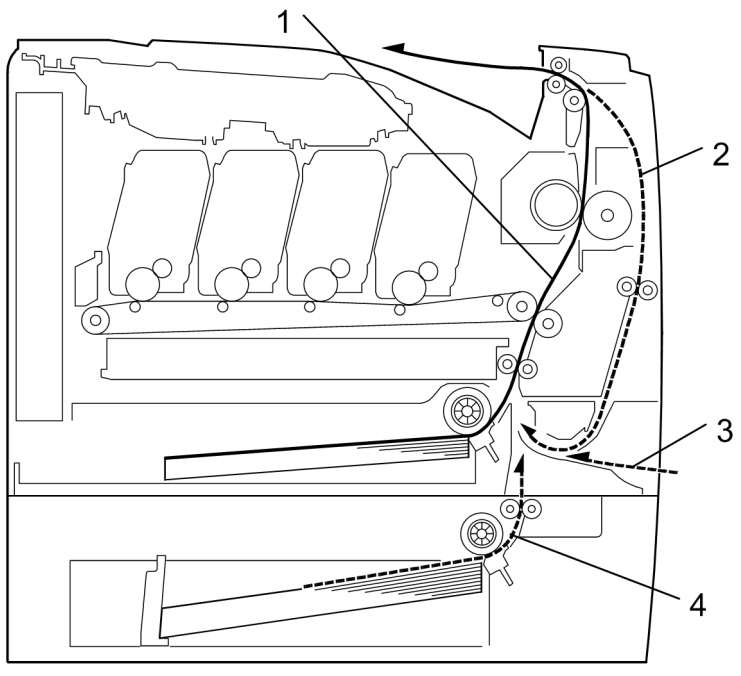

m018v107

- 1. Paper path from tray 1
- 2. Duplex path
- 3. By-pass tray
- 4. Paper path from tray 2 (optional)

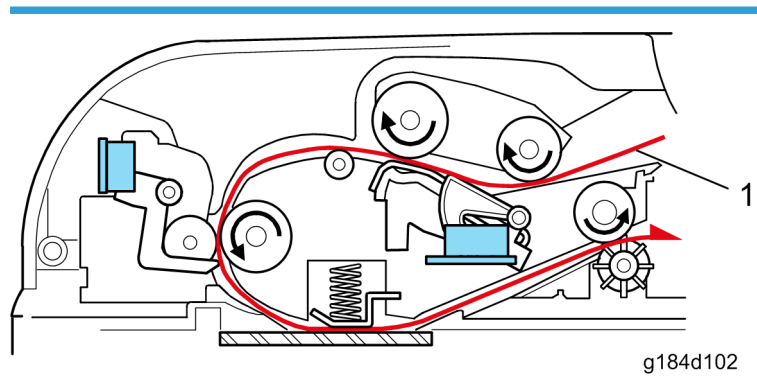

### ADF

#### 1. Original path

### **Drive Layout**

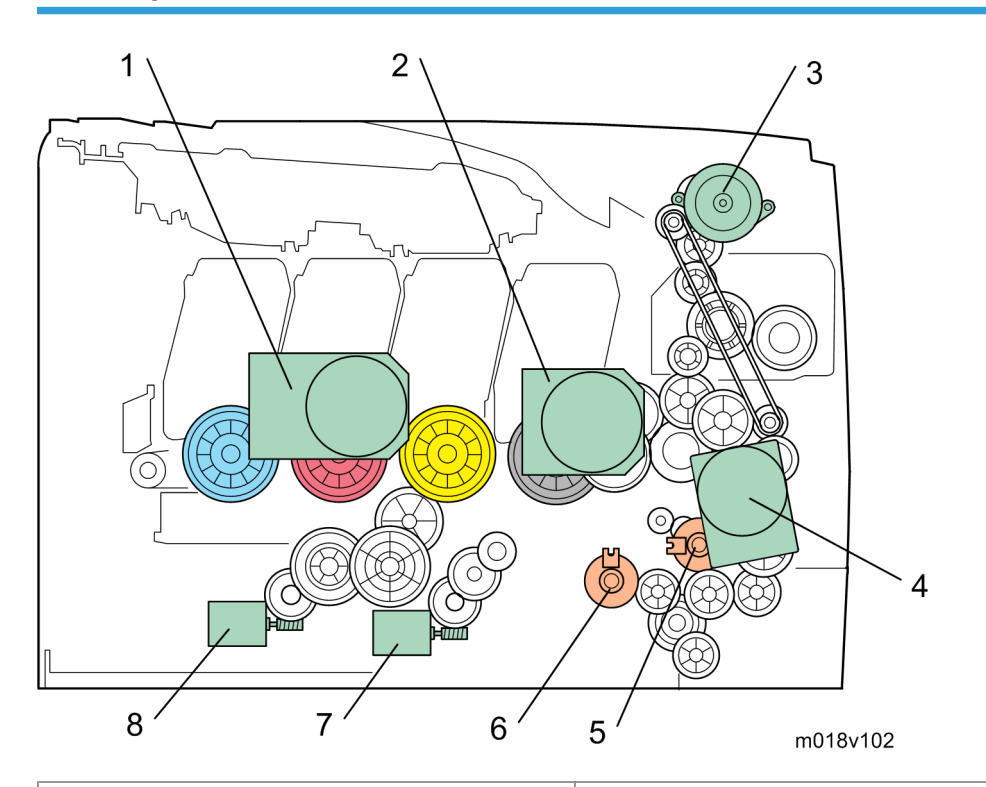

| 1. Color AIO Motor        | 5. Registration Clutch                     |
|---------------------------|--------------------------------------------|
| 2. Black AIO Motor        | 6. Paper Feed Clutch                       |
| 3. Duplex Motor           | 7. Agitator Motor                          |
| 4. Transport/Fusing Motor | 8. ITB (Image Transfer Belt) Contact Motor |

• Color AIO Motor:

This drives the color AIOs (Cyan, Magenta and Yellow)

• Black AIO Motor:

This drives the black AIO and the ITB (Image Transfer Belt).

• Duplex Motor:

This drives the paper exit roller and the duplex roller.

• Transport/Fusing Motor:

This drives the fusing unit, paper feed roller, registration roller and paper exit roller via the paper feed clutch, registration clutch and gears.

### • Registration Clutch:

This transfers drive from the transport/ fusing motor to the registration roller.

### • Paper Feed Clutch:

This transfers drive from the transport/ fusing motor to the paper feed roller.

#### • Agitator Motor:

This moves the agitators in the waste toner bottle.

• ITB Contact Motor:

This moves the ITB into contact with and away from the color OPCs.

1

# **Machine Configuration**

[MF2b]

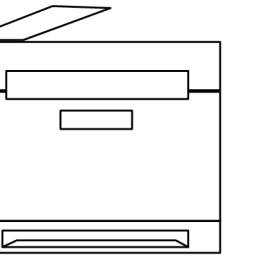

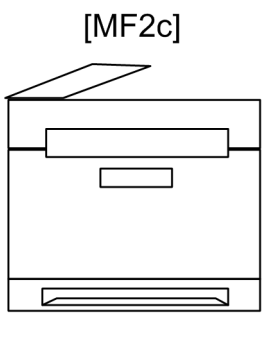

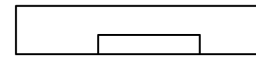

M018v501

| Models         | Duplex<br>Unit | Optional<br>Memory | Optional<br>Tray (G849) | DDST<br>(GDI) | PCL<br>PS | Fax |
|----------------|----------------|--------------------|-------------------------|---------------|-----------|-----|
| PE-MF2b (M018) | Auto           | N                  | 500x1                   | Y             | N         | Y   |
| PE-MF2c (M019) | Auto           | Y                  | 500x1                   | N             | Y         | Y   |

# Guidance for Those Who are Familiar with Predecessor Products

The M018/M019 series models are similar to the G181/G183/G184 series. If you have experience with those products, the following information will be of help when you read this manual.

Different Points from Previous Products

|                       | M018/M019                                     | G181/G183/G184                          |
|-----------------------|-----------------------------------------------|-----------------------------------------|
| Print Cartridge (AIO) | Longer life Print Cartridge (AIO)             | -                                       |
| Operation Panel       | Four separated menu keys and user tool button | One menu key and no user tool<br>button |

## Installation Requirements

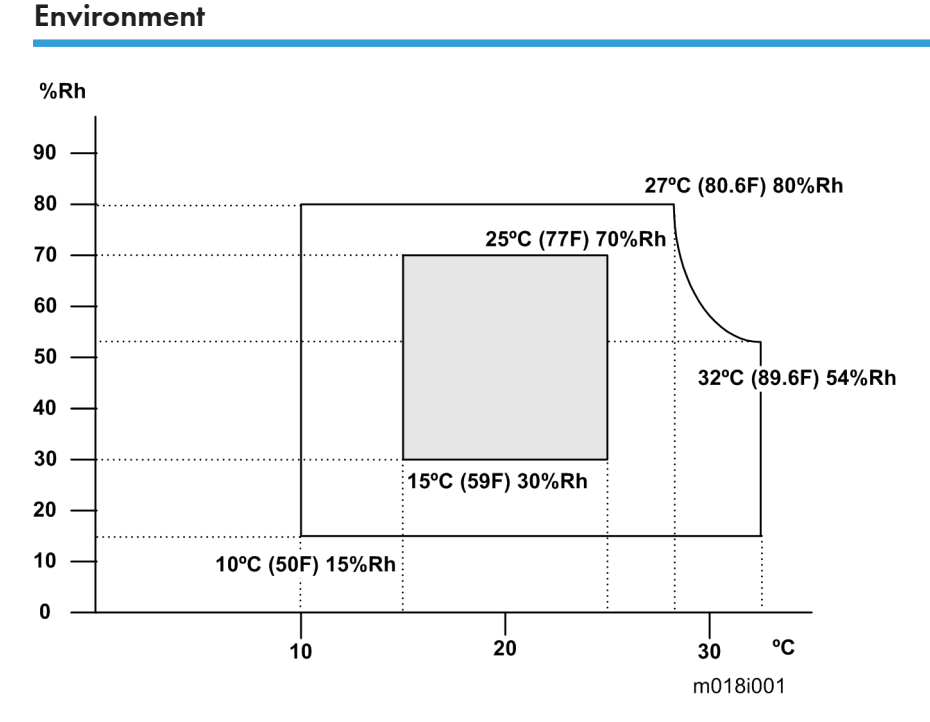

- 1. Temperature Range: 10°C to 32°C (50°F to 89.6°F)
- 2. Humidity Range: 15% to 80% RH
- 3. Ambient Illumination: Less than 2,000 lux (do not expose to direct sunlight)
- 4. Ventilation: 3 times/hr/person
- 5. Do not put the machine in areas that get sudden temperature changes. This includes:
  - Areas directly exposed to cool air from an air conditioner
  - Areas directly exposed to heat from a heater.
- 6. Do not put the machine in areas that get exposed to corrosive gas.
- 7. Do not install the machine at locations over 2,500 m (8,125 ft.) above sea level.
- 8. Put the machine on a strong, level base. (Inclination on any side must be no more than 5 mm.)
- 9. Do not put the machine in areas with strong vibrations.

### Machine level

Front to back: Within 5 mm (0.2") of level Right to left: Within 5 mm (0.2") of level

### 2

### Machine Space Requirement

Put the machine near the power source with these clearances:

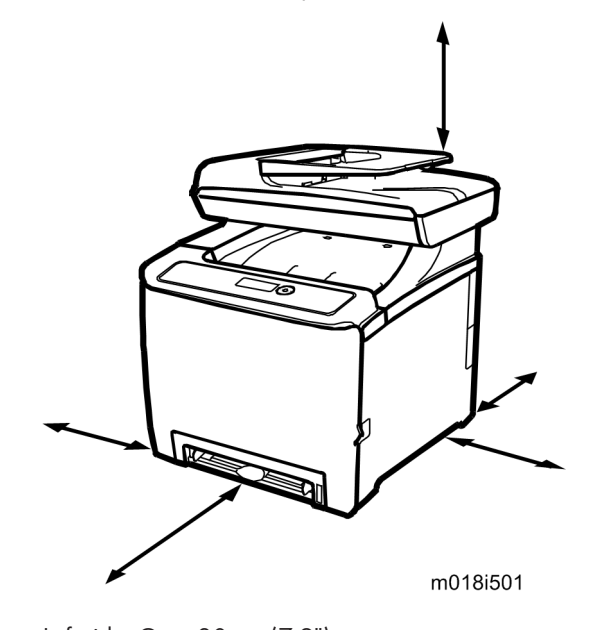

Left side: Over 20 cm (7.9") Rear: Over 20 cm (7.9")

Right side: Over 10 cm (4")

Front: Over 70 cm (27.5")

Top: Over 24 cm (9.5")

### **Power Requirements**

- Make sure that the plug is tightly in the outlet.
- Avoid multi-wiring.
- Make sure that you ground the machine.

| Input voltage level                    | 120 V, 60 Hz: More than 11 A (for North America)<br>220 V to 240 V, 50 Hz/60 Hz: More than 6 A (for Europe/ Asia) |  |
|----------------------------------------|----------------------------------------------------------------------------------------------------|--|
| Permitted voltage fluctuation: 10%     |                                                                                                    |  |
| Do not set anything on the power cord. |                                                                                                    |  |
|                                        |                                                                                                    |  |

### Installation Procedure

Refer to the Quick Installation Guide for details about installing the machine.

2. Installation

# **Preventive Maintenance**

See "Appendices" for the "User Replaceable Items".

3. Preventive Maintenance

# 4. Replacement and Adjustment

# **Before You Start**

## 

- If there are printer jobs in the machine, print out all jobs in the printer buffer.
- Turn off the main power switch and unplug the machine before you do the procedures in this section.

# **Special Tools**

- PC: Windows 2000/XP/Vista, Windows Server 2003/2003 R2, or Mac OS X.
- USB cable or Crossover cable

# **Exterior Covers**

### 

• Turn off the main power switch and unplug the machine before you do the procedures in this section.

### Rear Cover

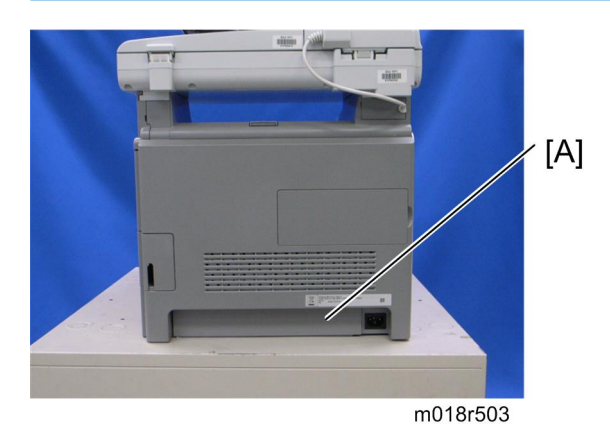

1. Rear tray cover [A]

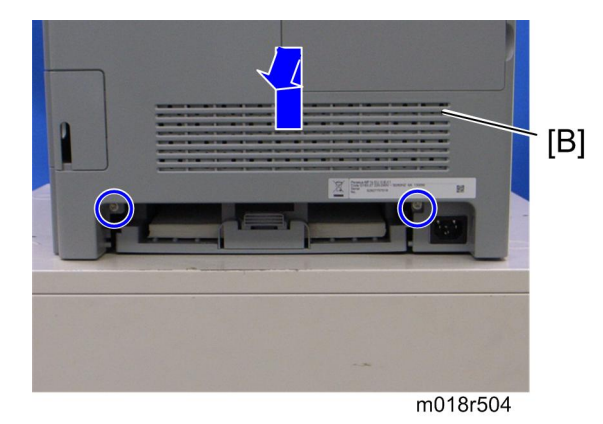

2. Rear cover [B] ( x 2)

## **Operation Panel**

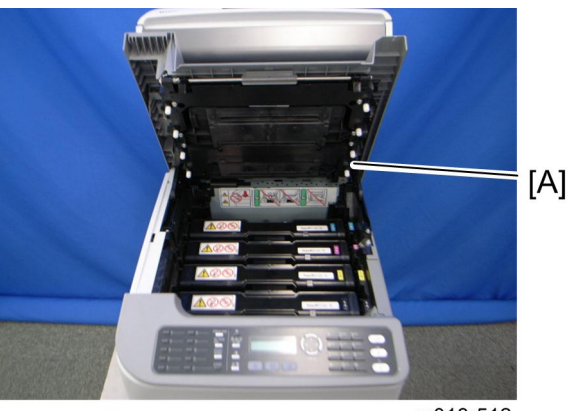

m018r512

1. Open the top cover [A].

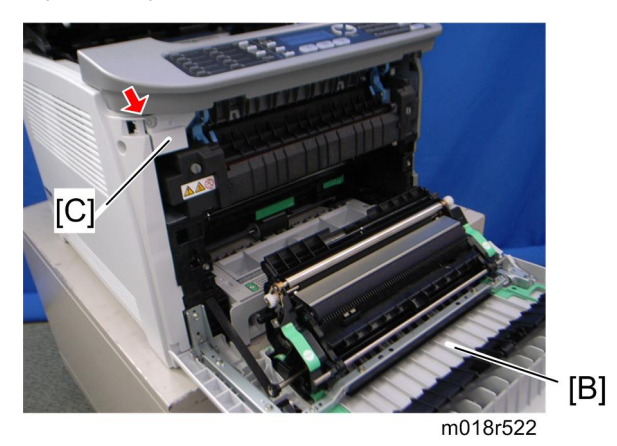

2. Open the front cover [B].

3. Front harness cover [C] (🖉 x 1)

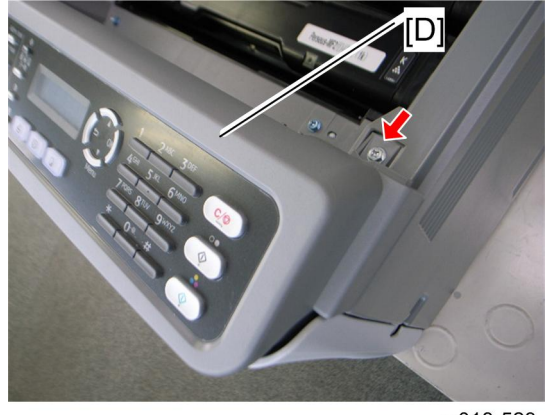

- m018r523

### Right Cover

- 1. Rear cover (🖝 p.25)
- 2. Operation panel (🖝 p.26)

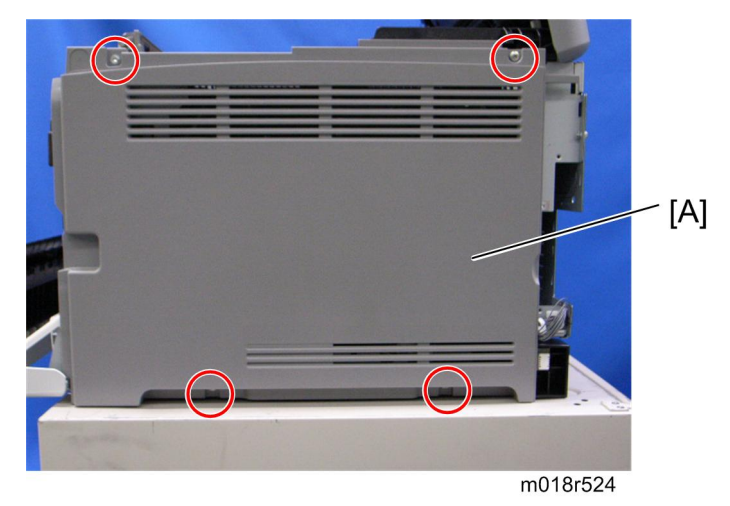

3. Right cover [A] ( 🕅 x 4)

Note

• Top front screw: M3x8, others: M4x10

### Left Cover

1. Rear cover (🖝 p.25)

27

2. Operation panel (🖝 p.26)

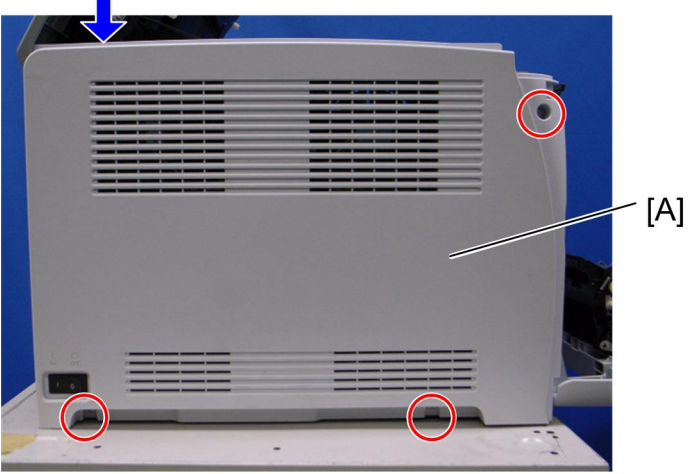

m018r525

3. Left cover [A] ( x 3, hook at arrow mark)

### Note

• Top front screw: M3x8, others: M4x10

### Front Cover Unit

- 1. Rear cover (🖝 p.25)
- 2. Operation panel (🖝 p.26)
- 3. Transfer unit (🖝 p.50)
- 4. Right cover (🖝 p.27)

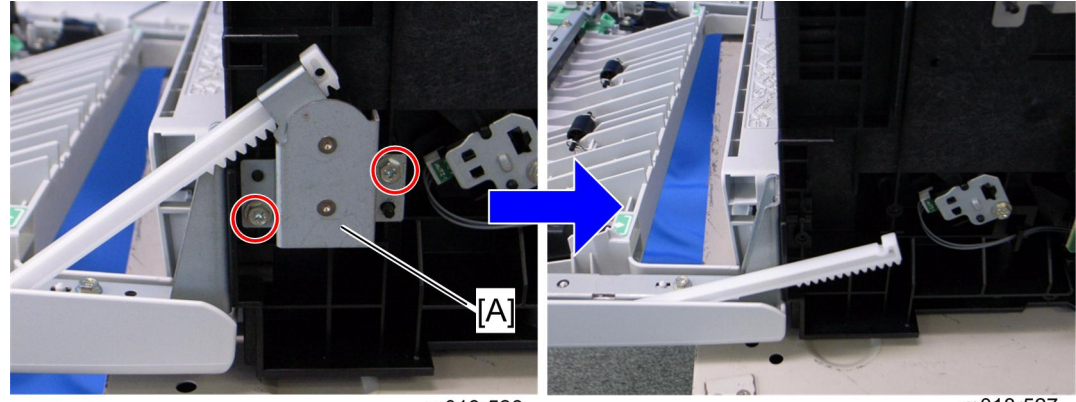

m018r526

m018r527

5. Cover link gear unit [A] ( $\mathscr{F}$  x 2)

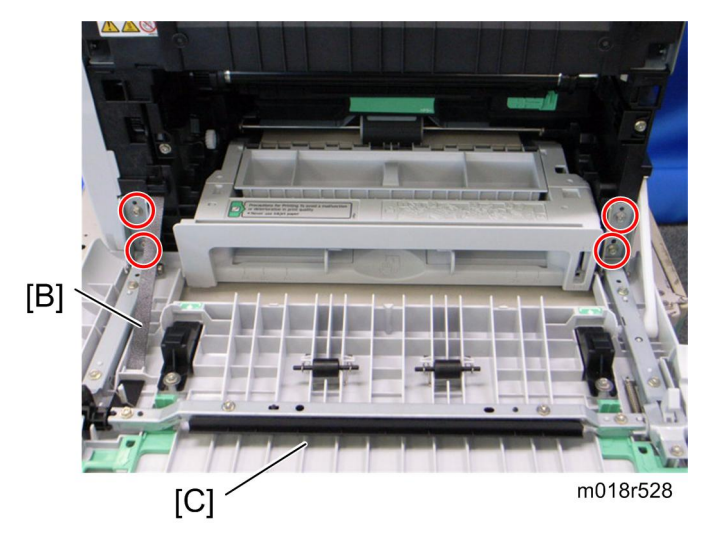

- 6. Release the belt [B]
- 7. Front cover unit [C] (🖗 x 4)

# **Laser Optics**

### **WARNING**

• Turn off the main power switch and unplug the machine before beginning any of the procedures in this section. Laser beams can cause serious eye injury.

### **Caution Decal Location**

Caution decals are attached as shown below.

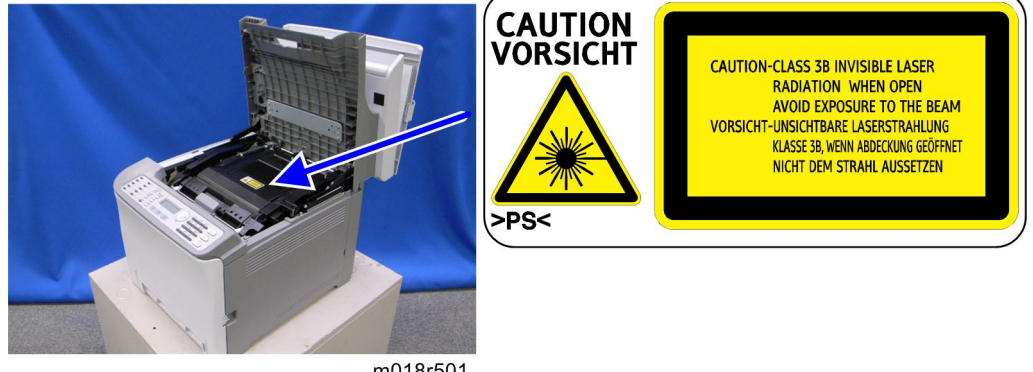

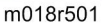

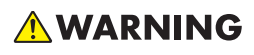

• Be sure to turn off the main power switch and disconnect the power plug from the power outlet before beginning any disassembly or adjustment of the laser unit. This printer uses a class IIIb laser beam with a wavelength of 780 nm and an output of 7 mW. The laser can cause serious eye injury.

#### Laser Optics Housing Unit

- 1. Rear cover ( p.25)
- 2. Controller box cover ( p.66 "Controller Board")
- 3. Remove the controller bracket (r p.68 "EGB (Engine Board)")

4

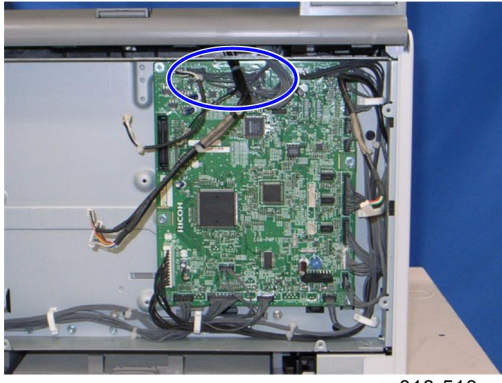

m018r510

4. Disconnect the three harnesses from CN301, 302 and 303 on the EGB (IIII x 3).

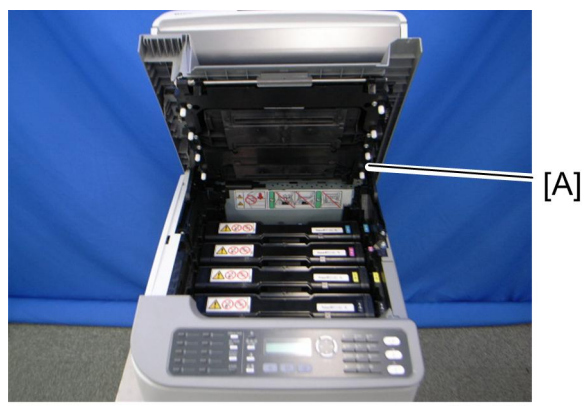

m018r512

5. Open the top cover [A].

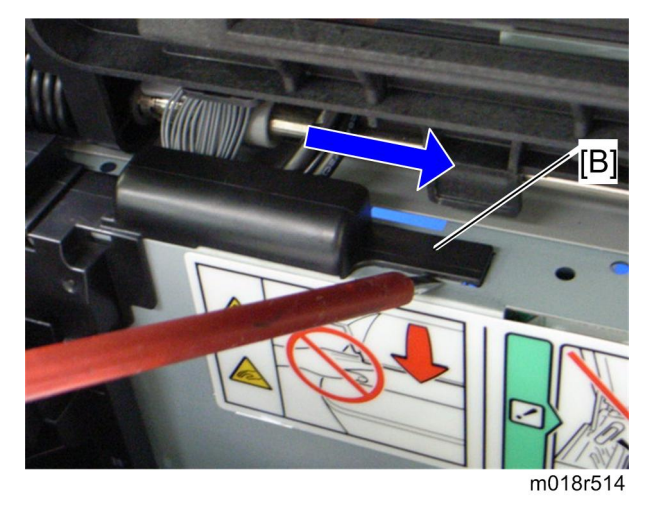

6. Lift up the hook [B] of the harness guide at the rear-left frame and slide the harness guide to the right.

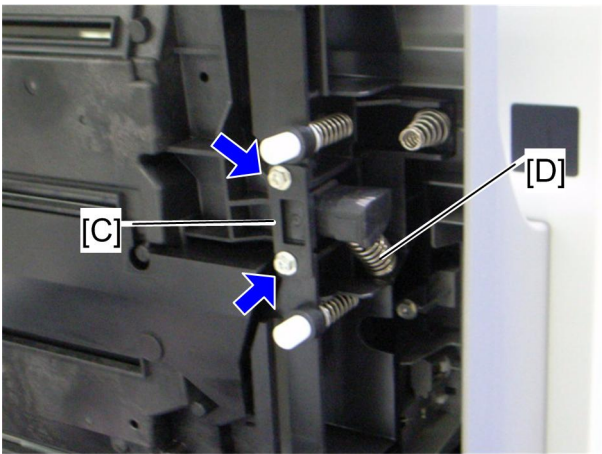

m018r515

- 7. Remove the springs [D] (left side and right side).
- 8. Stoppers [C] ( x 2 each; left side and right side)

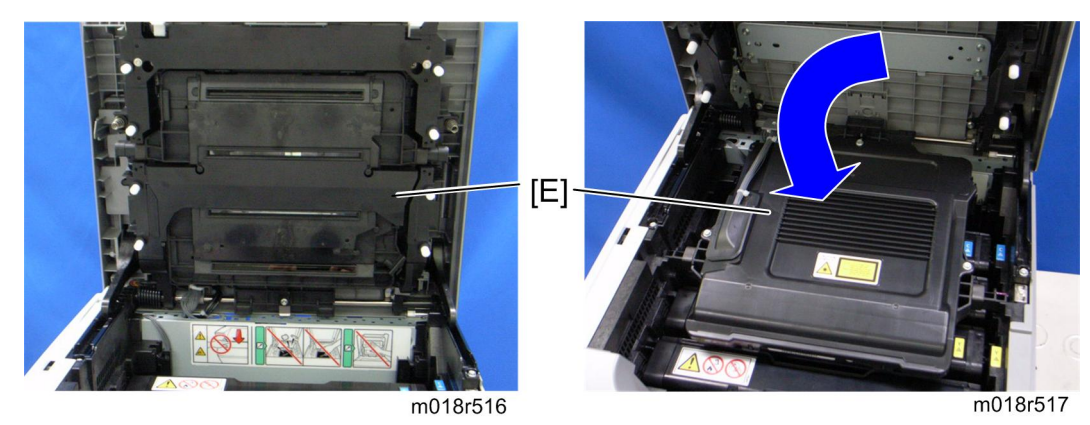

9. Remove the laser optics housing unit [E] from the top cover and place it on the main body.

#### Note

• Always use two hands when carrying the laser optics housing unit. Be sure not to drop the laser optics housing unit.

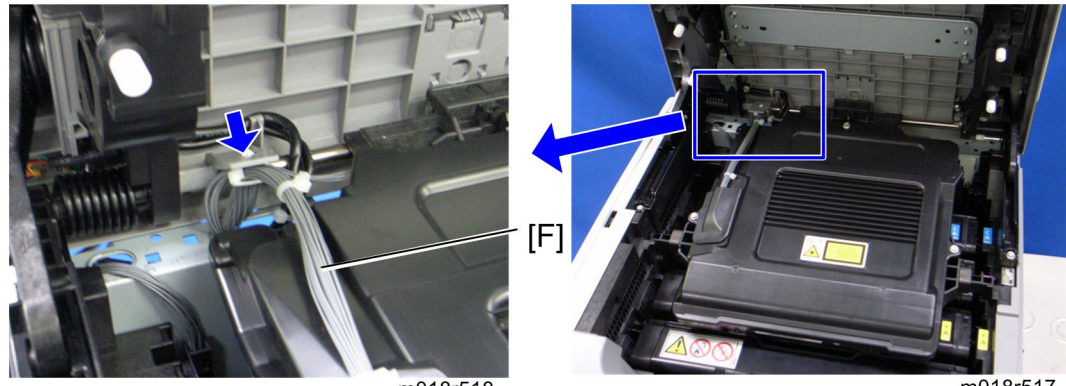

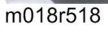

- 10. Take out the harnesses [F] (🛱 x 1).
- 11. Pull out the harnesses from the rear side.

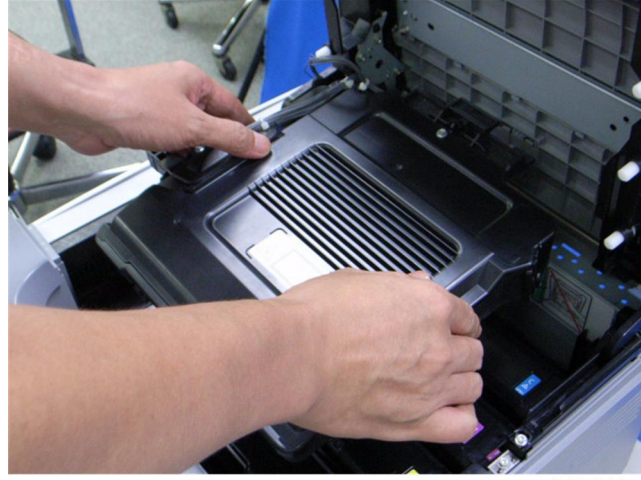

m018r519

12. Remove the laser optics housing unit.

### After replacing the laser optics housing unit

### Comportant 1

• Do the following step 4 with the front cover of the machine open.

m018r517

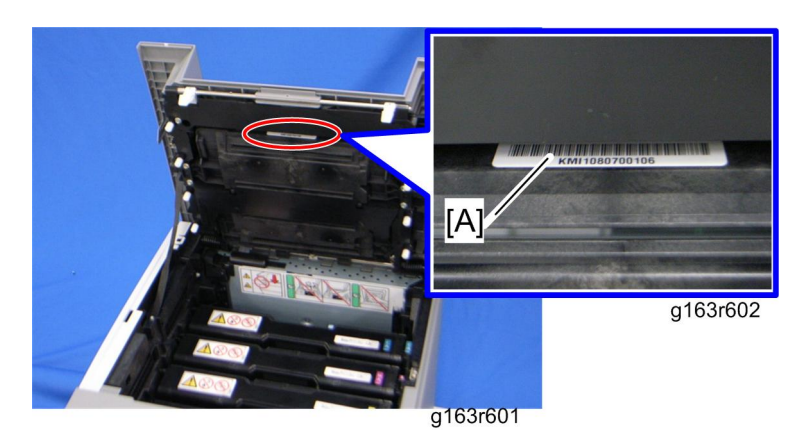

- 1. Open the front cover and turn on the machine.
- Look for the lot number [A] attached to the new laser optics housing unit. Then look for this lot number on the information sheet (this sheet will be released separately, and will contain lists of input data for each lot number)

#### Input the data for this lot number from the information sheets with steps 3 to 7 below.

- 3. Open the front cover and turn on the machine.
- Input the setting values for the laser optics housing unit ("User Tools" > "Maintenance Mode" > "Engine Maintenance" > "LSU Adjustment").
- 5. Close the front cover.
- 6. Execute "Color Registration" in the "Engine Maintenance" menu.
- Adjust the registration settings for each tray and for the front and rear sides of the paper with the "Engine Maintenance" menu if necessary.

RTB 13 Steps were added after step 6.
4

# AIO Cartridge

## AIO Cartridge (All In One Cartridge)

1. Open the top cover.

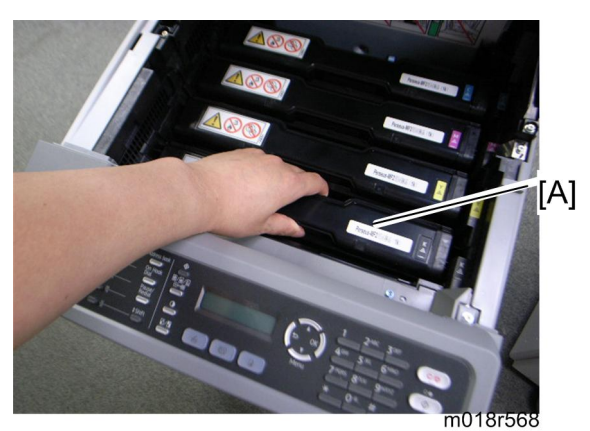

2. AIO cartridge [A]

## Black AIO Motor

1. Left cover (🖝 p.27)

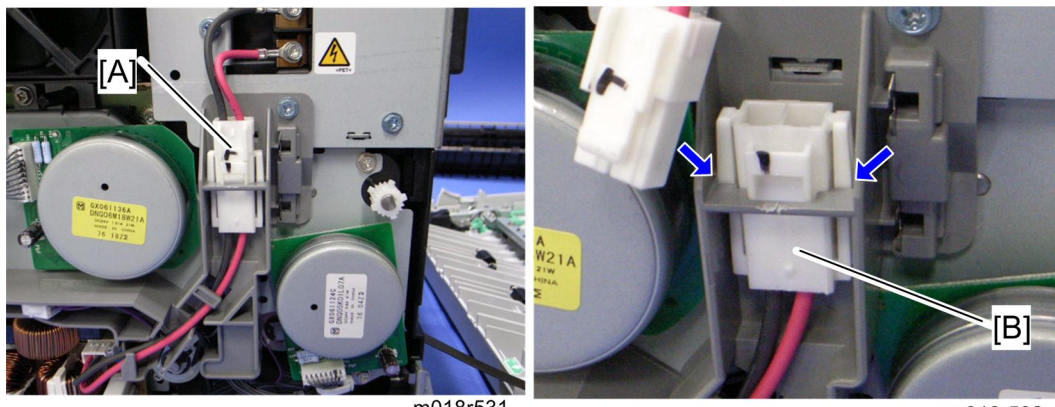

m018r531

m018r532

2. Disconnect the fusing connector [A] and remove the fusing relay harness [B] (hooks).

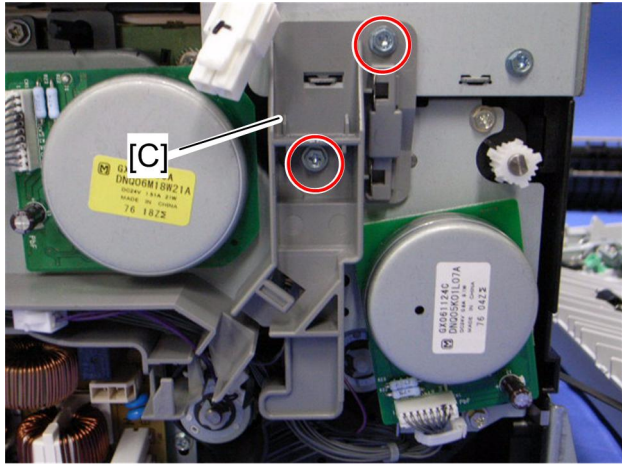

m018r533

3. Fusing harness guide [C] (🖉 x 2)

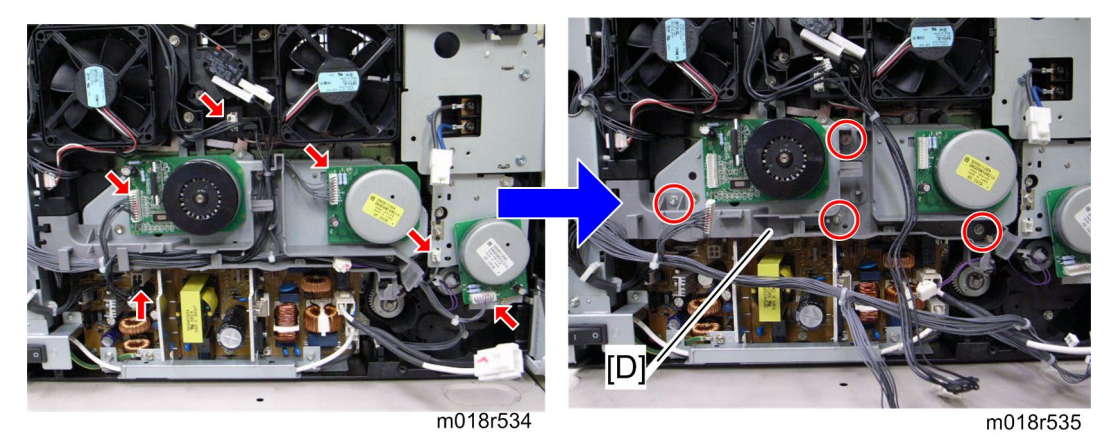

- 4. Disconnect the connectors shown by arrows in the above picture and release all harnesses on the harness guide [D].
- 5. Harness guide [D] (P x 4)
- 6. Interlock switch base (🖝 Interlock Switches)
- 7. Controller bracket (
  p.66 "Controller Board")
- 8. Disconnect the connector (CN305) on the EGB.

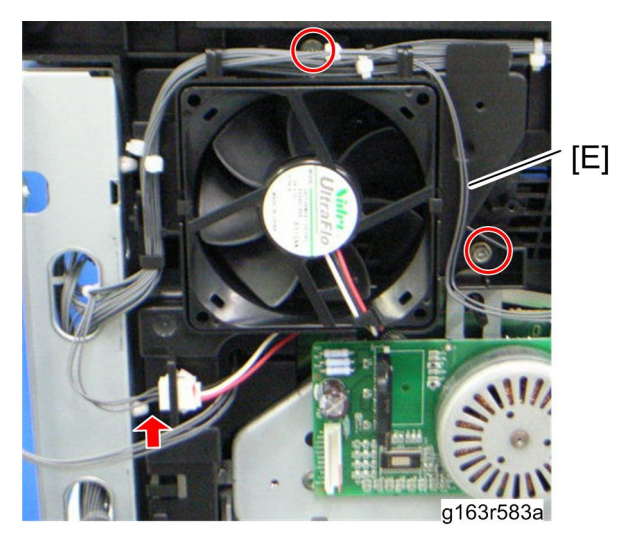

9. LSU fan motor base [E] (🌶 x 2, 📫 x 1)

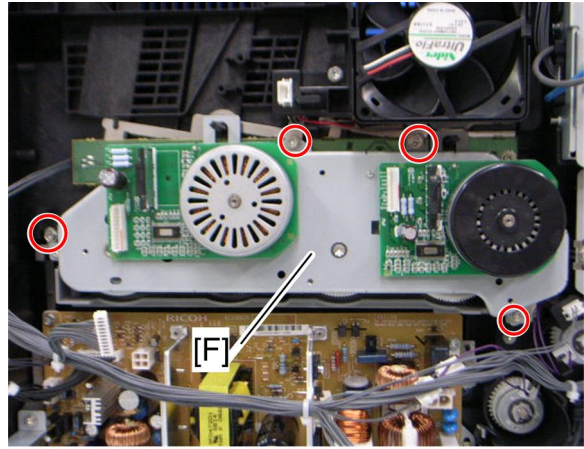

m018r536

10. Drive unit [F] (🖗 x 4)

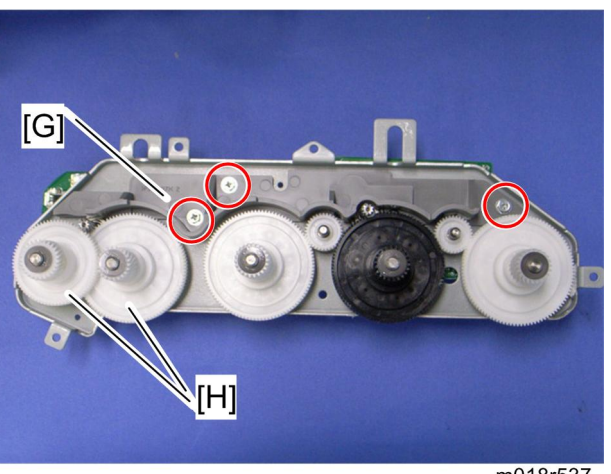

m018r537

- 11. Drive unit guide [G] ( x 3)
- 12. Black AIO gear [H] (snap ring x 1)

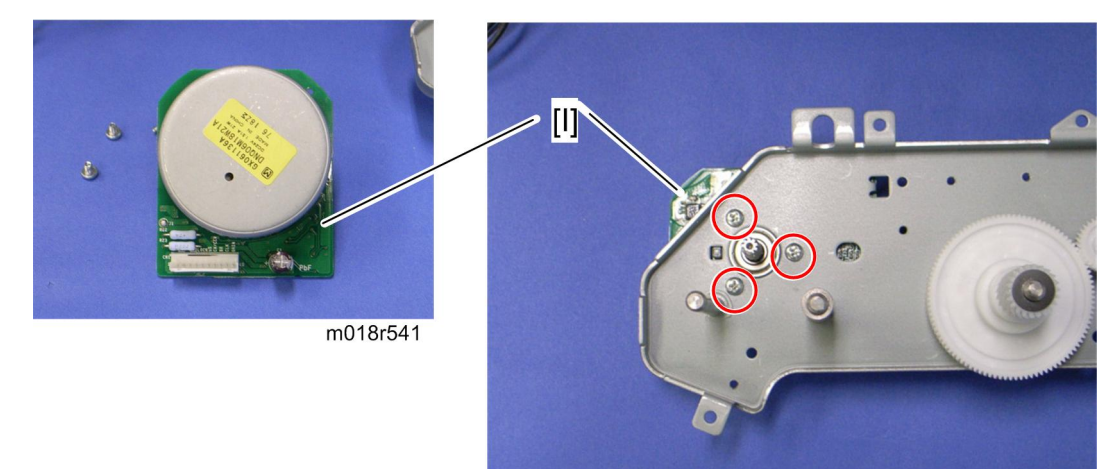

13. Black AIO motor [I] ( x 3)

### Color AIO Motor

1. Drive unit (🖝 p.35 "Black AIO Motor")

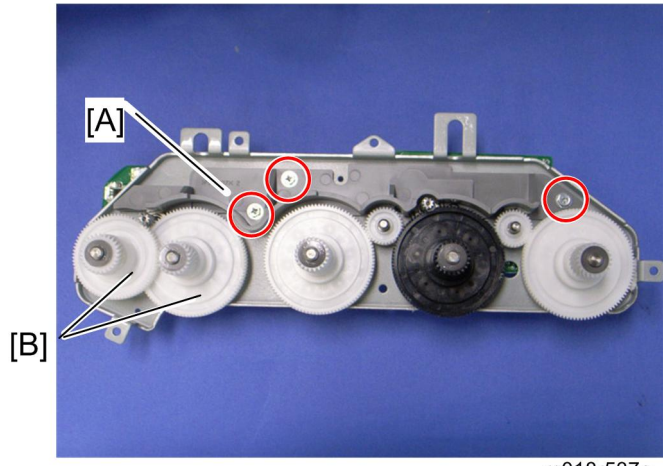

m018r537a

- 2. Drive unit guide [A] (🖗 x 3)
- 3. Color AIO gears [B] (ring stopper x 1 each)

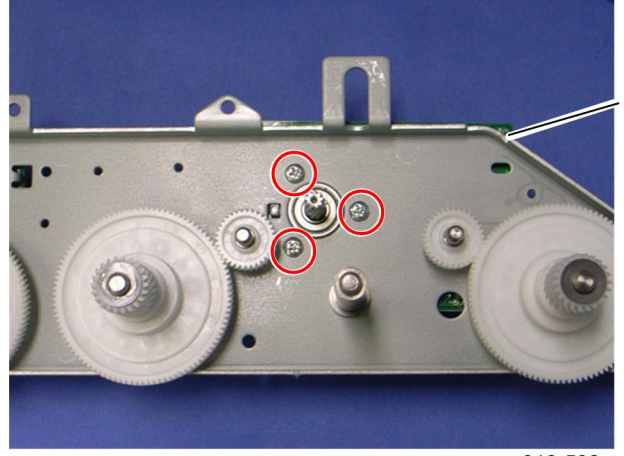

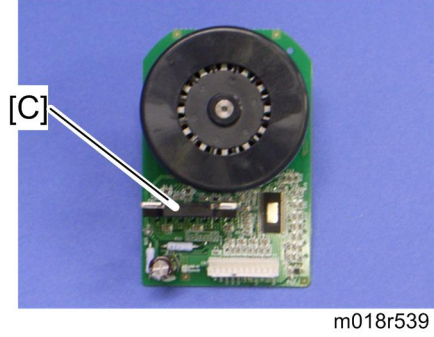

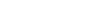

4

m018r538

4. Color AIO motor [C] (🖗 x 3)

# Image Transfer

### Image Transfer Belt Unit

- 1. Remove all the AIO cartridges (🖝 p.35).
- 2. Transfer unit (🖝 p.50)

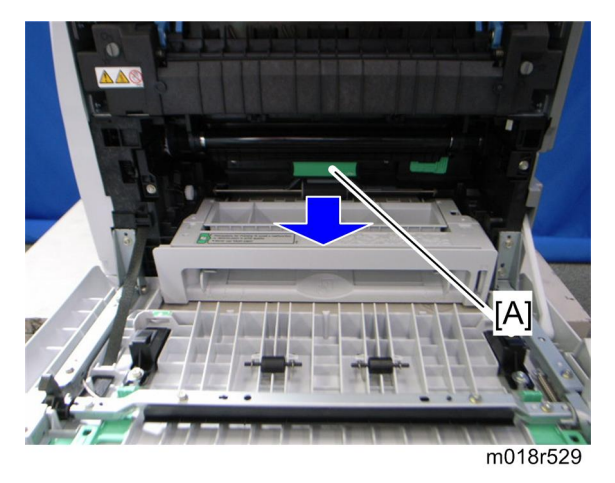

3. Pull out the waste toner bottle [A].

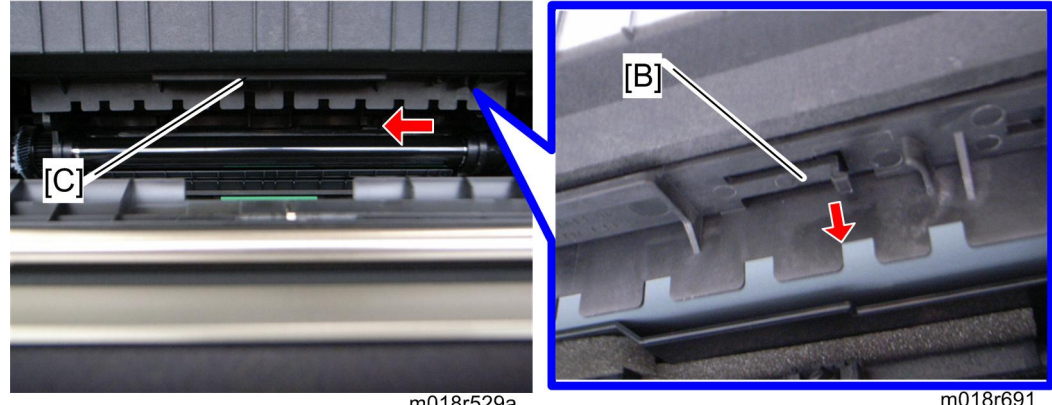

m018r529a

m018r691

- 4. Release the hook [B] under the guide plate.
- 5. Move the guide plate [C] underneath the fusing unit to the left, and then remove it.

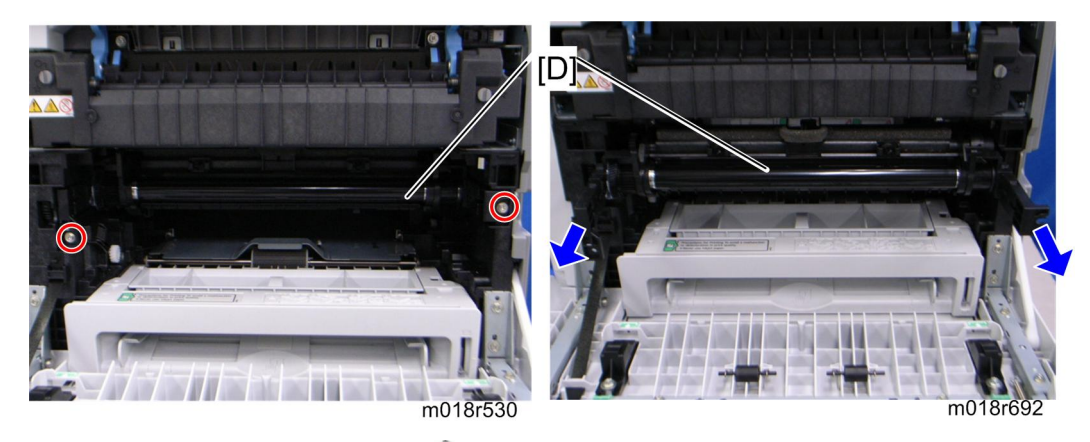

6. Pull out the image transfer belt unit [D] ( $\mathscr{P} \times 2$ ).

### After replacing the image transfer belt unit

#### 🔂 Important

- Do the following step 2 with the front cover of the machine open.
- 1. Open the front cover and turn on the machine.
- 2. Execute "Reset Transfer Unit Life Counter" with the "Engine Maintenance" menu.
- 3. Close the front cover.
- 4. Execute "Trans. Belt Adjust" with the "Engine Maintenance" menu.
- 5. Adjust the registration settings for each tray and for the front and rear sides of the paper with the "Engine Maintenance" menu if necessary.

### ITB (Image Transfer Belt) Cleaning Unit

#### Note

- The ITB cleaning unit contains waste toner. When removing the ITB cleaning unit, put it on a sheet of paper.
- 1. Image transfer belt unit (🖝 p.40)

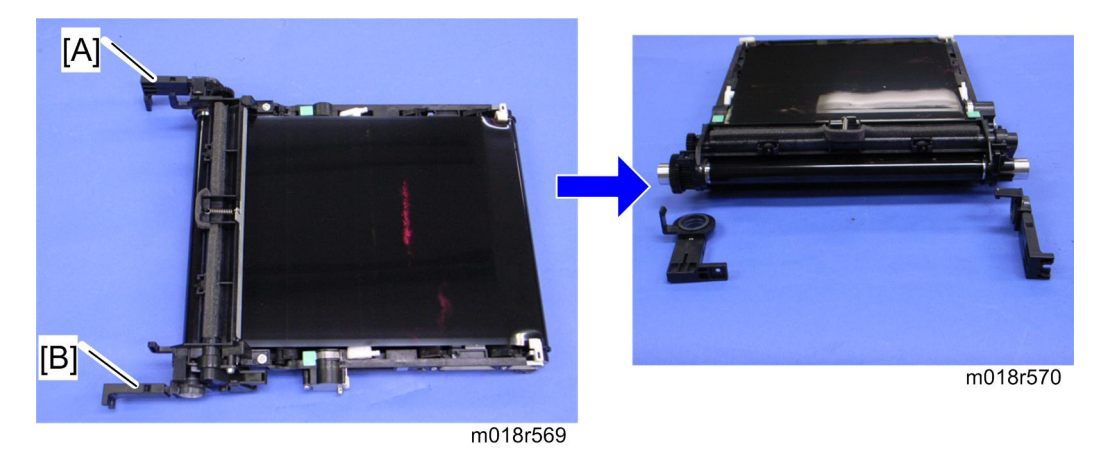

- 2. Left handle [A] (hook, bushing x 1)
- 3. Right handle [B] (hook, bushing x 1)

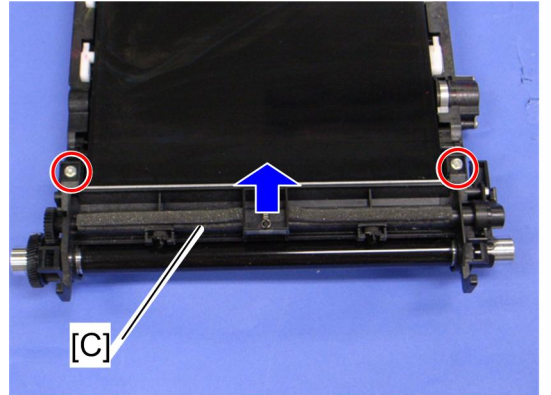

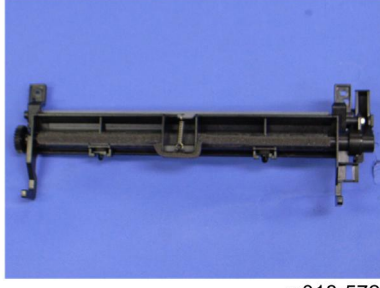

m018r571

4. ITB cleaning unit [C] (𝔅 x 2)

# **Agitator Motor**

1. Right cover (🖝 p.27)

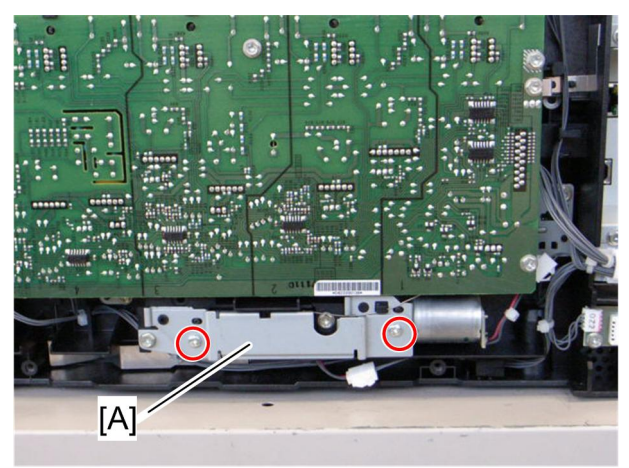

2. Motor bracket [A] (🎘 x 2)

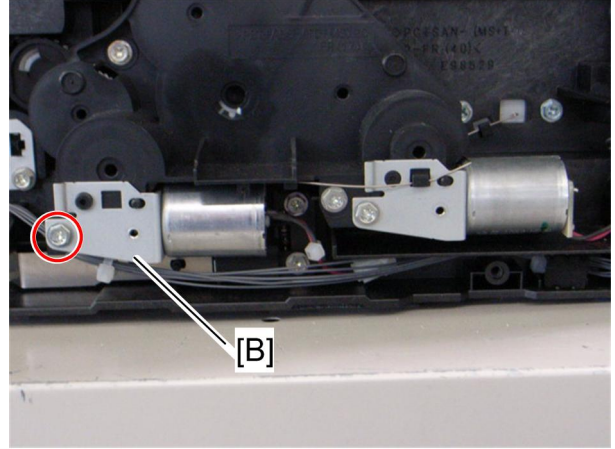

m018r542

3. Agitator motor assembly [B] (🎘 x 1, 💷 x 1)

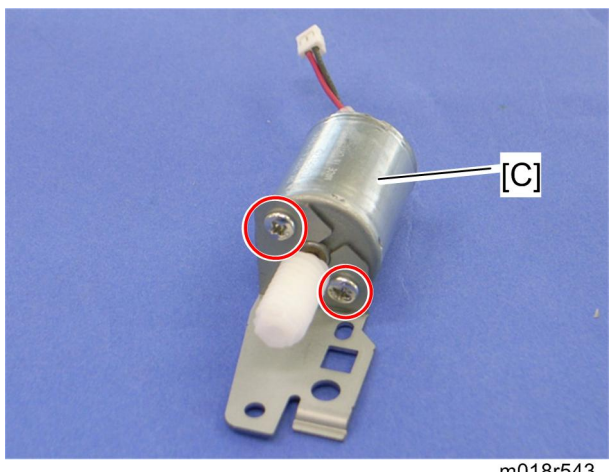

4. Agitator motor [C] ( x 2)

# ITB (Image Transfer Belt) Contact Motor

1. Agitator motor (🖝 p.42)

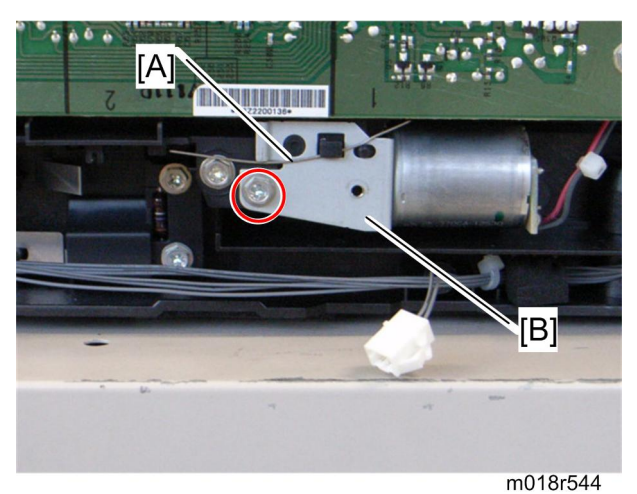

- 2. Release the wire [A].
- 3. ITB contact motor assembly [B] (P x 1, 🕬 x 1)

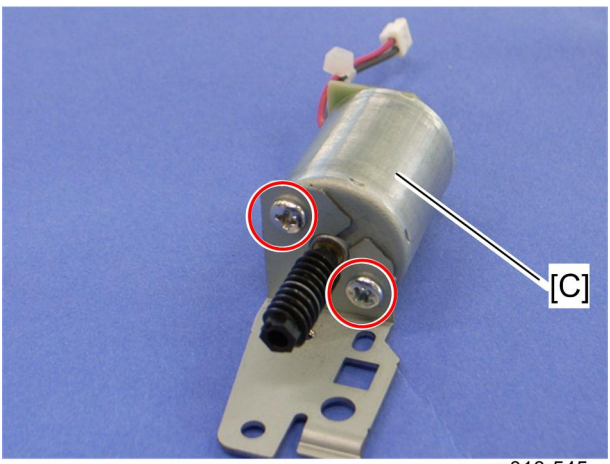

4. ITB contact motor [C] ( x 2)

# ITB (Image Transfer Belt) Contact Sensor

- 1. Right cover (🖝 p.27)
- 2. High voltage power supply board (🖝 p.75)

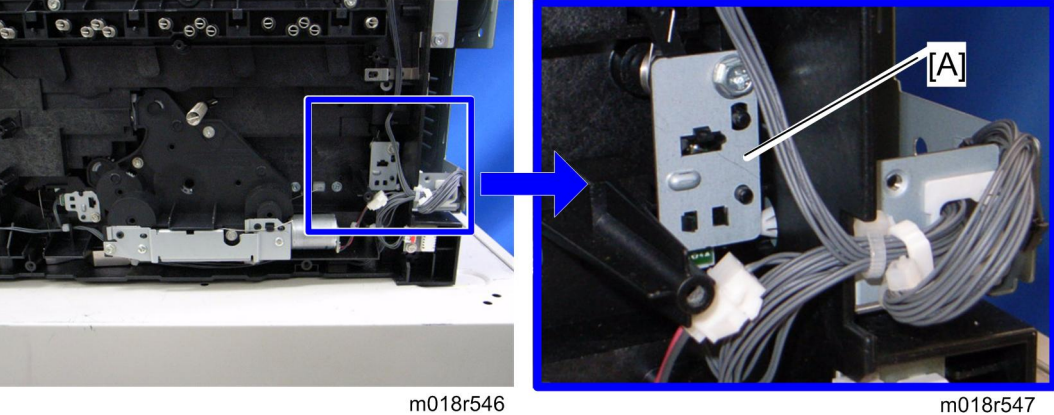

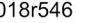

3. ITB contact sensor assembly [A] (𝒫 x 1, 🕮 x 1)

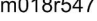

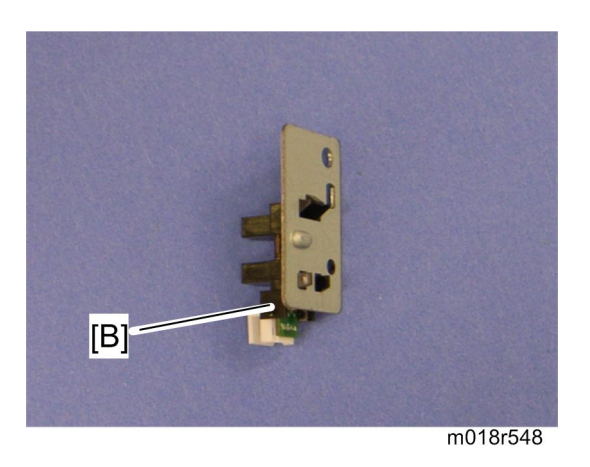

4. ITB contact sensor [B] (hooks)

### TM (Toner Mark) Sensor Base

- 1. Open the top cover.
- 2. Remove all AIO cartridges (🖝 p.35).
- 3. Slide the ITB unit to the front side or remove it.
- 4. Rear cover (🖝 p.27)
- 5. Controller box cover (🖝 p.66 "Controller Board")
- 6. Controller bracket (🖝 p.68 "EGB (Engine Board)")

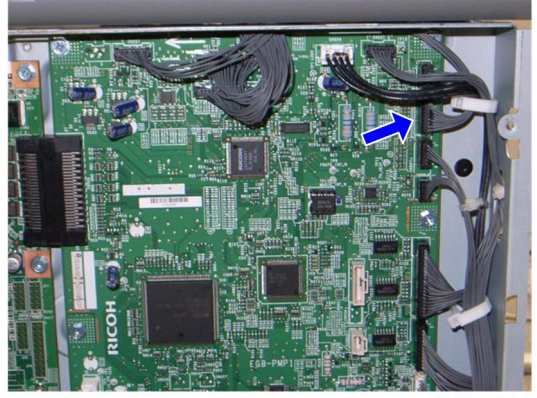

m018r689

7. Disconnect CN306 on the EGB (🛱 x 1).

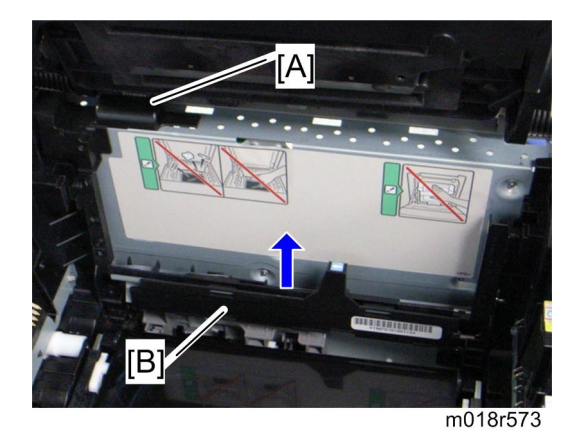

- 8. Harness cover [A] (hook)
- 9. TM sensor base [B]

### Waste Toner Bottle Set Sensor

- 1. Remove all AIO cartridges. (🖝 p.35)
- 2. Image transfer belt unit (🖝 p.40)
- 3. EGB (🖝 p.68)

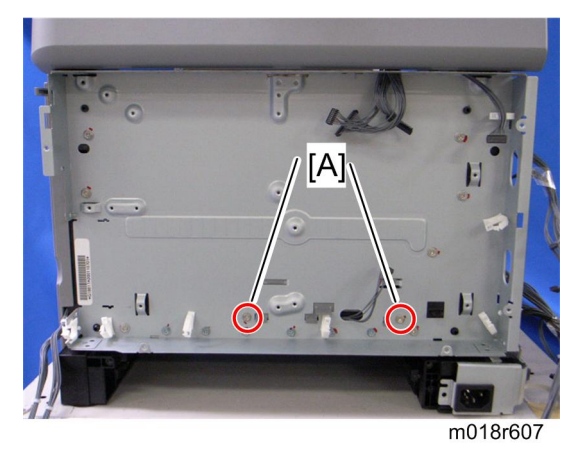

4. Remove two screws [A] for the waste toner sensor base.

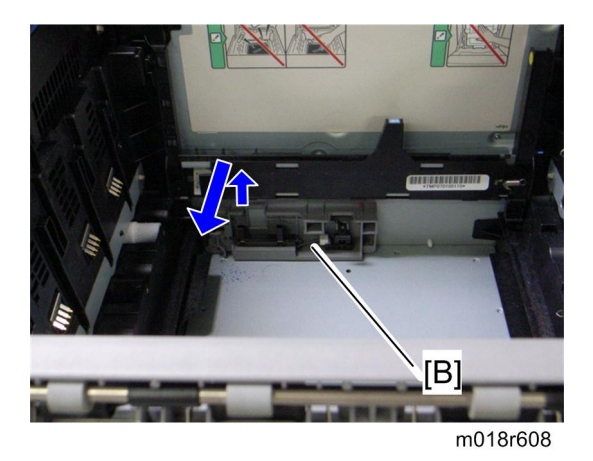

5. Waste toner sensor base [B]

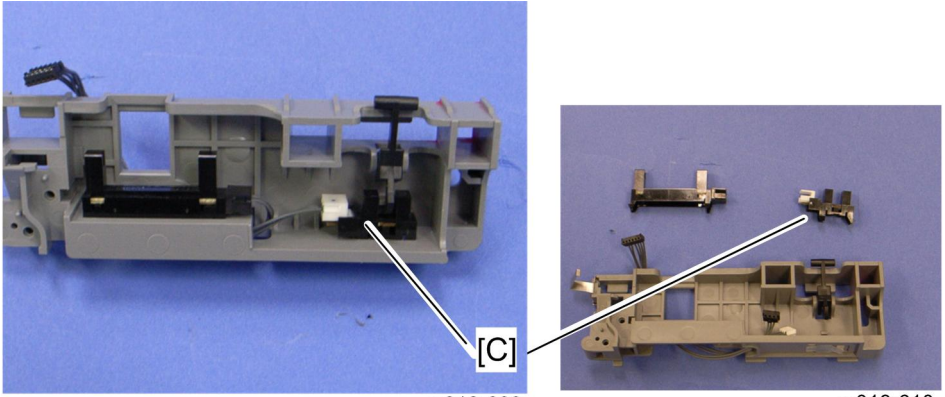

m018r609

m018r610

- 6. Remove the mylar fixing three hooks of the waste toner bottle set sensor.
- 7. Waste toner bottle set sensor [C] (hooks, x 1)

#### Note

• When reinstalling the waste toner bottle set sensor, connect it to the white connector of the harness.

### Waste Toner Overflow Sensor

- 1. Remove all AIO cartridges. (🖝 p.35)
- 2. Image transfer belt unit (🖝 p.40)
- 3. EGB (🖝 p.68)
- 4. Waste toner sensor base (🖝 p.47 "Waste Toner Bottle Set Sensor")

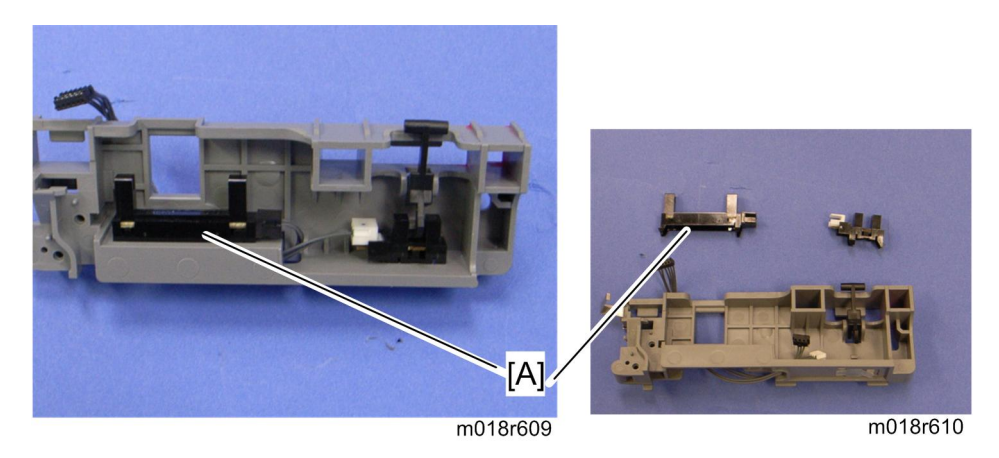

- 5. Remove the mylar fixing three hooks of the waste toner bottle set sensor.
- 6. Waste toner overflow sensor [A] (hooks, 📬 x 1)

### Note

• When reinstalling the waste toner overflow sensor, connect it to the black connector of the harness.

# Paper Transfer

# Transfer Unit

1. Open the front cover.

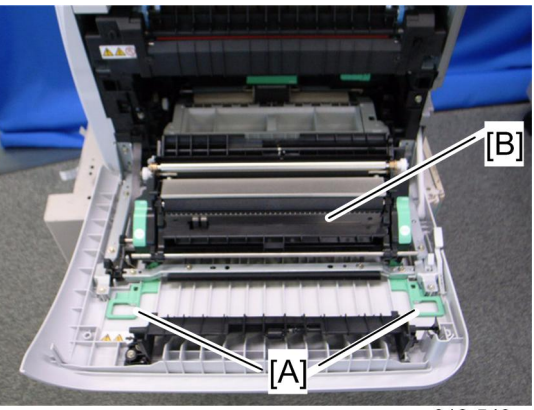

m018r549

- 2. Release the locks [A].
- 3. Transfer unit [B]

### Transfer Roller

1. Transfer Unit (🖝 p.50)

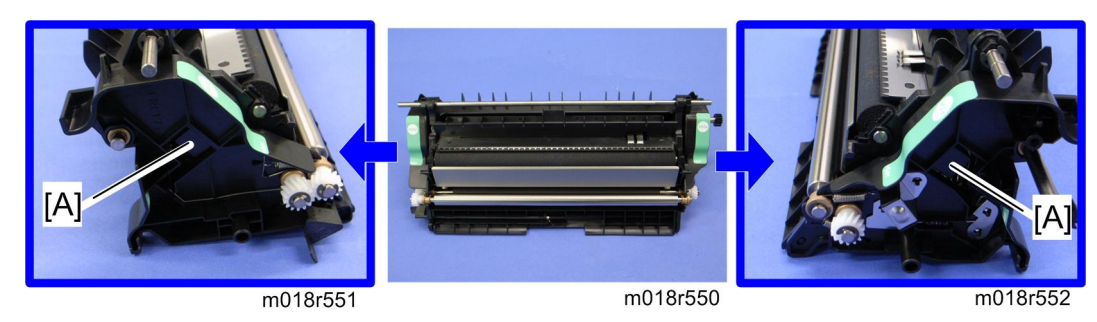

1.

Release the two hooks [A] at both sides of the transfer unit.

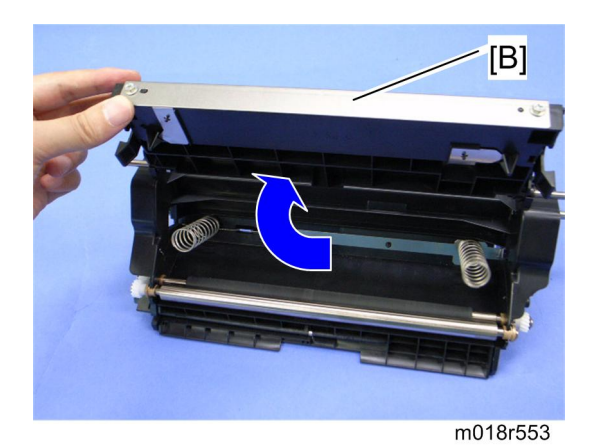

2. Open the transfer roller unit [B] and remove it.

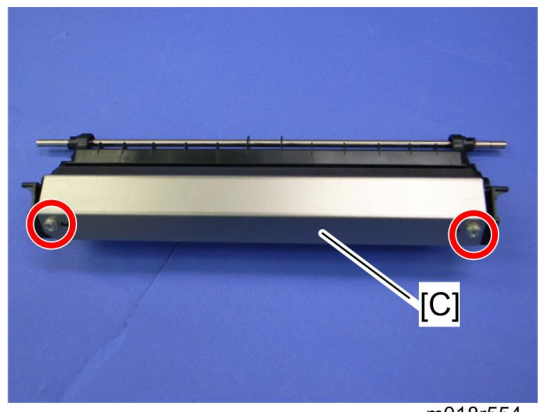

m018r554

3. Transfer roller assembly [C] ( $\mathscr{P} \times 2$ )

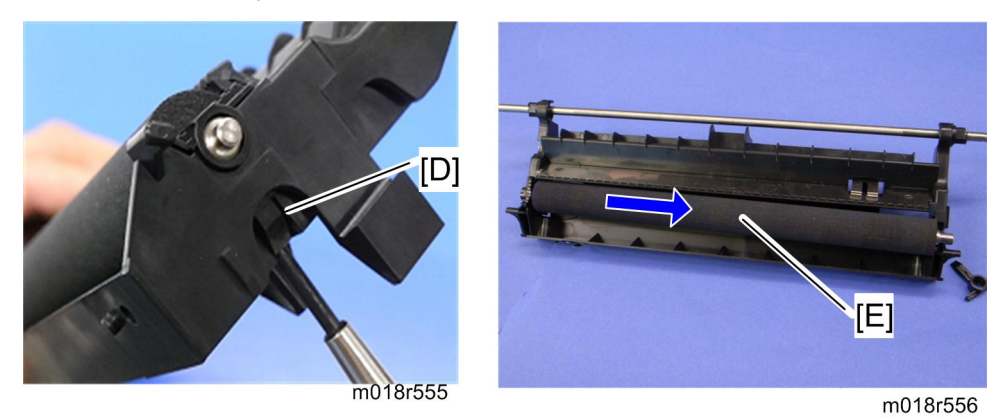

- 4. Release the holder [D] at the left side of the transfer roller unit (hook).
- 5. Transfer roller [E]

51

### **Registration Roller**

- 1. Transfer unit (🖝 p.50)
- 2. Transfer roller unit (🖝 p.50)

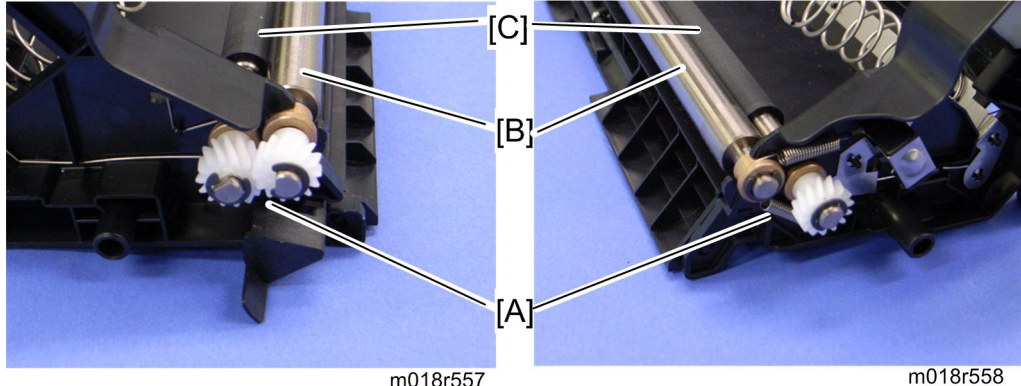

m018r557

- 3. Tension springs [A] (both sides)
- 4. Registration idle roller [B] (C x 2, gear x 1, bushing x 2)
- 5. Registration roller [C] (C x 2, gear x 2, bushing x 2)

### Reassembling the registration roller unit

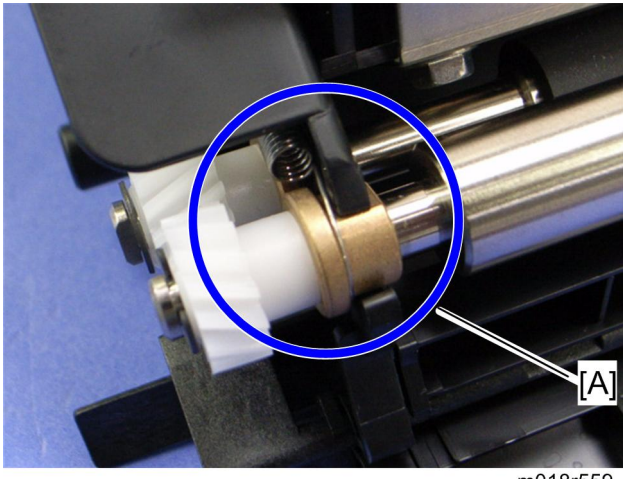

m018r559

When installing the tension spring, make sure that the tension spring correctly hooks onto the bushing of the registration idle roller as shown above [A].

4

### **Registration Sensor**

- 1. Rear cover (🖝 p.25)
- 2. Right Cover (🖝 p.27)

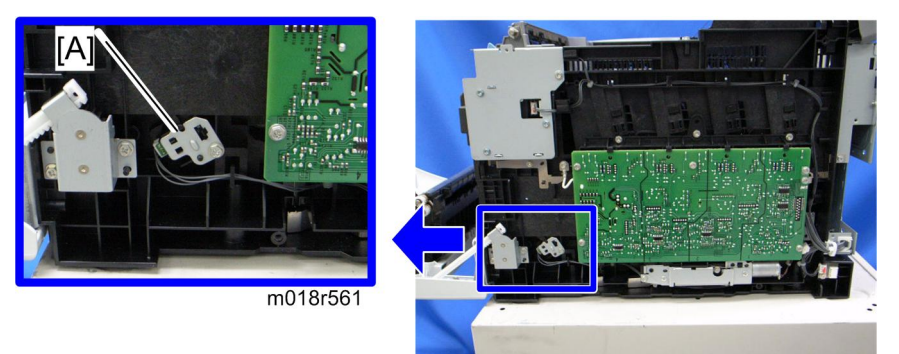

m018r560

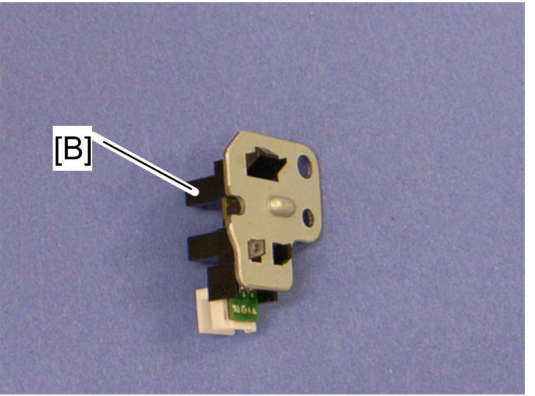

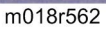

4. Registration sensor [B] (hooks)

## **Registration Clutch**

- 1. Rear cover (🖝 p.25)
- 2. Left cover (🖝 p.27)
- 3. Transport/Fusing motor (🖝 p.57)

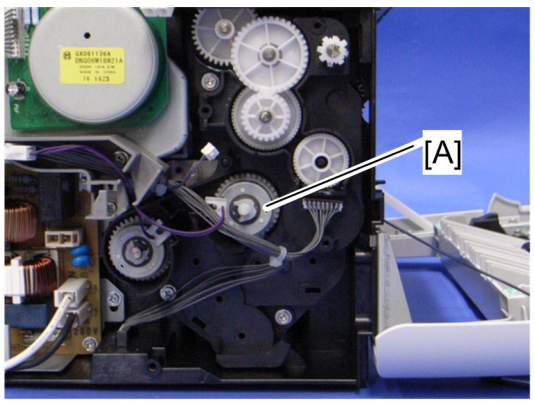

m018d592

4. Registration clutch [A] (🕅 x 1)

# **Image Fusing**

## 

- Make sure that the fusing unit is cool before you touch it. The fusing unit can be very hot.
- Make sure to restore the insulators, shields, etc after you service the fusing unit.

### **Fusing Unit**

- 1. Open the front cover.
- 2. Rear cover (🖝 p.25)
- 3. Right cover (🖝 p.27)
- 4. Left cover (🖝 p.27)

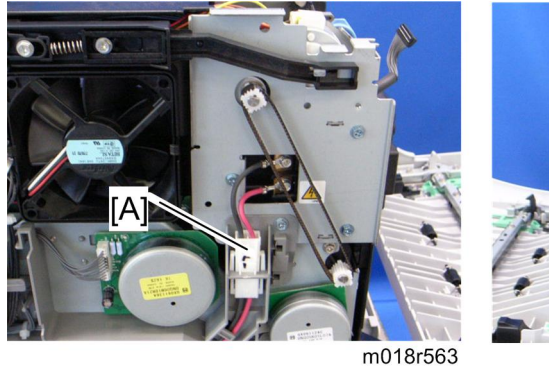

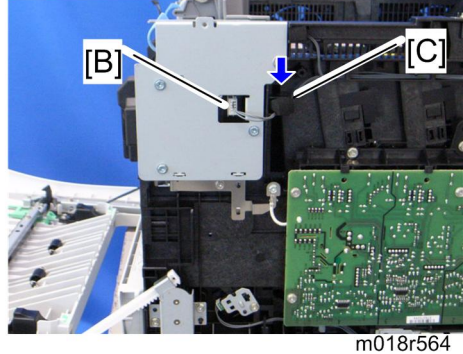

5. Disconnect the connectors [A] (hook) [B].

#### Note

• The sponge [C] clamps the harness. Install this sponge in the same position after reinstalling the fusing unit.

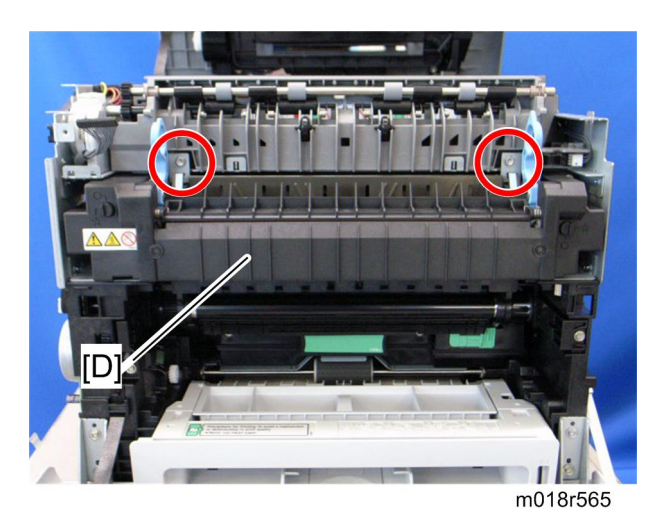

6. Fusing unit [D] ( 🖉 x 2)

# Fusing Lamp

1. Fusing unit (🖝 p.55)

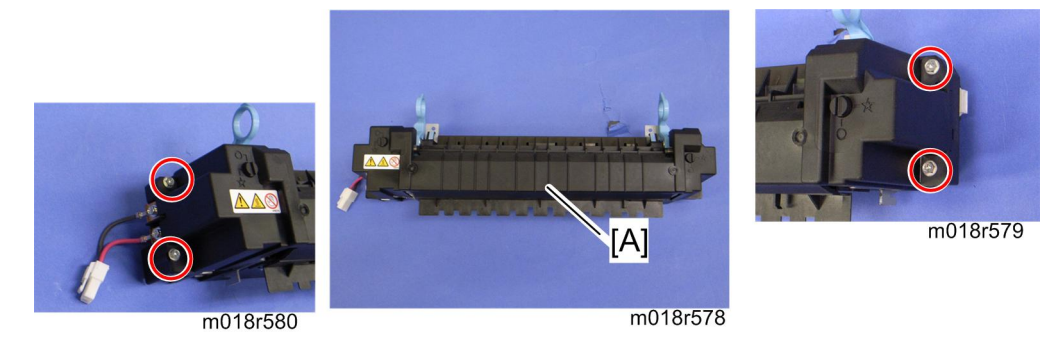

2. Fusing front cover [A] ( X 4)

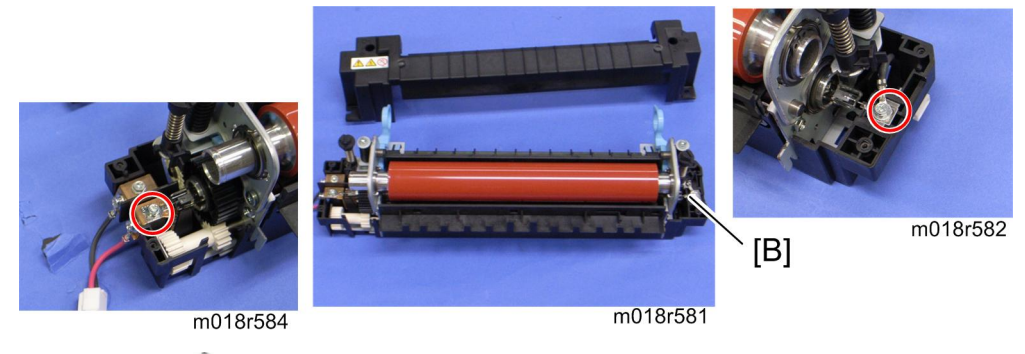

3. Fusing lamp [B] ( x 2, ground cable x 1)

### When Reinstalling the Fusing Lamp

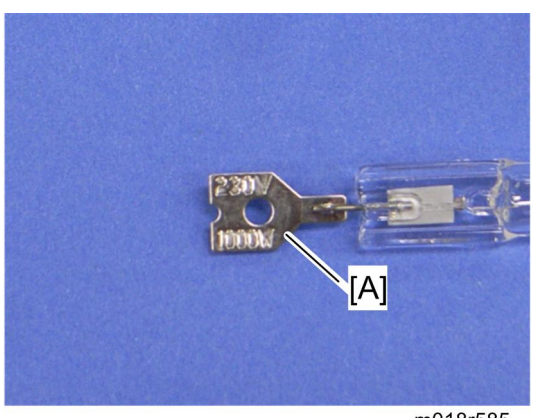

m018r585

The terminal [A], which shows the voltage and power ratings, must be placed at the left side of the fusing unit (fusing cable side).

### Transport/Fusing Motor

- 1. Rear cover (🖝 p.25)
- 2. Left cover (🖝 p.27)

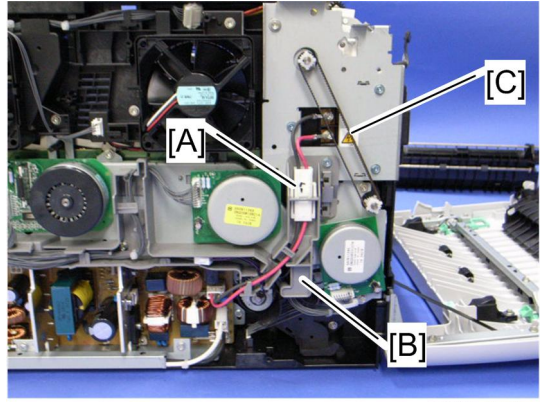

m018r587

- 3. Disconnect the fusing connector [A] (hook).
- 4. Fusing harness guide [B] ( $\mathscr{F}$  x 2)
- 5. Duplex timing belt [C]

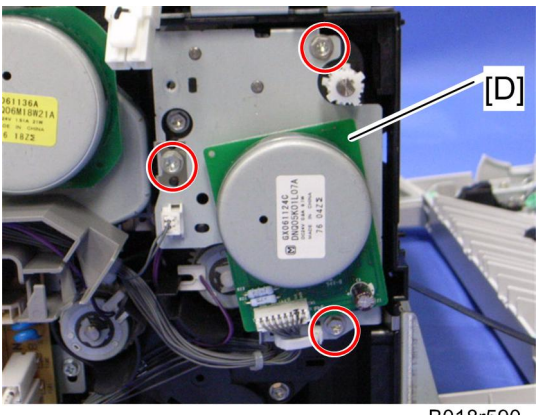

B018r590

6. Transport/Fusing motor assembly [D] ( x 3, 🕬 x 3, ground plate x 1)

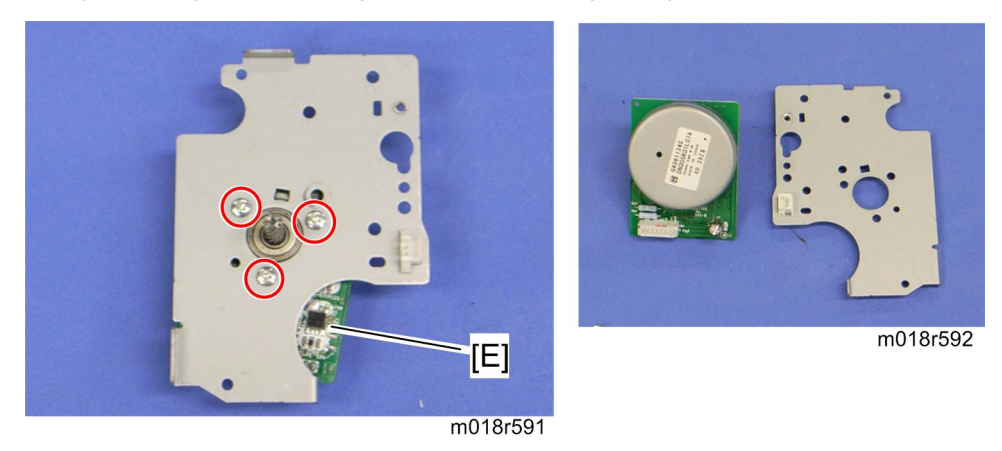

7. Transport/Fusing motor [E] (🖗 x 3)

# **Paper Feed**

### Paper Feed Clutch

- 1. Rear cover (🖝 p.25)
- 2. Left cover (🖝 p.27)

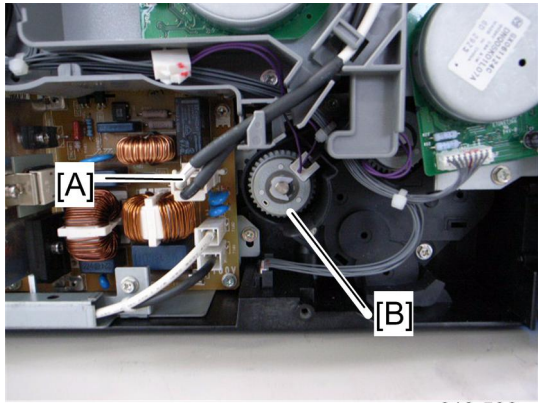

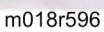

- 3. Disconnect the fusing relay harness [A] (hook).
- 4. Paper feed clutch [B] (∅ x 1, 🕬 x 1)

### Paper Feed Roller

- 1. Remove all the AIO cartridges.
- 2. Remove the waste toner bottle.
- 3. Rear cover (🖝 p.25)
- 4. Left cover (🖝 p.27)
- 5. Paper feed clutch (🖝 p.59)
- 6. Close the top cover and front cover.
- 7. Pull out the tray.

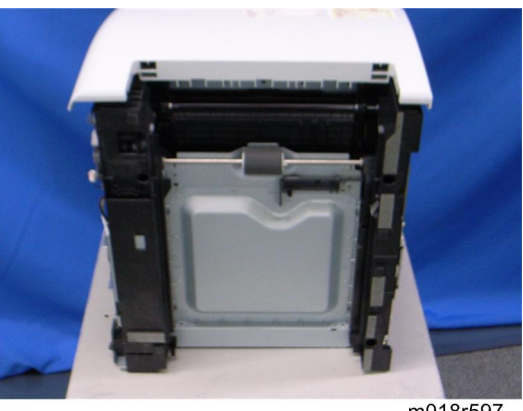

8. Stand the machine with the rear side facing the table.

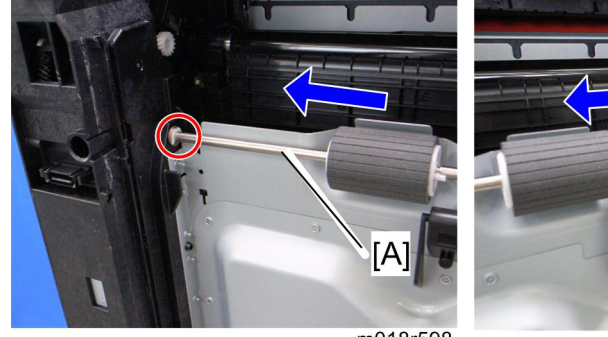

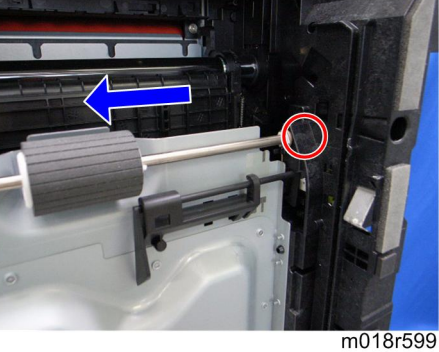

m018r601

m018r598

9. Slide the paper feed shaft [A] to the left side ( $\textcircled{0} \times 2$ ).

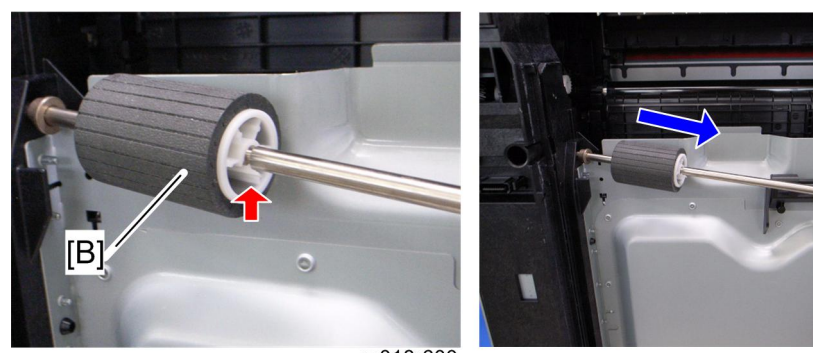

m018r600

10. Paper feed roller [B] (hook)

# Separation Pad

1. Pull out the tray.

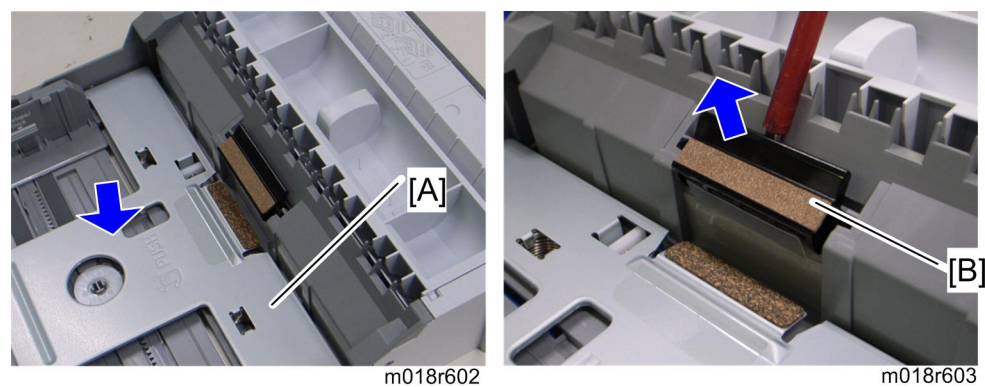

- 2. Push down the bottom plate [A].
- 3. Separation pad [B] (hooks, spring x 1)

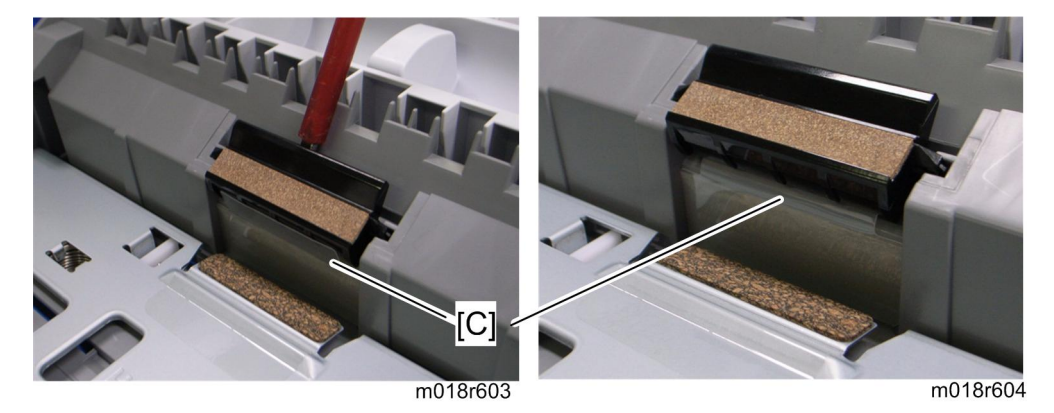

### Note

• When reinstalling the separation pad, make sure that the mylar [C] is not placed under the separation pad. The right side image above shows incorrect installation.

### **Paper End Sensor**

- 1. Rear cover (🖝 p.25)
- 2. Right cover (🖝 p.27)
- 3. High voltage power supply board (
   p.75)

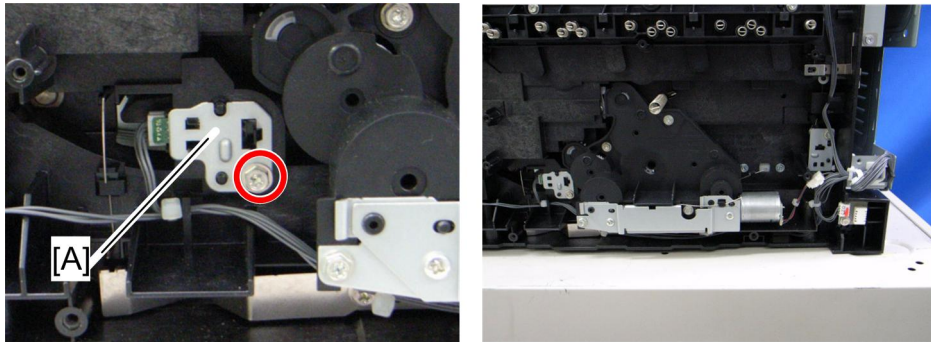

m018r546

m018r566

4. Paper end sensor assembly [A] (💷 x 1)

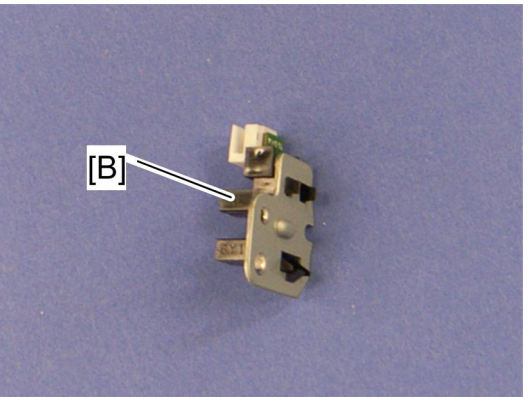

m018r567

5. Paper end sensor [B] (hooks)

# **Paper Exit**

## Paper Exit Roller

1. Operation panel (🖝 p.26)

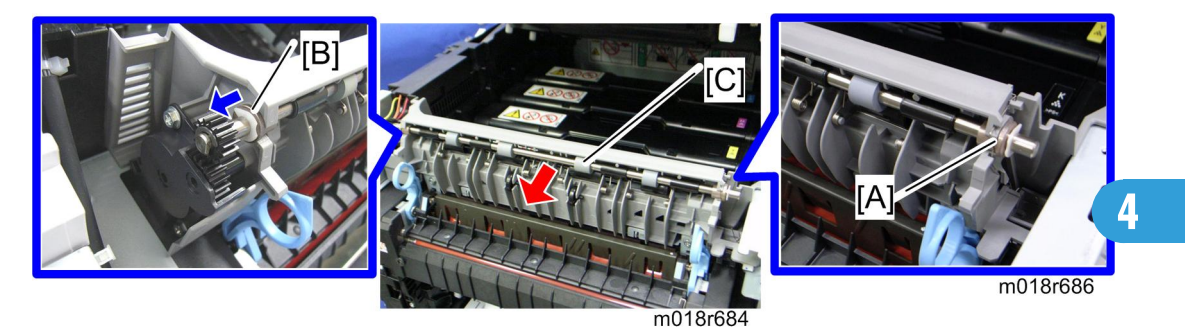

- 2. Remove the bushing [A] (🕅 x 1)
- 3. Move the bushing [B] to the left side ( $(0 \times 1)$ ).
- 4. Paper exit roller [B]

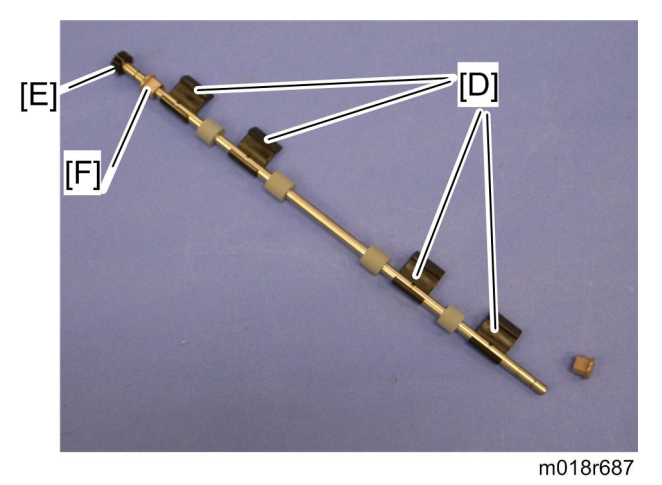

5. Remove the four exit guides [D], gear [E] ( $\mathbb{C} \times 1$ ) and bushing [F].

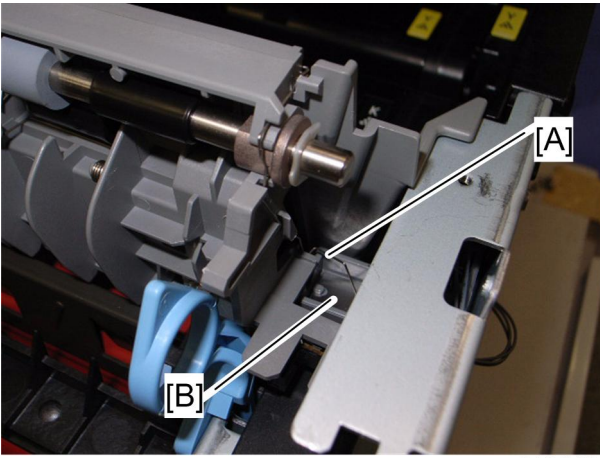

### When reinstalling the paper exit roller

4

m018r688

Make sure that the ground wire [A] from the discharge sheet touches the ground plate [B] on the machine after reinstalling the paper exit roller.

### Paper Exit Sensor

- 1. Rear cover (🖝 p.25)
- 2. Right cover (🖝 p.27)

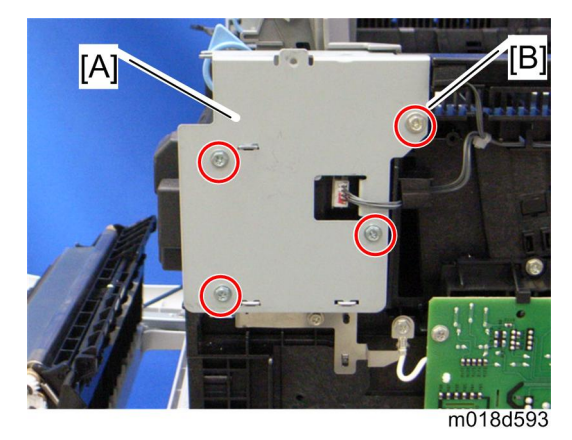

3. Right bracket [A] ( \* x 3: M3x8, \* x 1 [B]: M4x10)

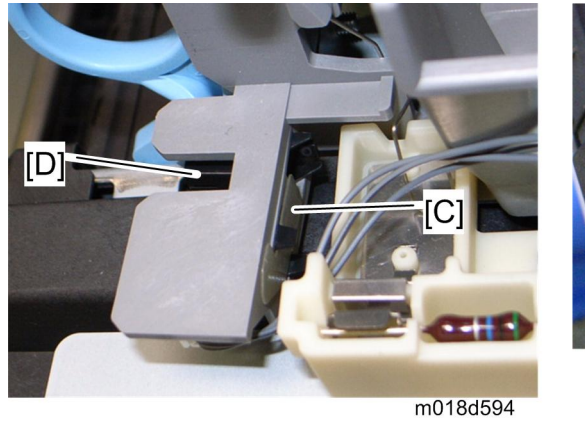

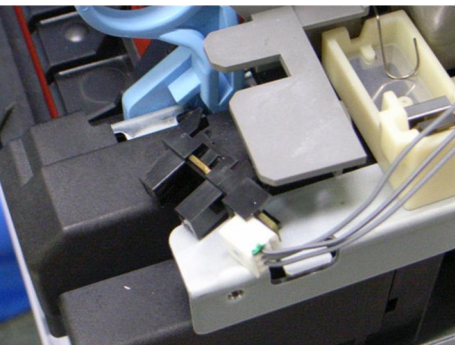

m018d595

4

4. Mylar [C]

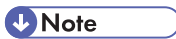

- This mylar is necessary for reinstalling the paper exit sensor.
- 5. Paper exit sensor [D] (hooks, 💷 x 1)

# **Electrical Components**

## Controller Board

### Main Controller Board

1. Rear cover (🖝 p.25)

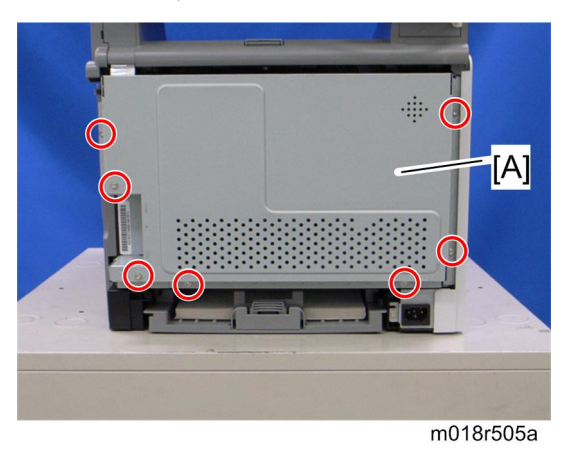

2. Controller box cover [A] ( x 7)

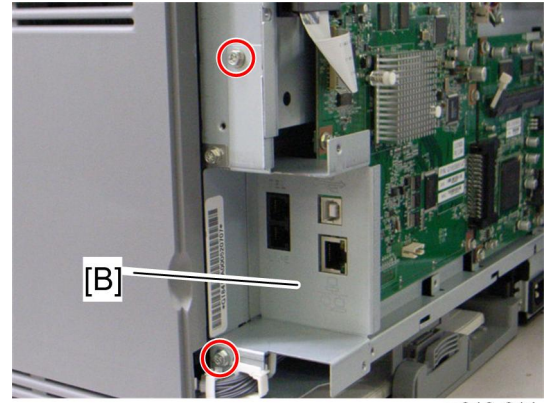

m018r611

3. Interface bracket [B] (🖉 x 2)

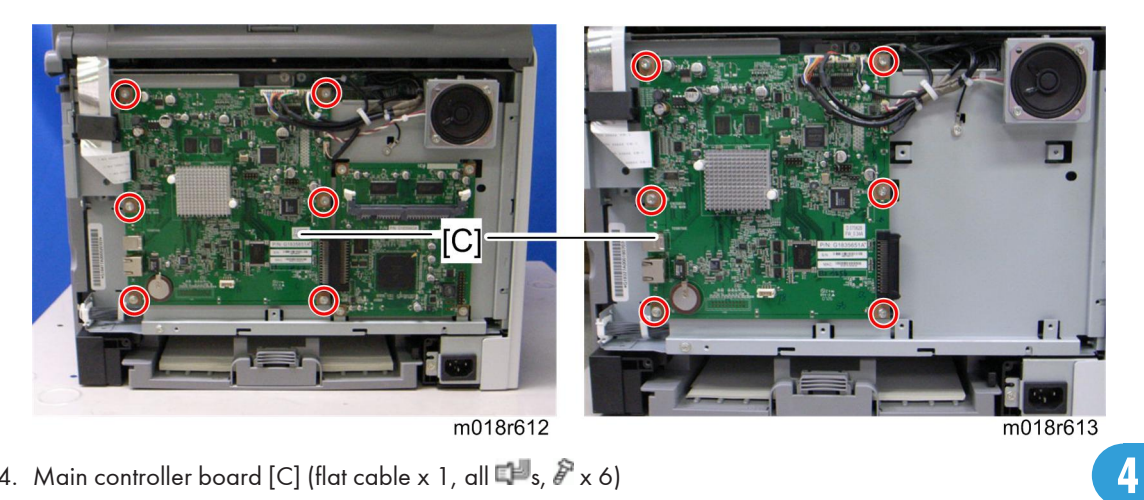

4. Main controller board [C] (flat cable x 1, all 🕬 s, 🖗 x 6)

### Note

• The photo above left shows the PE-MF2c (M019), and the photo above right shows the PE-MF2b (M018).

### PDL Board (M019 only)

- 1. Rear cover (🖝 p.25)
- 2. Controller box cover (see "p.66 "Main Controller Board "" above)
- 3. Interface bracket (see "p.66 "Main Controller Board "" above)

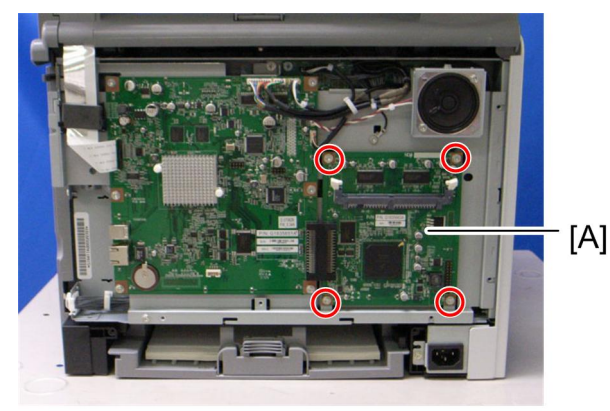

m018r612a

4. PDL board [A] ( \* x 4)

### EGB (Engine Board)

- 1. Rear cover (🖝 p.25)
- 2. Controller box cover (🖝 p.66 "Controller Board")

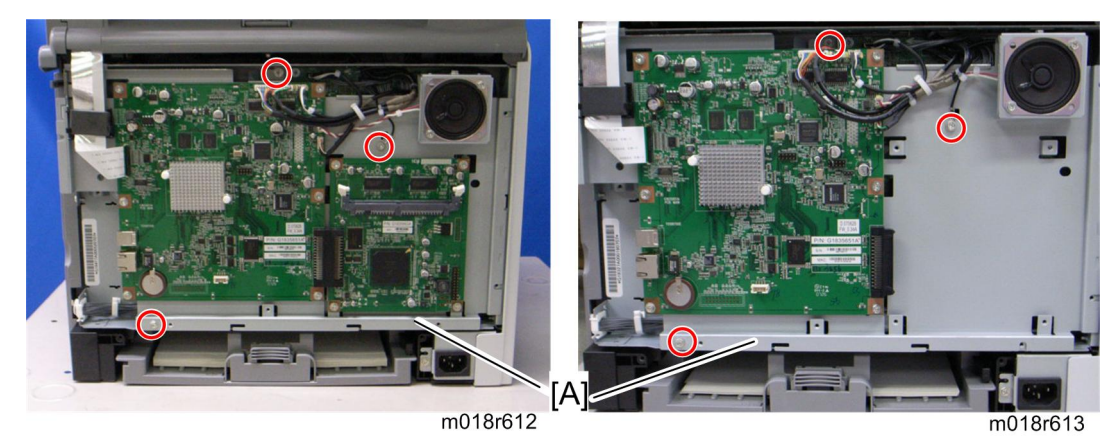

3. Controller bracket [A] (P x 3, ground cable x 1, all 🕬s, flat cable x 1)

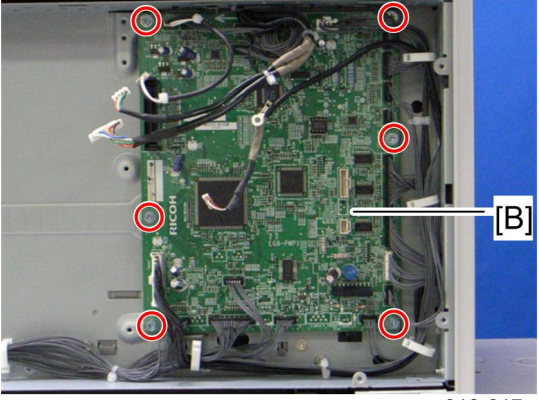

m018r617

4. EGB [B] (🖗 x 6, all 🕮 s)

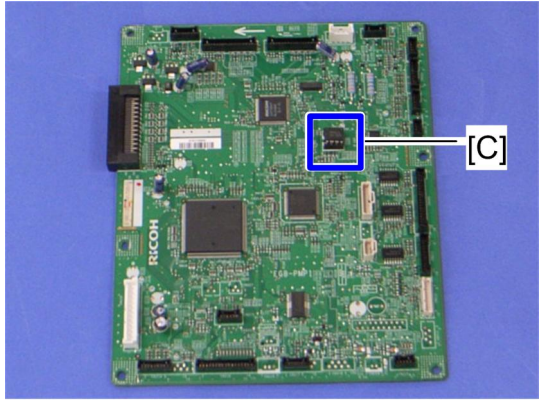

m018r615a

5. EEPROM [C]

### When installing the new EGB

1. Remove the EEPROM from the old EGB.

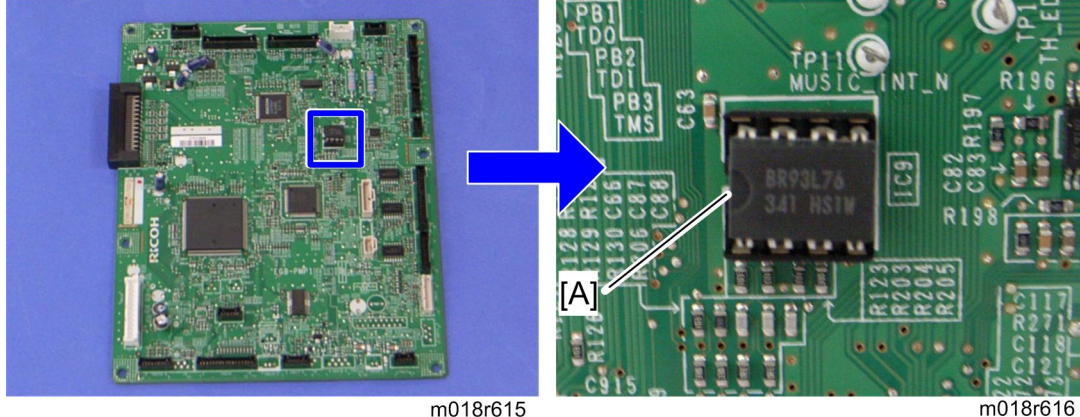

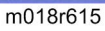

2. Install it on the new EGB with the mark [A] pointing to the left side of the board after you replace the

- EGB.
- 3. Replace the EEPROM if the EEPROM on the old EGB is defective.

# **ACAUTION**

- Keep the EEPROM away from any objects that can cause static electricity. Static electricity can damage EEPROM data.
- Make sure that the EEPROM is correctly installed on the EGB. ٠

## FCU

- 1. Rear cover (🖝 p.25)
- 2. Controller box cover (🖝 p.66 "Controller Board")
- 3. Controller bracket (🖝 p.68 "EGB (Engine Board)")

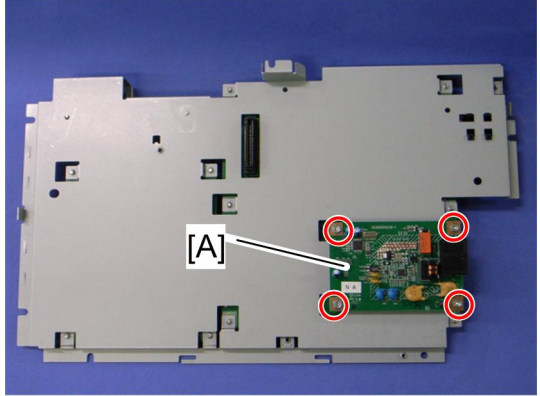

m018r618

4. FCU [A] (🖉 x 4)

### Interlock Switches

- 1. Operation panel (🖝 p.26)
- 2. Rear cover (🖝 p.25)
- 3. Left cover (🖝 p.27)

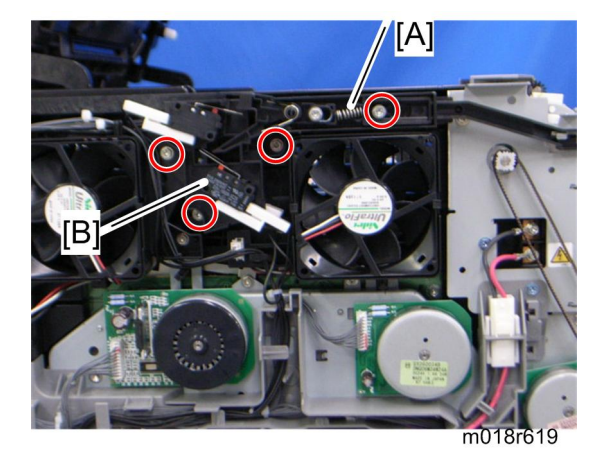

- 4. Remove the spring [A].
- 5. Interlock switch base [B] (🎤 x 4, all 🕬s)
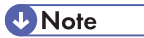

• Remove all the connectors after the interlock switch base has been removed.

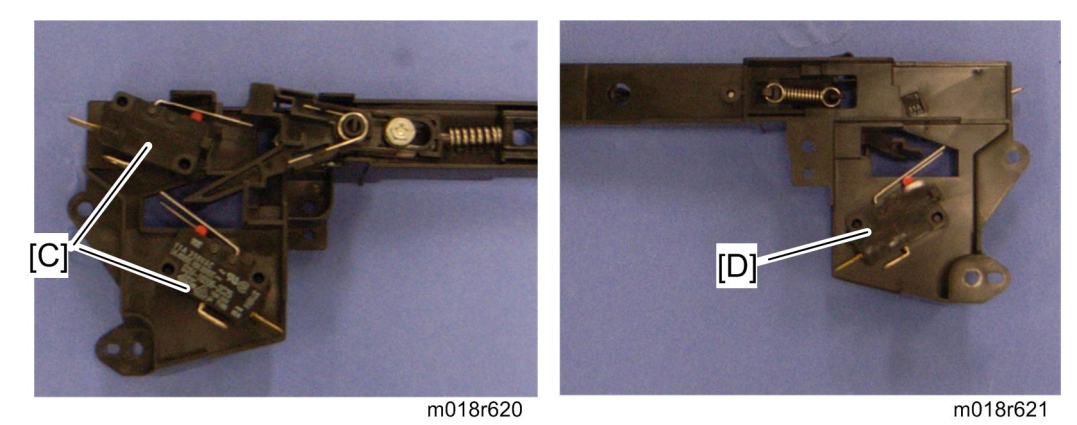

6. Two interlock switches [C] at the outside of the base and one interlock switch [D] at the inside of the base (hooks)

#### **Fusing Fan Motor**

- 1. Operation panel (🖝 p.26)
- 2. Rear cover (🖝 p.25)
- 3. Left cover (🖝 p.27)
- 4. Interlock switch base ( p.70 "Interlock Switches")

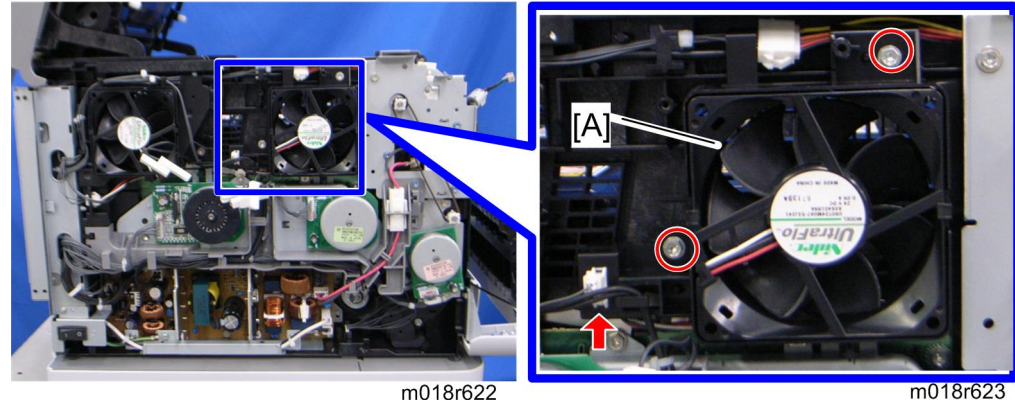

m018r622

5. Fusing fan base [A] (🖗 x 2, 💷 x 1)

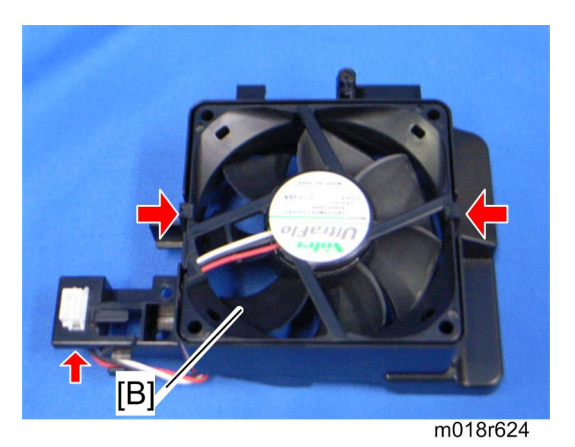

6. Fusing fan motor [B] (hooks, 🕬 x 1)

# 

• Install the fusing fan motor with its decal facing the outside of the machine.

#### LSU Fan Motor

- 1. Operation panel (🖝 p.26)
- 2. Rear cover (🖝 p.25)
- 3. Left cover (🖝 p.27)

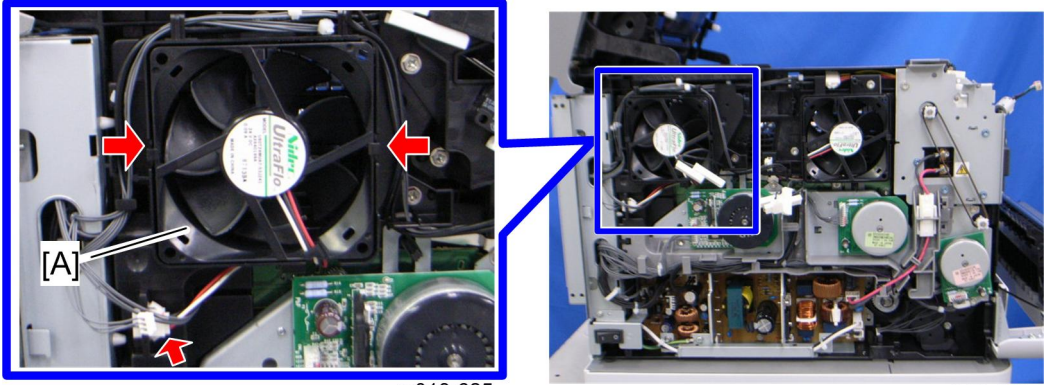

m018r625

m018r622

4. LSU fan motor [A] (hooks, 🕬 x 1)

# 

• Install the LSU fan motor with its decal facing the outside of the machine.

### ID Chip Board

- 1. Operation panel (🖝 p.26)
- 2. Rear cover (🖝 p.25)
- 3. Left cover (🖝 p.27)
- 4. Controller bracket (🖝 p.66 "Controller Board")
- 5. Disconnect the connector (CN305) on the EGB.
- 6. Interlock switch base (🖝 p.70 "Interlock Switches")
- 7. Fusing fan base (🖝 p.71 "Fusing Fan Motor")
- 8. Drive unit (🖝 p.35 "Black AIO Motor")
- 9. Take the harnesses aside around the LSU fan base [A].
- 10. LSU fan base [A] (🖉 x 2, 💷 x 1)

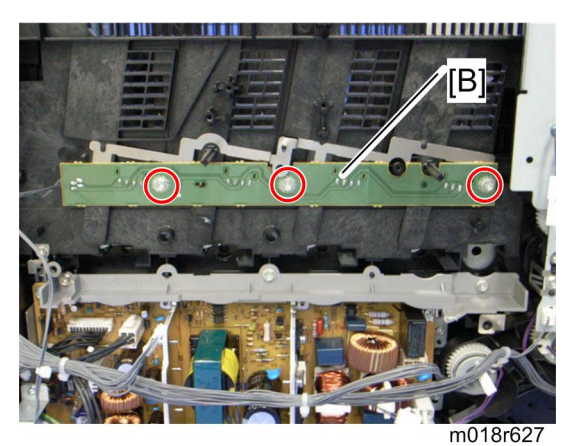

11. ID Chip Board [B] ( 🖉 x 3)

#### PSU

- 1. Operation panel (🖝 p.26)
- 2. Rear cover (🖝 p.25)
- 3. Left cover (🖝 p.27)
- 4. Drive unit (🖝 p.35 "Black AIO Motor")
- 5. LSU fan base (🖝 p.72 "LSU Fan Motor")

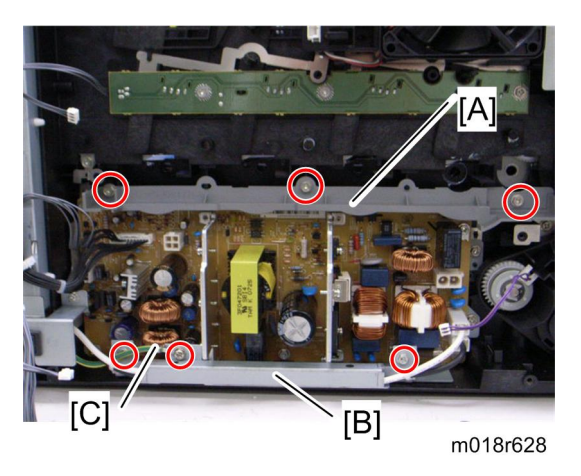

- 6. PSU guide [A] ( 🕅 x 3)
- 7. Power cord bracket [B] (🖗 x 2)
- 8. Ground cable [C] (🖗 x 1)

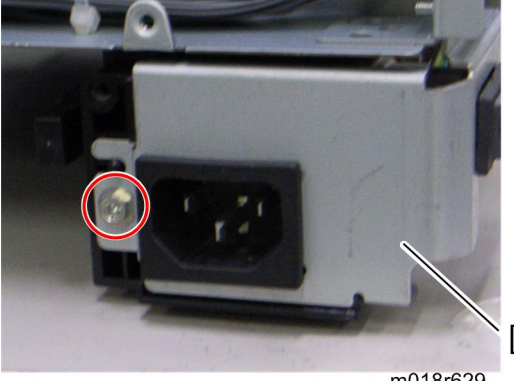

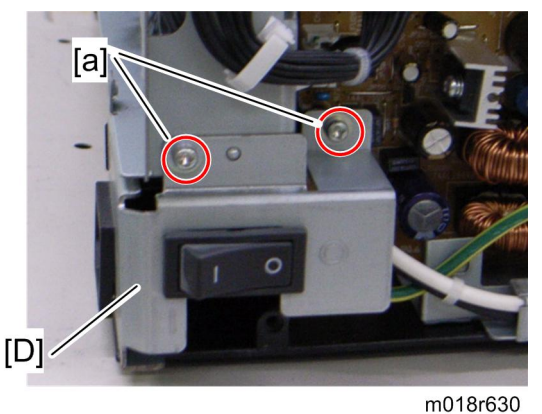

m018r629

9. Power switch assembly [D] (washer screw [a] x 2,  $\mathscr{F}$  x 1, 🗊 x 2)

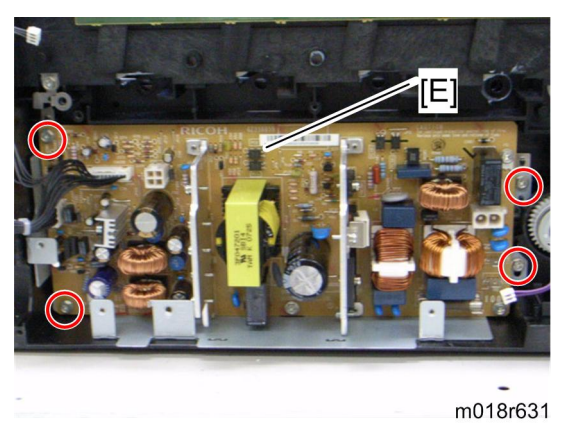

10. PSU assembly [E] (🎘 x 4, all 💷s)

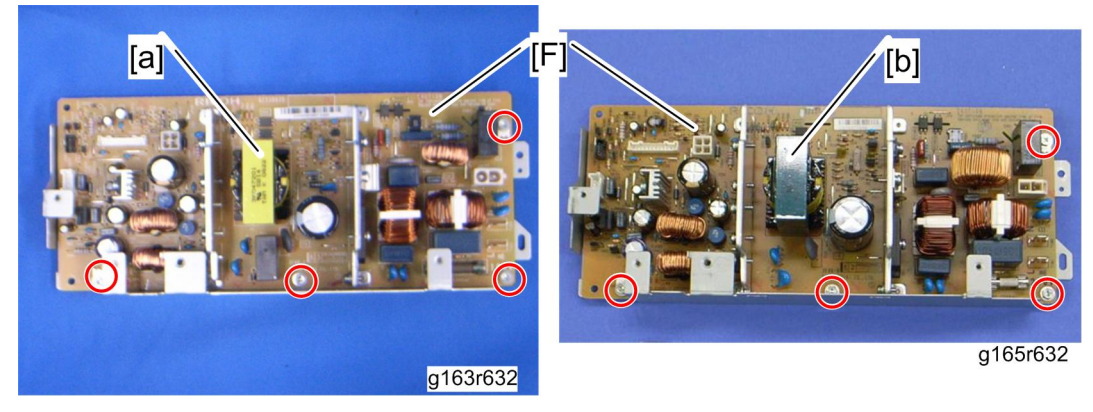

#### 11. PSU [F] ( 🖉 x 4)

Comportant 🗋

- There are two types of PSUs for this model. Do not install a wrong PSU in the machine.
- PSU has yellow [a] on the transistor is for NA models and PSU has green [b] on the transistor is for EU models.

#### Fuse

There is the removable fuse on the PSU.

| Fuse No.        | Rating     |
|-----------------|------------|
| FU101: NA       | 15 A, 125V |
| FU101: EU, ASIA | 6.3A, 250V |

# 

- Use a correct rating fuse for the fuse replacement. Never use a wrong rating fuse. If do so, the machine may be damaged.
- Never try direct connection of PSU circuit without a fuse.

#### High Voltage Power Supply Board

- 1. Remove all AIO cartridges.
- 1. Operation panel (🖝 p.26)
- 2. Rear cover (🖝 p.25)
- 3. Right cover (🖝 p.27)

#### 4. Replacement and Adjustment

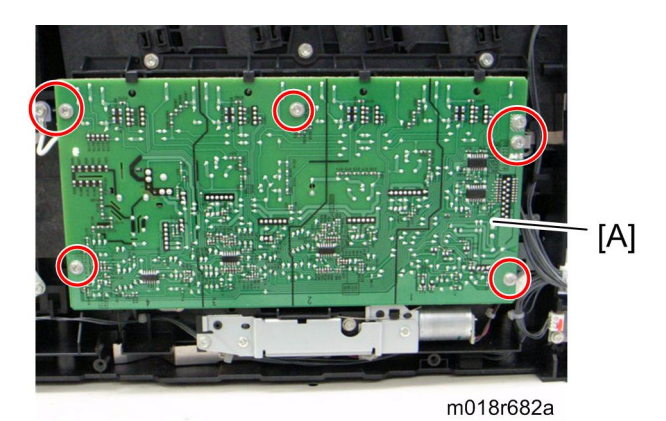

### Temperature/Humidity Sensor

- 1. Operation panel (🖝 p.26)
- 2. Rear cover (🖝 p.25)
- 3. Right cover (🖝 p.27)

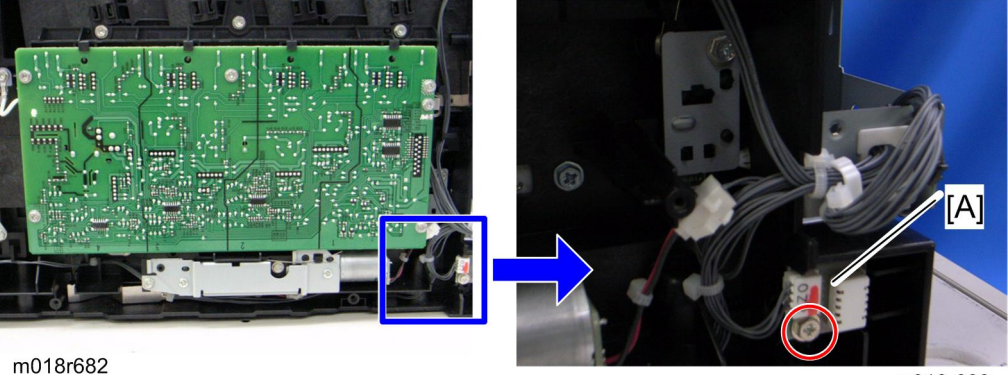

m018r683

4. Temperature/Humidity sensor [A] (♂ x 1, 🕬 x 1)

### Duplex Motor

- 1. Operation panel (🖝 p.26)
- 2. Rear cover (🖝 p.25)
- 3. Left cover (🖝 p.27)

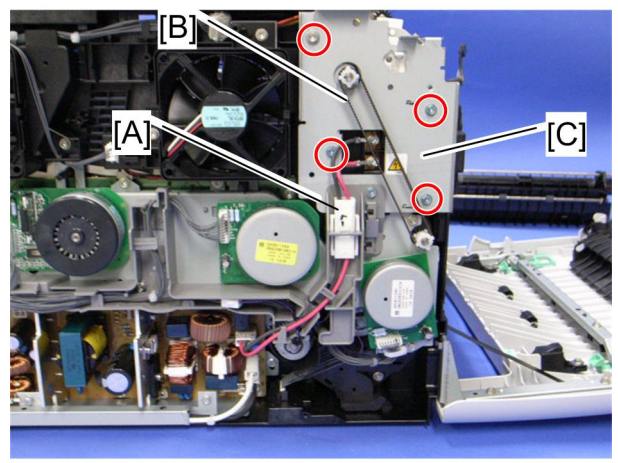

m018r587a

- 4. Disconnect the fusing connector [A]
- 5. Duplex timing belt [B]
- 6. Left bracket [C] (8 x 4)

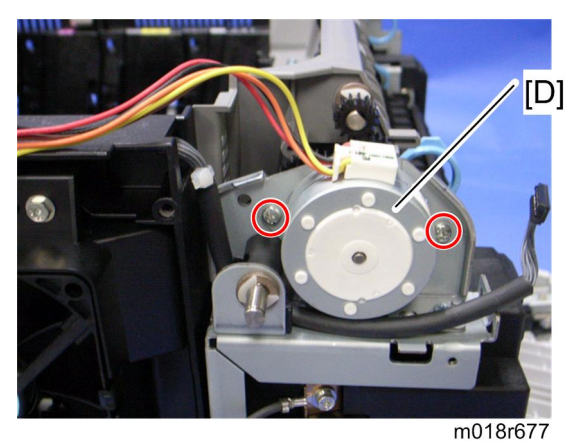

7. Duplex motor [D] (🖗 x 2, 💷 x 1)

# Speaker

- 1. Rear cover (🖝 p.25)
- 2. Controller box cover (🖝 p.66 "Controller Board")

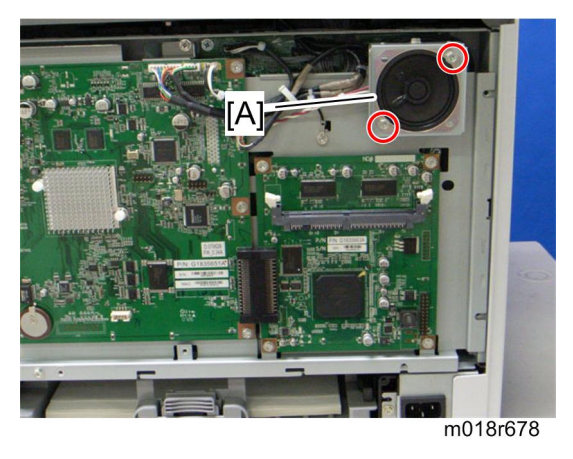

3. Speaker [A] (🖉 x 2, 💷 x 1)

#### EEPROM

#### Vote

 Replacement and Reinstallation procedures for the EEPROM are included in the "EGB (Engine Board)" replacement procedure. Refer to "EGB (Engine Board)" for details.

When replacing an old EEPROM with a new EEPROM, EEPROM setting is required. Follow the EEPROM setting procedure described below.

#### **Replacement Procedure**

#### 🔁 Important

- Do the following steps 1 to 9 with the front cover of the machine open. After completing these steps, turn off the machine.
- 1. Open the front cover and turn on the machine.

#### Note

- The machine may issue an error code (because the cover is open), but continue this procedure.
- Enter the following keys consecutively in order to enter "Engine Maintenance" in the "Maintenance Mode Menu".
- 3. Select "Init Engine EEPROM" item and execute it to initialize the EEPROM.
- 4. Press the "Clear/Stop" key to exit the "Engine Maintenance" menu.
- 5. Select the "Serial No." item, and then input a serial number.

#### Note

• Ask your supervisor about how to access the serial number input display.

- 6. Exit the serial number input display, and then enter "Engine Maintenance" again.
- 7. Select "Destination", and then select a destination.
- 8. Select "Model", and then select a model.
- 9. Select "PnP Name", and then select a plug and play name.
- 10. Select "LSU Adjustment", and then input the LSU (laser optics housing unit) setting values.
- 11. Turn off the machine.
- 12. Turn on the machine with the front cover open.
- 13. Enter "Engine Maintenance" in the "Maintenance Mode Menu" again.
- 14. Close the front cover.
- 15. Select "Trans. Belt Adjust", and then execute "Trans. Belt Adjust" to adjust the ITB (Image Transfer Belt) unit.
- 16. Select "Fuser SC Detect", and then select "ON" or "OFF" for the consecutive fusing jam detection.

🕗 Note 📃

- The default setting is "OFF". Select "ON" only if the customer wants to use this feature.
- 17. Select "Registration", and then adjust the registration for each direction (vertical and horizontal direction) and tray if necessary.
- 18. Select "2nd Transfer Fuser Temp", and then adjust the transfer roller bias and the temperature reduction of the fusing unit for each paper type and for the front and back sides. The default settings for normal operation are all '0'.
- 19. Exit "Engine Maintenance".

# ADF

# ADF Unit

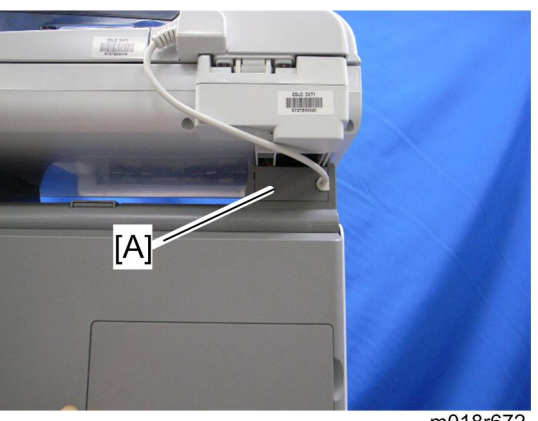

m018r672

1. Stand left cover [A]

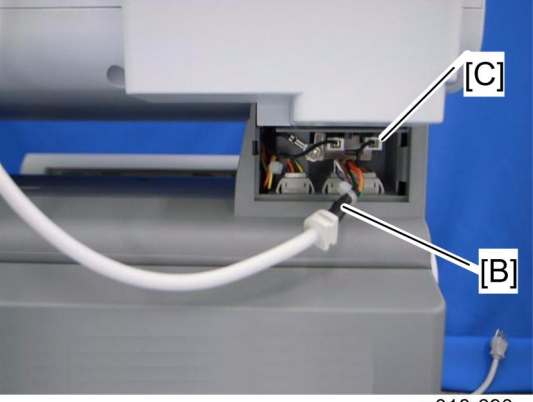

m018r690

2. Disconnect the ADF harness [B] and power cord [C].

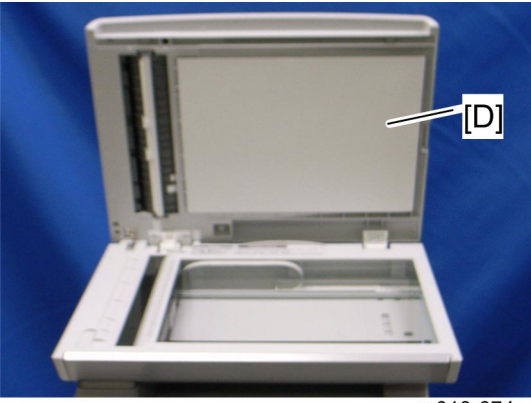

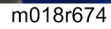

3. Open the ADF unit [D]

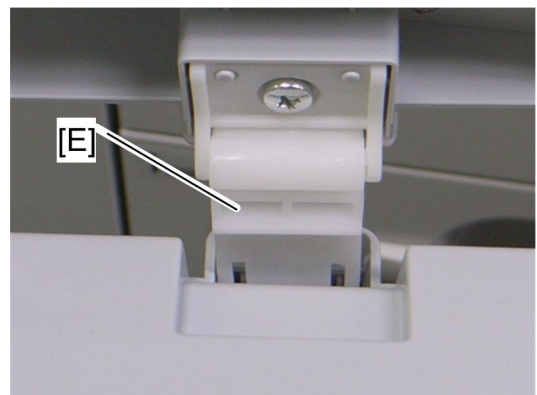

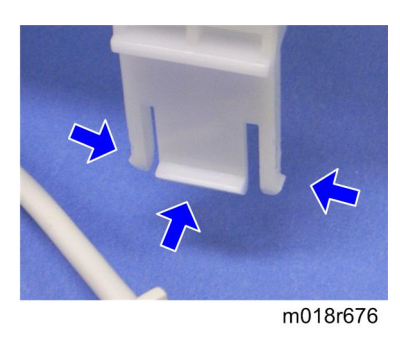

m018r675

- 4. Release the three hooks of the right hinge [E]
- 5. Lift the ADF unit.

# Original Tray

1. Open the ADF cover.

#### 4. Replacement and Adjustment

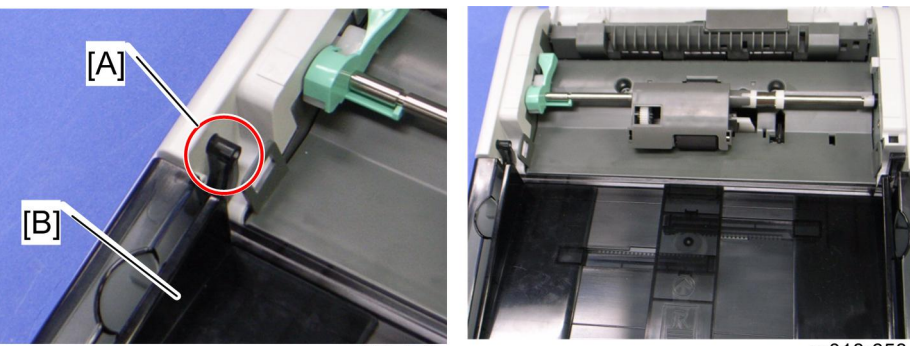

m018r659

m018r658

- 2. Release the front tab [A].
- 3. Original tray [B]

4

### ADF Feed Unit

1. Open the ADF cover.

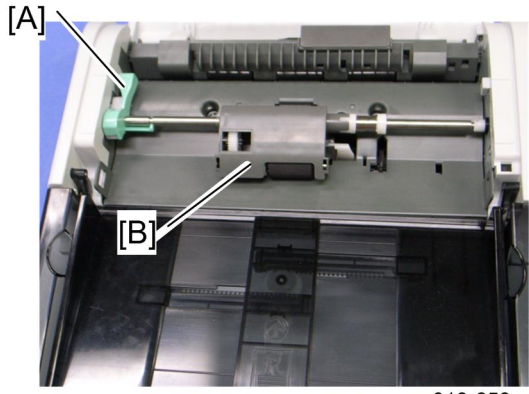

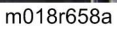

- 2. Release the lock lever [A]
- 3. ADF feed unit [B]

### **ADF** Separation Pad

- 1. Open the ADF cover.
- 2. ADF feed unit (🖝 p.82)

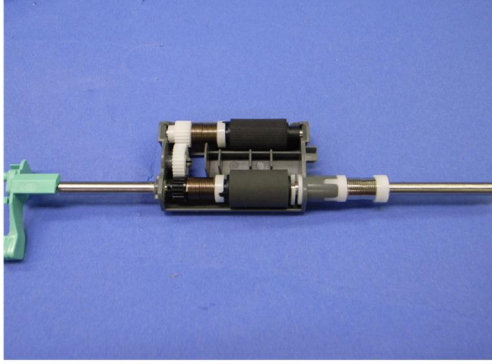

m018r660

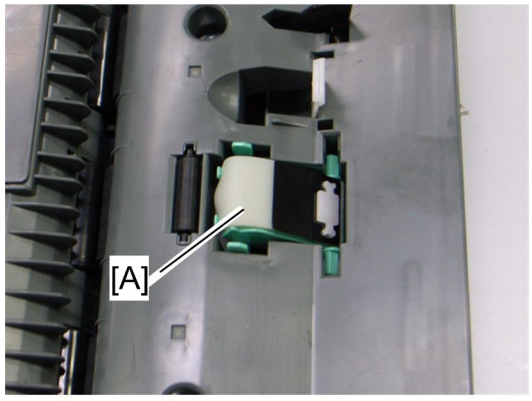

m018r661

3. ADF separation pad [A] (hook x 2, spring x 1)

#### **ADF Front Cover**

- 1. ADF unit (🖝 p.80)
- 2. Original Tray (🖝 p.81)
- 3. ADF feed unit (🖝 p.82)

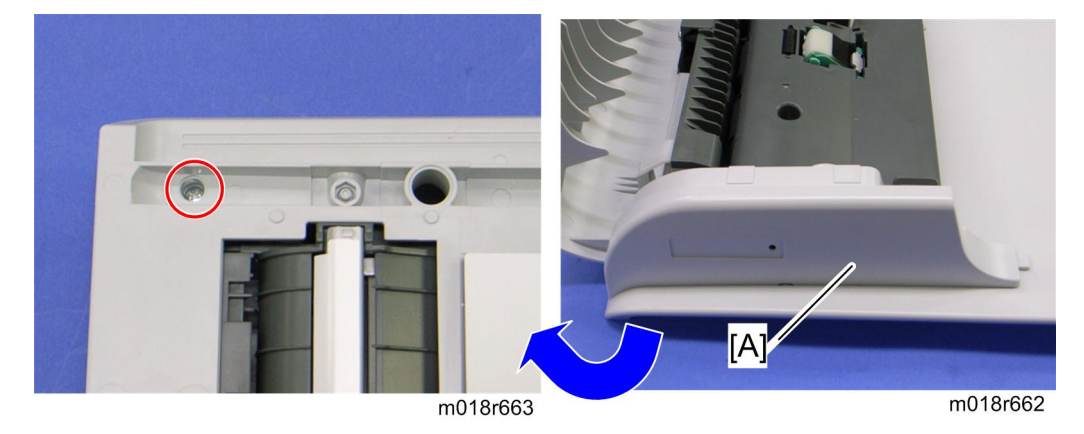

4. ADF front cover [A] ( x 1)

#### **ADF Rear Cover**

- 1. ADF unit (🖝 p.80)
- 2. Original Tray (🖝 p.81)
- 3. ADF feed unit (🖝 p.82)

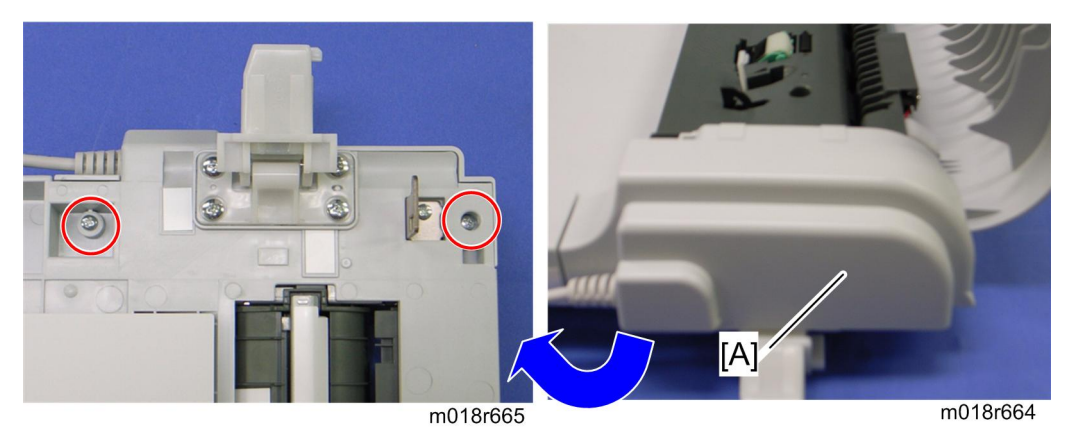

4. ADF rear cover [A] (🖉 x 2)

#### ADF Cover

- 1. ADF unit ( p.80)
- 2. ADF front cover (🖝 p.83)
- 3. ADF rear cover (🖝 p.83)

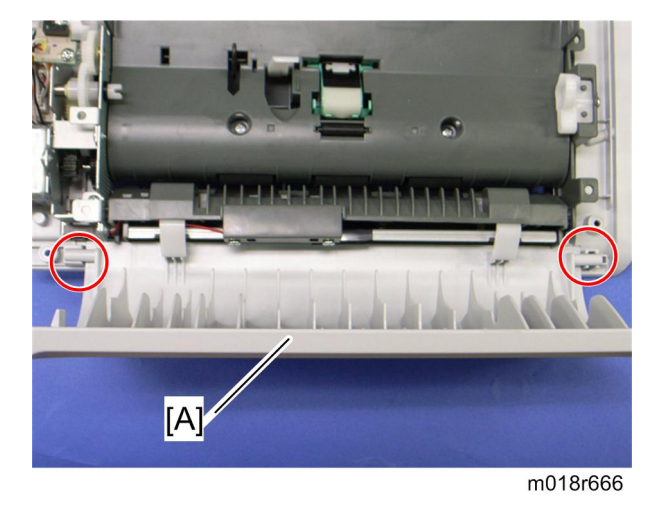

4. ADF top cover [A] (two tabs)

# ADF Motor

- 1. ADF unit (🖝 p.80)
- 2. Original Tray (🖝 p.81)

4

- 3. ADF feed unit (🖝 p.82)
- 4. ADF front cover (🖝 p.83)
- 5. ADF rear cover (🖝 p.83)

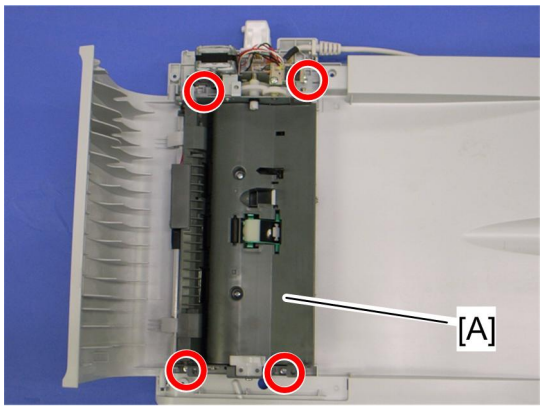

m018r667

6. ADF drive unit [A] (🖗 x 4, all 🕬 s)

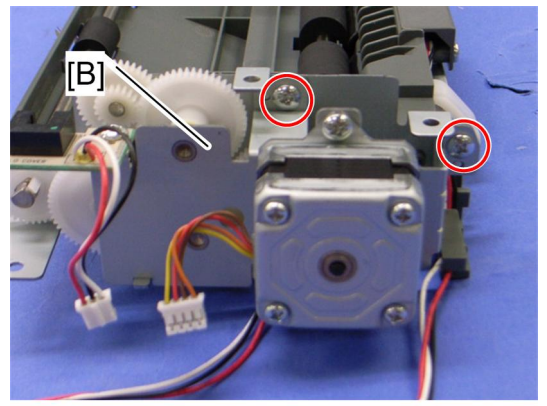

m018r668

7. ADF motor assembly [B] (\$\vec{P} x 2)

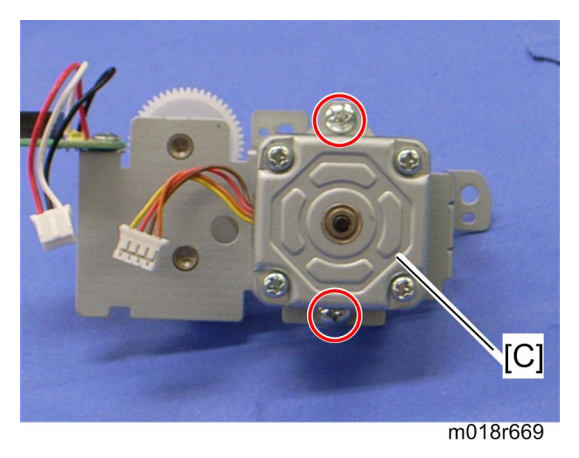

8. ADF motor [C] ( 🖉 x 2)

# Original Set Sensor

- 1. ADF unit (🖝 p.80)
- 2. ADF feed unit (🖝 p.82)
- 3. ADF motor assembly (🖝 p.84)

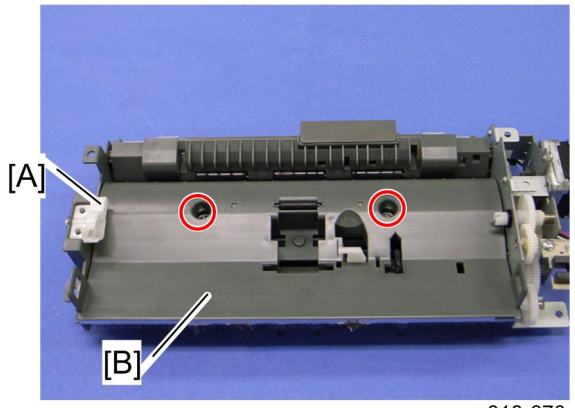

m018r670

- 4. Feed roller holder [A] (🖉 x 1)
- 5. Upper guide [B] (🖉 x 2)

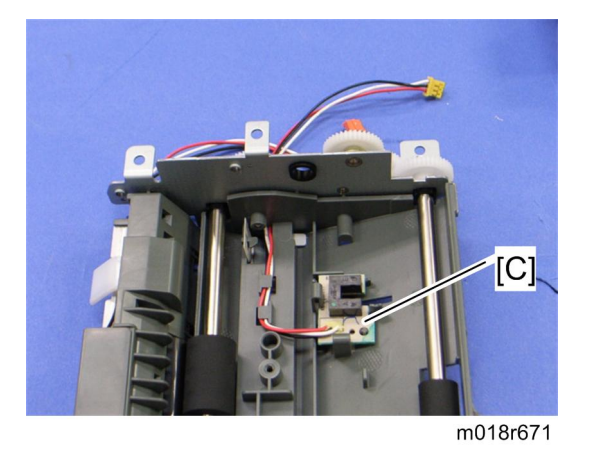

6. Original set sensor [C] (hooks)

## ADF Cover Open Sensor

- 1. Original tray (🖝 p.81)
- 2. ADF rear cover (🖝 p.83)

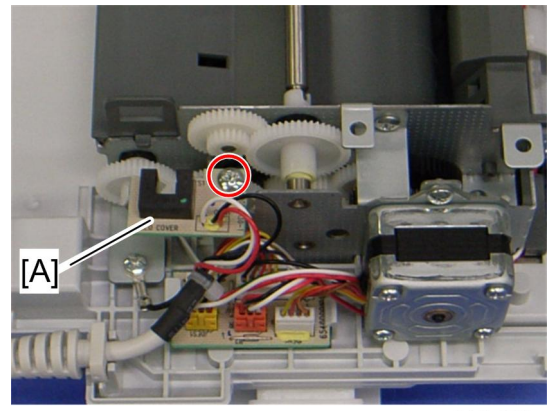

m018r679

3. ADF cover open sensor ( x 1, 💷 x 1)

### **ADF Feed Sensor**

- 1. ADF unit (🖝 p.80)
- 2. ADF feed unit (🖝 p.82)

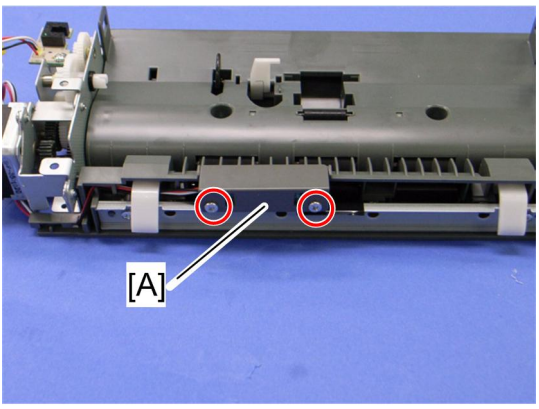

m018r680

3. Sensor cover [A] ( 🖉 x 2)

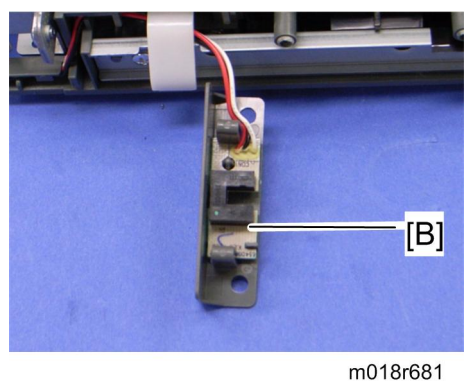

11018

4. ADF feed sensor [B] (hooks)

### ADF Drive Board

- 1. Original tray (🖝 p.81)
- 2. ADF rear cover (🖝 p.83)

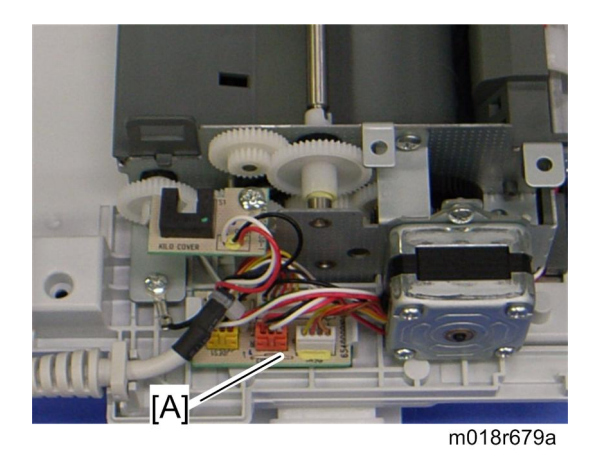

3. ADF drive board [A] (all 🕬s, hooks)

# Scanner

#### Scanner Unit

1. Controller box cover (🖝 p.66 "Controller Board")

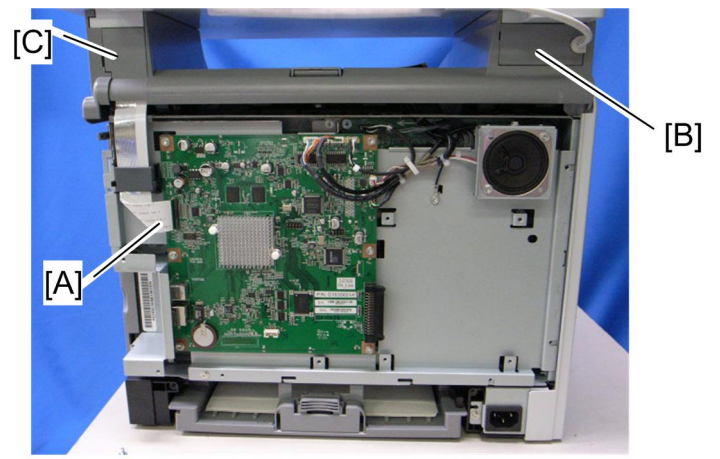

m018r633

- 2. Disconnect the flat cable [A].
- 3. Stand left cover [B] and right cover [C] (1 hook each)

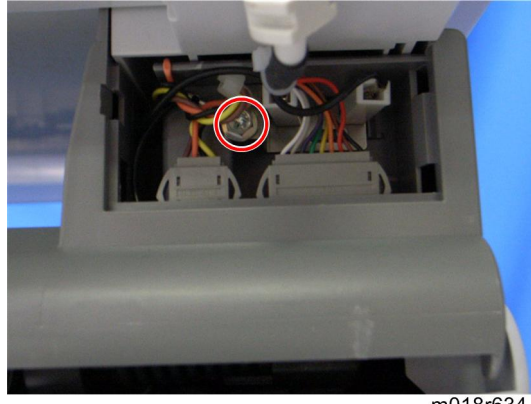

m018r634

- 4. Disconnect the scanner harness, power cord and ground cable (and the ADF harness and power cord if the ADF is installed in the scanner unit) ( $\mathscr{F} \times 1$ ).
- 5. Open the top cover of the machine.

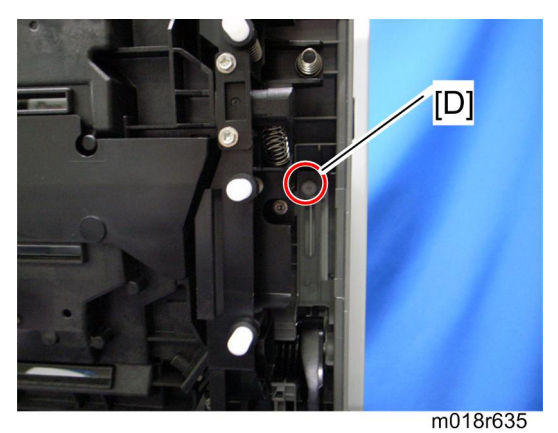

- 6. Remove the stepped screw [D].

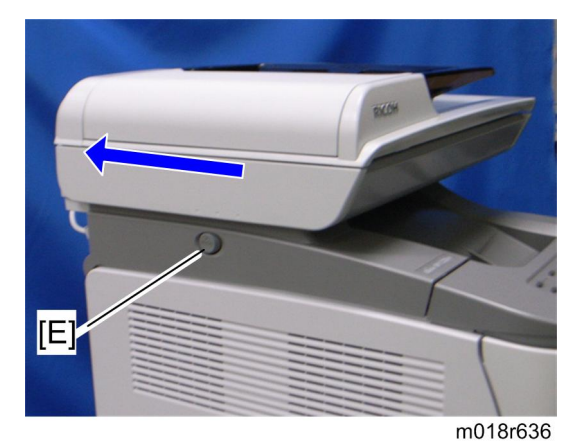

- 7. Push the lock button [E] and slide the scanner unit to the rear side.
- 8. ADF unit (🖝 p.80)

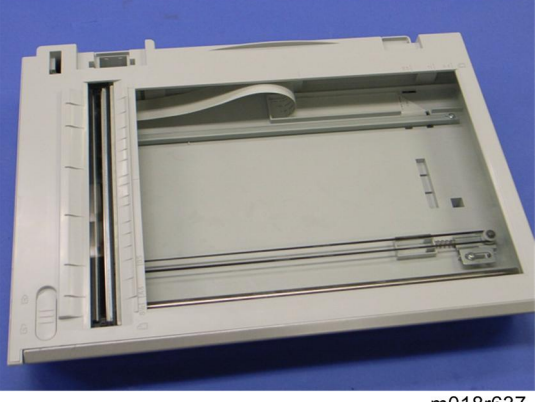

m018r637

9. Scanner unit

# Scanner Top Cover

1. Scanner unit (🖝 p.90)

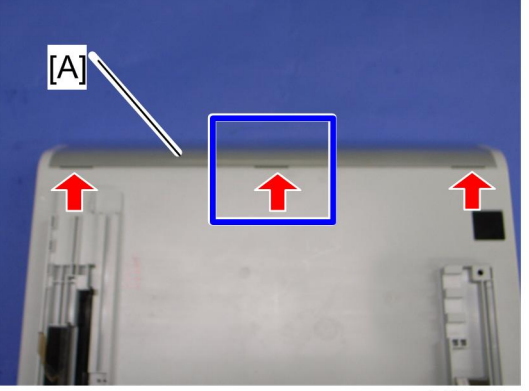

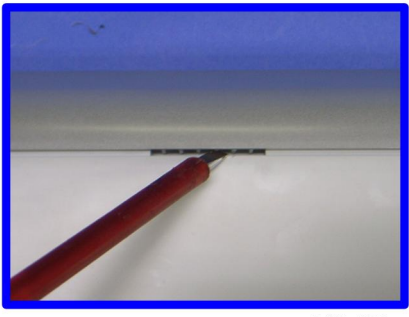

m018r639

m018r638

- 2. Turn over the scanner unit.
- 3. Scanner front cover [A] (tabs x 3)

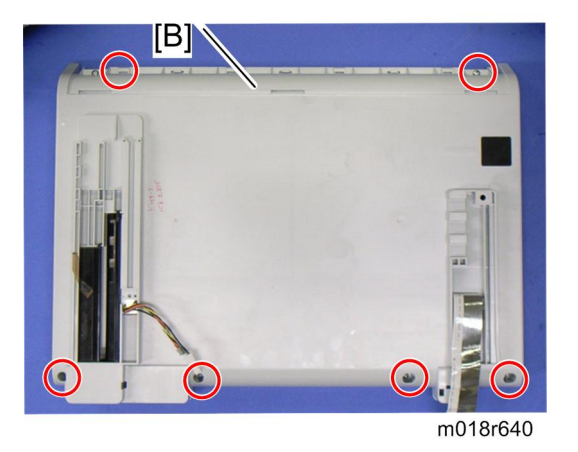

4. Remove the six screws at the bottom of the scanner base [B].

4

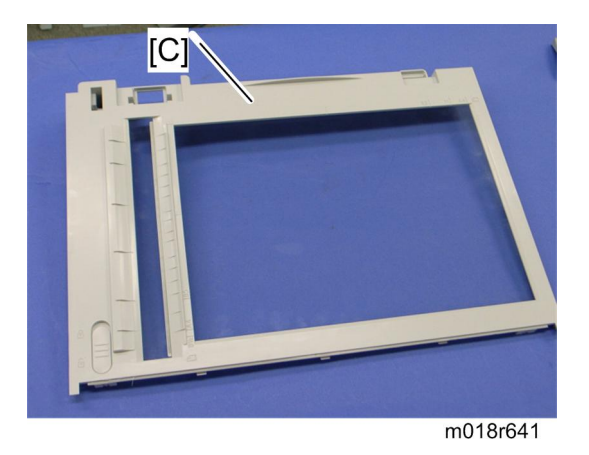

5. Scanner top cover [C]

### Scanner Carriage Unit

- 1. Scanner unit (🖝 p.90)
- 2. Scanner top cover (🖝 p.92)

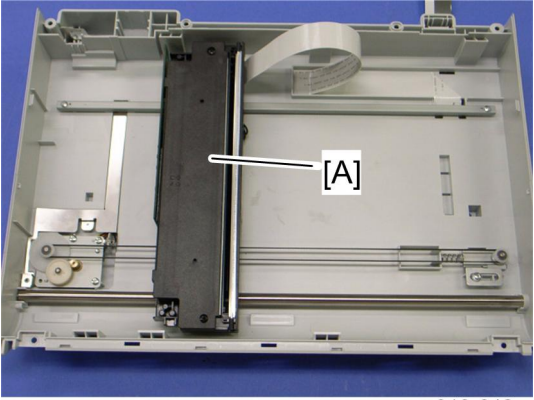

m018r642

3. Slide the scanner carriage unit [A] to the right side.

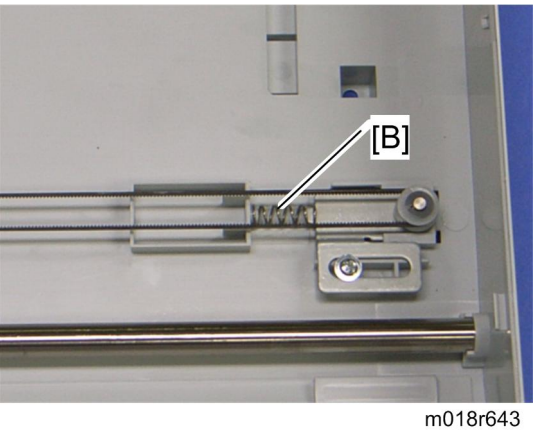

4. Remove the timing belt tension spring [B]

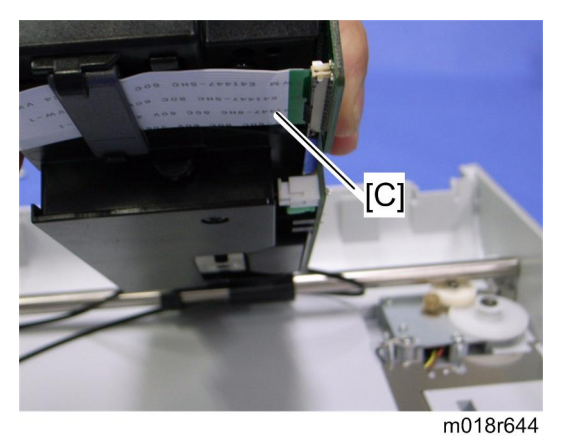

5. Remove the flat cable [C] from the scanner carriage unit.

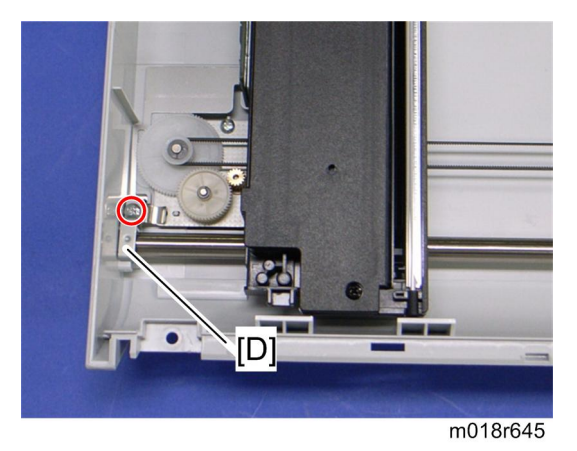

6. Bar holder [D] (🖗 x 1)

4

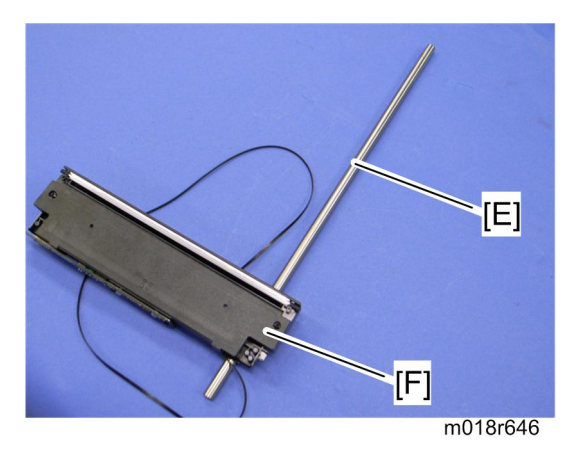

7. Carriage bar [E] and scanner carriage unit [F]

# Exposure Lamp

1. Scanner carriage unit (🖝 p.93)

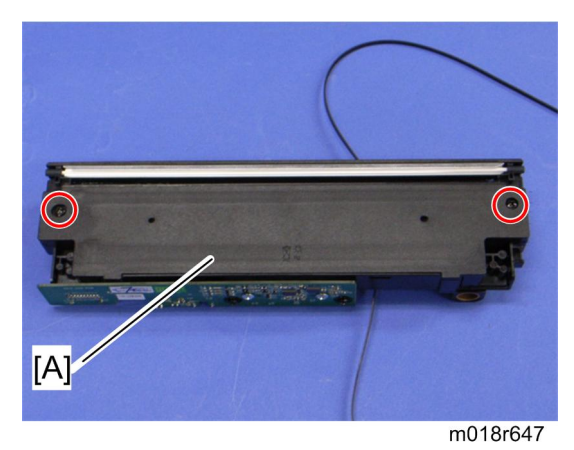

2. Carriage top cover [A] ( 🖗 x 2, 🕬 x 1 )

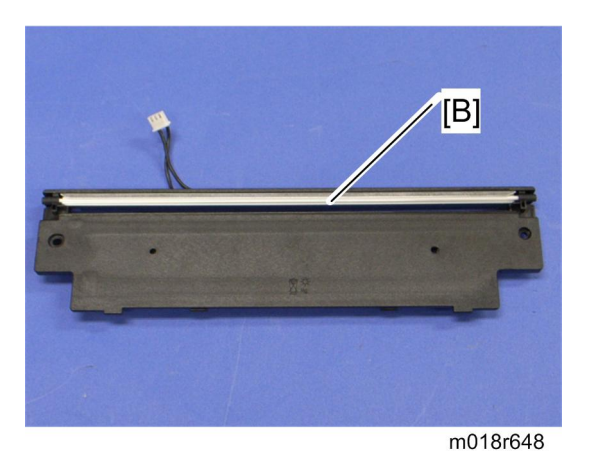

3. Exposure lamp [B] (hooks)

#### When reinstalling the exposure lamp

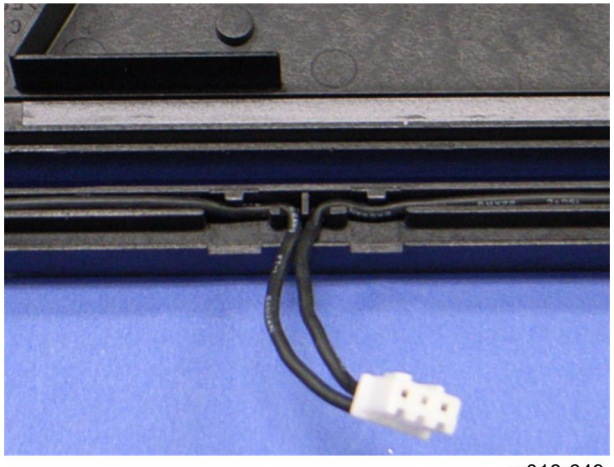

m018r649

Wire the lamp cords as shown above. Otherwise, the top cover pinches the lamp cords and damages them when reinstalling the top cover on the scanner carriage unit.

#### Lamp Stabilizer Board

1. Scanner carriage unit (🖝 p.93)

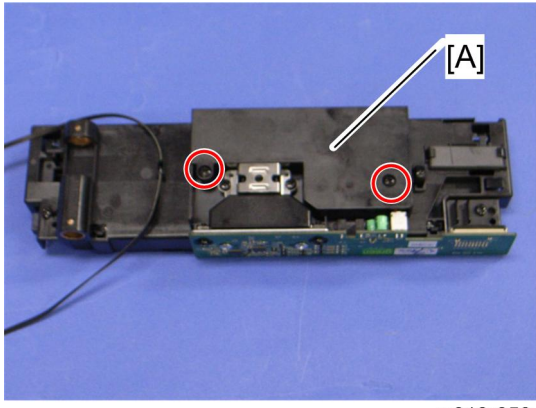

m018r650

2. Carriage bottom cover [A] (*P* x 2)

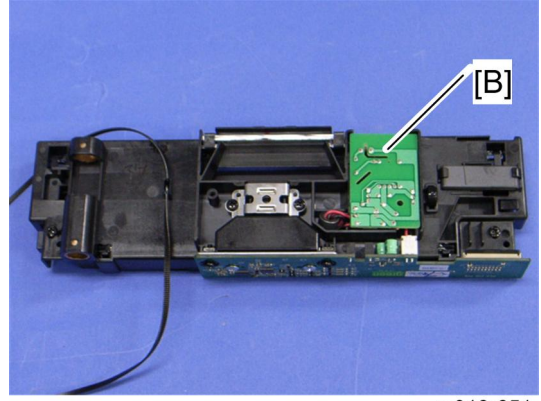

m018r651

3. Lamp stabilizer [B] (💷 x 1)

### **Scanner Motor**

1. Scanner carriage unit (🖝 p.93)

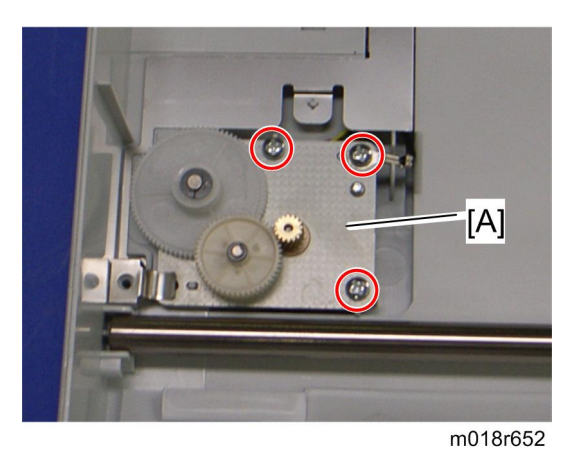

2. Scanner motor [A] (🖗 x 3)

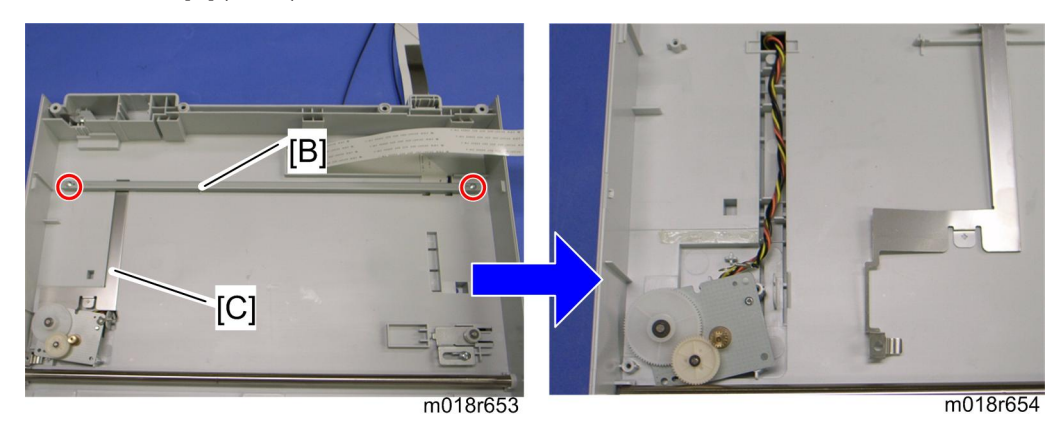

- 3. Carriage rail [B] (🖗 x 2)
- 4. Ground plate [C] (double-sided tape)
- 5. Scanner motor

# 5. System Maintenance Reference

# Service Program

See "Appendices" for "Service Menu".

#### Overview

There is an LCD on these models. To execute the service program, access the "Maintenance Mode Menu" or "Fax Service Menu" with special key assignments. For details, refer to the "Service Menu" section.

# **Configuration Page Information**

#### Overview

The configuration page and maintenance page have information about the machine's status. Print this sheet as shown below. Check the configuration page or maintenance page when doing machine maintenance.

#### To Print the Configuration Page/ Maintenance Page

- 1. Turn on the machine.
- 2. Press the "User Tools" key.
- 3. Press the "▲" or "▼" key to select "Reports Print", and then press the "OK" key.
- Press the "▲" or "▼" key to select "Configuration Page" or "Maintenance Page", and then press the "OK" key.
- 5. The configuration page or maintenance page is printed.

# **Firmware Updating**

# 

• Do not turn off the main power of the machine during the firmware updating. If doing so, the engine board or controller board may be damaged.

#### **Checking the Machine Firmware Version**

- 1. Turn the machine on.
- 2. Press "User/Tools" key and select "Report Print" with the "Up" or "Down" key.
- 3. Press "OK" and select "Maintenance Page" with the "Up" or "Down" key.
- 4. Press "OK" to display the "Firmware version (Controller)" and "Engine FW version"

#### Updating the Controller Firmware

Using the following procedure to update the controller firmware. Be sure to print the configuration page both before and after the update. Comparing pre- and post-update configuration pages allows you to check whether or not the update was successful.

Follow the procedure carefully, and note that it will vary in parts depending on which version of the firmware is currently installed.

#### Preparation

1. Download the firmware file on you PC.

|          |            |             | Z            |          |  |
|----------|------------|-------------|--------------|----------|--|
| [Manual] | readme.txt | setting.ini | UpdateTool.e | vxxx.brn |  |
| _        |            |             |              |          |  |

| m018s505 | , |
|----------|---|
|----------|---|

- 2. Unzip the firmware file.
  - The firmware file contains the manual folder and other updating applications as show above.

#### **Updating Procedure**

# 

- The update may take a while to complete. Do not turn off the power during the update.
- Turn off the power only when the machine beeps and "Firmware Update Done Please Reboot" appears on the control panel display.

#### 🔁 Important

- When using a computer running on a Windows operating system, you must have an account that has Manage Printers permission. Log on as an Administrators or Power Users group member to acquire this permission.
- The following procedure is based on Windows XP as an example.
- 1. Disconnect the telephone line cable from the machine.
- 2. Turn on the machine.
- 3. Press any menu key on the machine's control panel.
- 4. Press the [▲] [▼] keys to select [Reports Print], and then press the [OK] key.
- 5. Press the [▲] [▼] keys to select [Configuration Page], and then press the [OK] key.

The configuration page is printed out. Take note of the current firmware version (shown under "Firmware Version" on the configuration page).

| SP C220S/C221SF/C222SF F/W Update Tool                                                                                         | [A] |
|----------------------------------------------------------------------------------------------------|-----|
| F/W Update (USB) F/W Update (NET)                                                                                              | [A] |
| MFP IP · · ·                                                                                                    |     |
| Close                                                                                                    |     |
| Never turn off the power before the<br>"Firmware Update / Done Please Reboot"<br>message appears on the control panel display. |     |
|                                                                                                    |     |
|                                                                                                    |     |
|                                                                                                    |     |
|                                                                                                    |     |

6. Double-click the [UpdateTool.exe] icon to launch the firmware update tool [A].

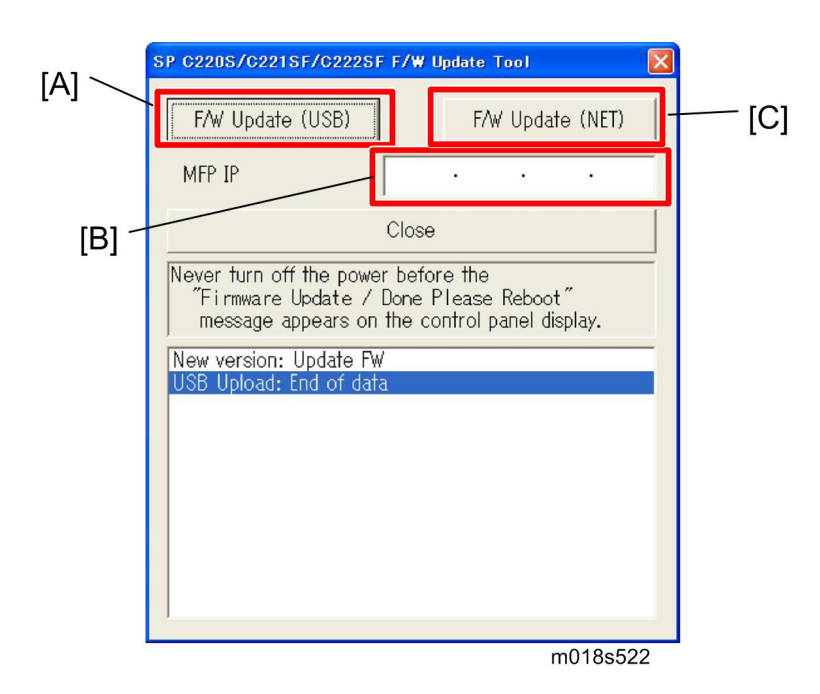

- For a USB connection, click [F/W Update (USB)] [A]. For a network connection, enter the machine's IP address in [MFP IP] [B], and then click [F/W Update (NET)] [C].
- 8. Check the control panel display for messages and the update's current percentage of completion.

#### Note

- The Update may take a while to complete. Do not turn off the power during the update.
- Turn off the power only when the machine beeps and "Firmware Update Done Please Reboot" appears on the control panel display.
- Wait until the machine beeps once and "Firmware Update Done Please Reboot" appears on the control panel display.
  - Click [Close] to the update tool.
- 10. Turn off the power, and turn it back on.
  - After you turn the power back on, "Initializing" appears on the control panel display.
- 11. Wait until the initial screen appears on the control panel display.
  - If the initial screen does not appear after more than one minute, the update is not complete. In this case, see "Updating Failure".
- 12. Repeat Steps 3 to 5 to print the configuration page again.

Take note of the new firmware version (shown under "Firmware Version" on the configuration page).

13. Reconnect the telephone line cable to the machine.

#### Note

- The update's percentage of completion might not be displayed, depending on which version of the firmware is currently installed.
- In addition to printing a configuration page, you can check the machine's firmware version by accessing the machine using a web browser. For details, see "Checking Machine Status", in the User Guide.
- Depending on how it is configured, the machine might start up in fax mode following the firmware update.

#### Messages that appear in the update tool window

| Message                                        | Cause/ Solutions                                                                                                    |
|------------------------------------------------|----------------------------------------------------------------------------------------------------|
| Can't open ROM file. Please check<br>ROM file. | The firmware file (*.brn/*.dwn) or setting file (*.ini) is not stored in the same folder as the update tool.                                                |
|                                                | • Make sure that the firmware file (*.brn/*.dwn) and setting file (*.ini) are stored in the same folder as the update tool.                                 |
|                                                | • Also, make sure that you do not modify the setting file.                                                                                                  |
|                                                | The path to the location of the update tool is too long.                                                                                                    |
|                                                | • Make sure that the path to the update tool is not too long. For convenience, save the update tool in a subfolder directly under your computer's C: drive. |
|                                                | The USB cable is not connected.                                                                                                    |
|                                                | <ul> <li>Make sure the USB connection between the machine and<br/>computer is secure.</li> </ul>                                                            |
|                                                | <ul> <li>If this message persists, try another USB cable.</li> </ul>                                                                                        |
| Fail to open USB port.                         | The USB printer driver is not installed in your computer.                                                                                                   |
|                                                | <ul> <li>Install the USB printer driver in your computer.</li> </ul>                                                                                        |
|                                                | The machine is turned off or an error has occurred.                                                                                                    |
|                                                | • Turn off the power, turn it back on, and then perform the update again.                                                                                   |
|                                                | <ul> <li>If this message reappears after you turn the power back on,<br/>see "Error and Status Messages on the Screen" in the User<br/>Guide.</li> </ul>    |

| Message                    | Cause/ Solutions                                                                                                    |
|----------------------------|----------------------------------------------------------------------------------------------------|
| Net Connection : FAIL(X)*1 | The IP address specified for either the machine or your computer is invalid.                                                                             |
|                            | Check that both IP addresses are valid.                                                                                                    |
|                            | The <b>[F/W Update (USB)]</b> or <b>[F/W Update (NET)]</b> button was clicked when the update was already in progress.                                   |
|                            | • Clicking the <b>[F/W Update (USB)]</b> or <b>[F/W Update (NET)]</b><br>button during the update process does not interfere with any<br>ongoing update. |
|                            | <ul> <li>Ignore this error message and complete the update using the<br/>procedure shown in this manual.</li> </ul>                                      |
|                            | The machine is turned off or an error has occurred.                                                                                                    |
|                            | • Turn off the power, turn it back on, and then perform the update again.                                                                                |
|                            | <ul> <li>If this message reappears after you turn the power back on,<br/>see "Error and Status Messages on the Screen" in the User<br/>Guide.</li> </ul> |
|                            | The machine is being operated through the operation panel.                                                                                               |
|                            | <ul> <li>Cancel any operations being performed through the<br/>operation panel.</li> </ul>                                                               |
|                            | <ul> <li>Put the machine into standby mode, and then perform the<br/>update again.</li> </ul>                                                            |
| Net Server : Connecting    | Your computer is searching the network for the machine.                                                                                                  |
|                            | • Wait a while until the machine is found.                                                                                                    |
| Net Upload : End of data   | Firmware has been transferred to the machine successfully.                                                                                               |
|                            | • Follow the instructions in this manual to complete the update.                                                                                         |
| LICE Lineard Frank States  | Firmware has been transferred to the machine successfully.                                                                                               |
| USB Upload : End of data   | • Follow the instructions in this manual to complete the update.                                                                                         |

| Message           | Cause/ Solutions                                                                                                    |
|-------------------|----------------------------------------------------------------------------------------------------|
| USB Upload : FAIL | The <b>[F/W Update (USB)]</b> or <b>[F/W Update (NET)]</b> button was clicked when the update was already in progress.                                         |
|                   | <ul> <li>Clicking the [F/W Update (USB)] or [F/W Update (NET)]<br/>button during the update process does not interfere with any<br/>ongoing update.</li> </ul> |
|                   | <ul> <li>Ignore this error message and complete the update using the<br/>procedure shown in this manual.</li> </ul>                                            |
|                   | The machine is being operated through the operation panel.                                                                                                    |
|                   | <ul> <li>Cancel any operations being performed through the<br/>operation panel.</li> </ul>                                                                     |
|                   | • Put the machine into standby mode, and then perform the update again.                                                                                        |

\* 1: "X" indicates an error code.

#### **Updating Failure**

If the initial screen does not appear and the message below remains on the operation panel display for more than one minute following firmware update, a power failure or similar interruption prevented the update from completing.

If this happens, use the following procedure to recover from the failure and complete the update.

Coloritant 🔁

- To recover the machine following a failed update, the machine must be connected to a computer by USB.
- When using a computer running on a Windows operating system, you must have an account that has Manage Printers permission. Log on as an Administrator or Power Users group member to acquire this permission.
- 1. If you performed the update through a network connection, disconnect the network cable, and then connect the machine to your computer using a USB cable.
- 2. While "Initializing" is shown on the operation panel display, double-click the [UpdateTool.exe] icon to launch the firmware update tool.
- 3. Click [F/W Update (USB)].
- 4. Wait until "Please Download FW Again Now!" appears on the operation panel display.

Make sure that you keep the power of the machine turned on.
- 5. Click [F/W Update (USB)] again.
- Check the operation panel display for messages and the update's current percentage of completion.
   The update may take a while to complete. Do not turn off the power during the update.

Turn off the power only when the machine beeps and "Firmware Update Done Please Reboot." appears on the operation panel display.

7. Wait until the machine beeps once and "Firmware Update Done Please Reboot." appears on the operation panel display.

Click [Close] to close the update tool.

8. Turn off the power, and then turn it back on.

After you turn the power back on, "Initializing" appears on the operation panel display.

- 9. Wait until the initial screen appears on the operation panel display.
- 10. Press any menu key on the machine's operation panel.
- 11. Press the [▲] [▼] keys to select [Reports Print], and then press the [OK] key.
- Press the [▲] [▼] keys to select [Configuration Page] and then press the [OK] key.
   Take note of the new firmware version (shown under "Firmware Version" on the configuration page).
- 13. Reconnect the telephone line cable to the machine.

#### Note

- The update's percentage of completion might not be displayed, depending on which version of the firmware is currently installed.
- In addition to printing a configuration page, you can check the machine's firmware version by accessing the machine using a web browser. For details, see "Checking Machine Status" in the User Guide.
- Depending on how it is configured, the machine might start up in fax mode following the firmware update.

#### Updating the Engine Firmware

- 1. Make a folder in your computer.
- 2. Save the files (".bin", ".fwu", ".ini" and ".exe") in the folder.

|                                                    | <b>_</b> |
|----------------------------------------------------|----------|
| 🛋 🛋 🔚 🔀                                            |          |
| EFHeader.bin per_p1_eng10 setting.ini UpdateTool.e |          |
| Zolo F/W Upload Tool (Ver. 0.3)                    | ×        |
| F/W Update (USB) Eng. F/W Update (USB)             |          |
| F/W Update (NET) Eng. F/W Update (NET)             |          |
| MFP IP 10 . 1 . 14 . 69                            | 1        |
| Close                                              | 1        |
|                                                    |          |
| USB UPIDAD : CUMPLETED                             |          |
|                                                    |          |
|                                                    |          |
|                                                    |          |
|                                                    |          |
|                                                    | m018s517 |

- 3. Click the exe file to execute the updating program.
- 4. Click "Eng. F/W Update (USB or NET)" to send the engine firmware from PC to MF printer.
  - The "F/W Update (USB or NET)" buttons are for designer use only. Do not use these buttons.
- 5. The machine makes a beep sound when starting the firmware update.
- 6. The image above is displayed at the PC and "Firmware update" and "Updating" are displayed on the operation panel.
- 7. Then, you can close this window at your PC.

- Do not turn off the machine until "Done Please reboot" is displayed in the operation panel. Otherwise, the controller board will be damaged.
- If "Done Please reboot" does not appear, the download failed. Try again. You can also switch from an Ethernet connection to a USB connection and see if that works. If you still cannot download the firmware, it may be necessary to change the EGB and/or the controller board.
- If power failed during the download, try again. If you still cannot download the firmware, it may be necessary to change the EGB and/or the controller board.

## Boot Loader Firmware

This is also listed on the configuration page, but this firmware is not updated in the field.

# 6. Troubleshooting

# **Troubleshooting Guide**

See "Appendices" for the following information:

- Error Messages
- Service Call Conditions

# **Image Problems**

#### Overview

Image problems may appear at regular intervals that depend on the circumference of certain components. The following diagram shows the possible symptoms (black or white dots at regular intervals).

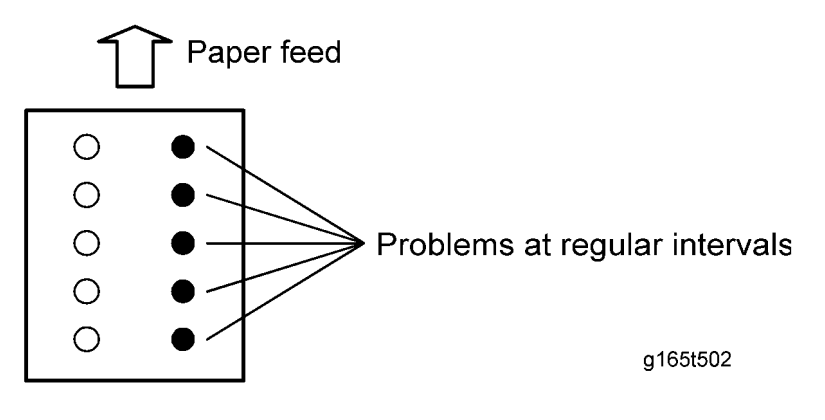

- Abnormal image at 24-mm intervals: Paper feed roller
- Abnormal image at 25.5-mm intervals: Image transfer belt unit
- Colored spots at 27-mm intervals: Print cartridge (Development roller)
- Abnormal image at 30-mm intervals: Charge roller
- Abnormal image at 38-mm intervals: Registration roller
- Abnormal image at 60-mm intervals: Transfer roller
- Colored spots at 76-mm intervals: Print cartridge (OPC drum)
- Abnormal image at 110-mm intervals: Fusing unit (Pressure roller)
- Abnormal image at 115.5-mm intervals: Fusing unit (Heat roller)

#### **Checking a Sample Printout**

Print out a mono-color pattern (all K, C, M, or Y), which will clarify if the cause is a problem with one of the AIOs, the image transfer belt, image transfer roller, or the fusing unit. A sample page is provided with the printer driver's CD. You can print the sample page from the printer driver's CD. Before printing, you have to adjust the printer driver settings to make the problem become obvious. For details about adjusting the settings, refer to "Printer Driver Setting for Printing a Sample" described below.

- Occurs with 1-3 colors: AIO unit(s) failure
- Occurs with all four colors: Image transfer belt, transfer roller or fusing unit failure

|   | 1       |
|---|---------|
|   |         |
| g | 165c502 |

## Printer Driver Setting for Printing a Sample

1. Click "Properties" on the printer driver.

| Resolution   | Fint Quality Waterman<br>600 dpi<br>Gradation:<br>Speed | Ks<br>Color | C Automatic<br>C Manual<br>Use ICM | Advanced |
|--------------|---------------------------------------------------------|-------------|------------------------------------|----------|
| Toner Saving | ⊂ On<br>© Off                                           |             |                                    |          |
|              |                                                         |             |                                    |          |
|              |                                                         |             |                                    |          |

- 2. Click the "Print Quality" tab.
- 3. Check "Manual" in the color setting.
- 4. Click "Advanced...".

| Text<br>Color Profile: | Graphics<br>Color Profile: | Photo<br>Color Profile: |
|------------------------|----------------------------|-------------------------|
| Lolor Profile:         |                            |                         |
| 1011                   |                            |                         |
| Dithering:             | Dithering:                 | Dithering:              |
| Text                   | Photographic               | Photographic            |
| 16%                    |                            | Bastara Dafaulta        |

g165c510

- 5. Select "Off" from the pull-down menu in "Color Profile" in the "Text" area.
- 6. Select "Off" from the pull-down menu in "Color Profile" in the "Graphics" area.
- 7. Select "Off" from the pull-down menu in "Color Profile" in the "Photo" area.

# Model PE-MF2 Machine Code: M018/M019

**Appendices** 

January, 2009 Subject to change

# TABLE OF CONTENTS

| General Specifications                         |    |
|------------------------------------------------|----|
| Engine                                         | 3  |
| Option                                         | 9  |
| Supported Paper Sizes                          | 10 |
| 2. Appendix: Preventive Maintenance            |    |
| Preventive Maintenance                         | 13 |
| User Replaceable Items                         | 13 |
| 3. Appendix: Troubleshooting Guide             |    |
| Error Messages                                 | 15 |
| Overview                                       | 15 |
| Error Messages List                            | 15 |
| Fax Error Code                                 |    |
| Service Call Conditions                        | 23 |
| Summary                                        | 23 |
| Engine SC                                      | 23 |
| Controller SC                                  |    |
| 4. Appendix: SP Mode Tables                    |    |
| Service Menu                                   |    |
| Overview                                       |    |
| Maintenance Mode Menu                          |    |
| Fax Service Test Menu                          | 46 |
| 5. Appendix: Machine Swap                      |    |
| Exchange and Replace Procedure                 |    |
| Instruction                                    |    |
| Cleaning Points after Machine Arrival at Depot |    |

# **General Specifications**

## Engine

PE-MF2b: M018, PE- MF2c: M019

| Туре                        |                        |  | Desktop                                               |  |
|-----------------------------|------------------------|--|-------------------------------------------------------|--|
|                             |                        |  | Flatbed with CCD array image-sensor                   |  |
| Technology                  |                        |  | Laser beam scanning and electro-photographic printing |  |
|                             |                        |  | Mono-component toner development                      |  |
|                             |                        |  | 4-drum tandem method                                  |  |
|                             |                        |  | 600 × 600 dpi Speed (1bit)                            |  |
| Resolution (dpi, b          | it/pixel)              |  | 600 × 600 dpi Standard (2bits)                        |  |
|                             |                        |  | 600 × 600 dpi Fine (4bits)                            |  |
| Printing Speed              | General<br>Paper A4/LT |  | BW/FC: 20ppm (LT:21ppm)                               |  |
| First Print Speed           | Mono                   |  | 14.0 sec or less                                      |  |
| (A4/LT, SEF,<br>Std. Tray)  | F/C                    |  | 14.0 sec or less                                      |  |
| Duplex Printing/<br>Copying | A4, LT, B5, LG, Exe    |  | Auto                                                  |  |
| Dimensions (W x D x H)      |                        |  | 420 x 493 x 476 mm                                    |  |
| Weight                      |                        |  | 30 kg<br>*Includes consumables.                       |  |

|                                              |                   | Std Tray              | 250 sheets (80 g/m <sup>2</sup> )                                                      |
|----------------------------------------------|-------------------|-----------------------|----------------------------------------------------------------------------------------|
|                                              | Standard          | Bypass tray           | 1 sheet                                                                                |
| Input capacity                               | Op. Paper<br>Tray | Paper Feed<br>Unit    | 500 sheets (80 g/m <sup>2</sup> ) x 1                                                  |
|                                              | Max               | ·                     | Up to 751 sheets                                                                       |
| Output<br>capacity                           | Standard<br>Tray  | Face down             | Up to 150 sheets (A4/LT or 80g/m <sup>2</sup> , 20lb)                                  |
|                                              |                   |                       | A4, B5, A5, B6, A6, Legal, Letter, HLT, Executive,<br>Foolscap, Folio                  |
|                                              | Standard          | Tray                  | Custom size:                                                                           |
|                                              |                   |                       | Min. 90mm x 148mm (3.6" x 5.92"),                                                      |
|                                              |                   |                       | Max. 216mm x 356mm (8.64" x 14.24")                                                    |
| Input Paper<br>Size<br>Bypass Tr<br>Op. Pape |                   |                       | A4, B5, A5, B6, A6, Legal, Letter, HLT, Executive,<br>Foolscap, Folio                  |
|                                              |                   | у                     | Custom size:                                                                           |
|                                              |                   |                       | Min. 90mm x 148mm (3.6" x 5.92"),                                                      |
|                                              |                   |                       | Max. 216mm x 356mm (8.64" x 14.24")                                                    |
|                                              |                   | <sup>.</sup> Tray     | A4, Letter                                                                             |
|                                              | Std. Tray         |                       | Plain Paper, Recycle Paper, Application Paper,<br>Envelope, Glossy, Thick Paper, Label |
| Media Type                                   |                   | Bypass Tray           | Plain Paper, Recycle Paper, Application Paper,<br>Envelope, Glossy, Thick Paper, Label |
|                                              | Oı<br>Ur          |                       | Plain Paper, Recycle Paper                                                             |
|                                              | Standard Tray     |                       | 60-160g/m <sup>2</sup> (16-40lb)                                                       |
| Paper Weiaht                                 | Bypass tray       |                       | 60-160g/m <sup>2</sup> (16-40lb)                                                       |
| 1                                            | Op. Pape<br>Tray  | er Paper Feed<br>Unit | 60-105g/m <sup>2</sup> (16-28lb)                                                       |

|                                | Capacity        |              | 35 sheets (80g/m <sup>2</sup> , 20lb)                                                 |  |
|--------------------------------|-----------------|--------------|---------------------------------------------------------------------------------------|--|
| ADF                            | Original size   | 2            | Letter/A4: Width 139.7-215.9 mm (5.5" - 8.5"),<br>Length: 139.7-355.6 mm (5.5" - 14") |  |
|                                | Original weight |              | 52 - 105 g/m <sup>2</sup> (14 - 28lbs.)                                               |  |
| Rating Power                   | NA version      |              | 120V, 60Hz                                                                            |  |
| Spec.                          | EU version      |              | 220 to 240V, 50/60Hz                                                                  |  |
| Power<br>Consumption<br>EU ver |                 | Max.         | 1300W or less                                                                         |  |
|                                | NA version      | Energy Saver | PE-MF2b 20 W or less<br>PE-MF2c 25 W or less                                          |  |
|                                |                 | Max          | 1300W or less                                                                         |  |
|                                | EU version      | Energy Saver | PE-MF2b 20 W or less<br>PE-MF2c 25 W or less                                          |  |
| Warm-up Time                   |                 |              | 48 sec or less (from power on)                                                        |  |
| Energy Save                    | e Sleep Mode    |              | 48 sec (Uses approx 15W)                                                              |  |
| Mode                           | Low Power Mode  |              | 10 sec (Uses approx 100W)                                                             |  |

## Copier

| l st copy speed       | Platen/ADF | B&W: Less than 30 sec.<br>FC: Less than 30 sec.                         |
|-----------------------|------------|-------------------------------------------------------------------------|
|                       | Platen     | A4 (210 x 297mm) / Letter (215.9 x 279.4mm)                             |
| Maximum original size | ADF        | A4 (210 x 297mm) / Letter (215.9 x<br>279.4mm)/ Legal (215.9 x 355.6mm) |

|                         | Single<br>Document<br>Multiple<br>Copy | Platen   | B/W: 20 cpm (A4), 21 cpm (LT)<br>FC: 20 cpm (A4), 21 cpm (LT)                            |  |
|-------------------------|----------------------------------------|----------|------------------------------------------------------------------------------------------|--|
| Copy Speed              |                                        | ADF      | B/W: 20 cpm, FC: 20 cpm (A4),<br>B/W: 21 cpm, FC: 21 cpm (LT)                            |  |
|                         | Multiple<br>Document<br>Single Copy    | ADF      | B/W: 20 cpm, FC: 10 cpm                                                                  |  |
| Multiple copy           |                                        |          | Up to 99                                                                                 |  |
| Peopletion (Hy))        |                                        | Scanning | 600 x 600 dpi (Flatbed), 600 x 300 dpi (ADF)                                             |  |
| Resolution (FI X V)     |                                        | Printing | 600 x 600 dpi                                                                            |  |
| Grayscale               |                                        |          | 256 levels                                                                               |  |
| Reduction / Enlargement |                                        | Fix      | NA:<br>50, 65, 78, 93, 129, 155, 200, 400%<br>EU:<br>50, 71, 82, 93, 122, 141, 200, 400% |  |
|                         |                                        | Custom   | 25 – 400% in 1% steps                                                                    |  |
| Image density adjus     | tment                                  |          | Yes, Manual only: 5 levels                                                               |  |
| Copy mode               |                                        |          | Text/Photo/Mixed                                                                         |  |
| Memory copy             |                                        |          | Yes                                                                                      |  |
| Auto-duplex copy        |                                        |          | No                                                                                       |  |
| Interrupt copy          |                                        |          | No                                                                                       |  |
| Combine copy            |                                        |          | 2 in 1, 4 in 1 (Only ADF)                                                                |  |
| APS/AMS                 |                                        |          | No/No                                                                                    |  |
| Auto Tray Switch        |                                        |          | No                                                                                       |  |
| Directional Magnific    | Directional Magnification              |          | No                                                                                       |  |
| Directional Size Ma     | gnification                            |          | No                                                                                       |  |
| Photo Mode              |                                        |          | Yes                                                                                      |  |
| Auto Start              |                                        |          | No                                                                                       |  |

| User Program       | No                             |
|--------------------|--------------------------------|
| Electronic Sorting | Standard (collation, ADF only) |
| Image Rotation     | No                             |
| Series Copy        | No                             |

#### Scanner

| Scanning Device                  | •             | CCD array image-sensor                                                                                                    |  |
|----------------------------------|---------------|----------------------------------------------------------------------------------------------------|--|
| Develoption                      |               | Scanner: 1200 x 1200 dpi                                                                                                    |  |
| Kesolution                       |               | Driver: Max. 19200 x 19200 dpi (interpolated)                                                                                                    |  |
| Gray scale                       |               | 256 levels                                                                                                    |  |
| Scan modes/ sp<br>300dpi, USB2.0 | eed (A4,<br>) | <ul> <li>ADF:<br/>B/W: less than 5 sec. / Gray Scale: less than 5 sec. / Color: less than<br/>10 sec</li> <li>Platen<br/>B/W: less than 5 sec. / Gray Scale: less than 5 sec. / Color: less than<br/>10 sec</li> </ul> |  |
| Maximum                          | Platen        | Width max: Up to 216mm, Length max: Up to 297mm                                                                                                    |  |
| original size ADF                |               | Width max: Up to 216mm, Length max: Up to 356mm                                                                                                    |  |
| Scan Depth                       |               | 48bit color processing (input), 24bit color processing (output)                                                                                                    |  |
| PC Interface                     |               | USB2.0, 10/100Base-TX                                                                                                    |  |
| TWAIN Complin                    | nent          | TWAIN, WIA                                                                                                    |  |
| Scanner utilities o<br>Drivers   | and           | TWAIN Driver, Scanner utility (PageManager)                                                                                                    |  |

#### Fax

| Circuit        | PSTN/ PABX    |
|----------------|---------------|
| Compatibility: | ITU-T Group 3 |

| Coding system:        | MH/MR/MMR                                                                                                    |
|-----------------------|----------------------------------------------------------------------------------------------------|
| Modem speed:          | Automatic Fallback: 33600 bps                                                                                                    |
| Document size:        | Platen: A4/ LT/ LG<br>Width max: 216 mm (8.5"), Length max: 297 mm (11.7")<br>ADF: A4/ LT/ DLT<br>Width: 139.7-215.9mm (5.5" - 8.5")<br>Length: 139.7-355.6 mm (5.5" - 14") |
| Scanning width:       | Max. 210 mm (8.3")                                                                                                    |
| Printing width:       | Max. 208 mm (8.2")                                                                                                    |
| Gray scale:           | 256 levels                                                                                                    |
| Polling type:         | Standard, Sequential                                                                                                    |
| Contrast control:     | Normal/Light/Dark (manual setting)                                                                                                    |
| Resolution:           | 8 x 3.85/ 8 x 7.7 lines/mm<br>200 x 100/ 200 x 200 dpi                                                                                                    |
| Scanning Speed        | Less than 5 sec. (A4 SEF, 200 dpi)                                                                                                    |
| Modem Speed           | Automatic Fallback: 33600, 31200, 28800, 26400, 24000, 21600, 19200, 16800, 14400, 12000, 9600, 7200, 4800, 2400bps                                                         |
| Transmission Speed    | Approx. 3 sec<br>*ITU No.1 chart, Compression: MMR, Resolution: Standard, Speed:<br>33.6kbps                                                                                |
| SAF Memory            | 100 pages (ITU No.1 chart, Compression: MMR, Resolution: Standard)                                                                                                    |
| Memory Backup         | 1 hour                                                                                                    |
| One-touch dial:       | 20 (10 x 2)                                                                                                    |
| Broadcasting:         | 100 stations                                                                                                    |
| Communication source: | Public switched telephone network                                                                                                    |
| PC Fax utility:       | Not available                                                                                                    |
| Automatic re-dial     | 5/4/3/2 times after 5 minutes (Default 5 times)                                                                                                    |
| Auto Answer           | 1-99 rings (Default 2 rings)                                                                                                    |

## Option

## Paper Feed Unit

|            | Paper Size             | A4,Letter                             |
|------------|------------------------|---------------------------------------|
|            | Paper Weight           | 60-105g/m <sup>2</sup> (16-28lb)      |
| Paper Tray | Paper capacity         | 500 sheets x 1 tray                   |
|            | Dimensions (W x D x H) | 400 x 450 x 127mm/16 x 18 x 5.08 inch |
|            | Weight                 | 6 kg/13.2 lb                          |

# Supported Paper Sizes

| А | Supported and the size is molded in the tray. Need to select paper size by operation panel/driver. |
|---|----------------------------------------------------------------------------------------------------|
| В | Supported but size is not molded in the tray. Need to select paper size by operation panel/driver. |
| С | Need to input paper size by operation panel and driver.                                            |
| Ν | Not supported.                                                                                     |

| Туре        |     | SEF/<br>LEF | Size    | Input Tray       |               |                |               |
|-------------|-----|-------------|---------|------------------|---------------|----------------|---------------|
|             |     |             |         | Standard<br>Tray | Option<br>PFU | Bypass<br>Tray | Auto.<br>Dup. |
|             | A 4 | SEF         | 210x297 | А                | А             | В              | Y             |
|             | A4  | LEF         | 297x210 | Ν                | Ν             | Ν              | Ν             |
|             | B5  | SEF         | 182x257 | А                | Ν             | В              | Y             |
|             |     | LEF         | 257x182 | Ν                | Ν             | Ν              | Ν             |
| Digin Danor | A5  | SEF         | 148x210 | А                | Ν             | В              | Ν             |
| riain raper |     | LEF         | 210x148 | Ν                | Ν             | Ν              | Ν             |
|             | Вб  | SEF         | 128x182 | В                | Ν             | В              | N             |
|             |     | LEF         | 182x128 | Ν                | Ν             | Ν              | Ν             |
|             |     | SEF         | 105x148 | В                | Ν             | В              | Ν             |
| Ao          | AU  | LEF         | 148x105 | Ν                | Ν             | Ν              | Ν             |

| Туре        |             | SEF/<br>LEF | Input Tray         |                  |               |                |               |
|-------------|-------------|-------------|--------------------|------------------|---------------|----------------|---------------|
|             |             |             | Size               | Standard<br>Tray | Option<br>PFU | Bypass<br>Tray | Auto.<br>Dup. |
|             | DLT         | SEF         | 11" x 17"          | Ν                | Ν             | Ν              | Ν             |
|             | Legal       | SEF         | 8 1/2″x14″         | А                | Ν             | В              | Y             |
|             | lattar      | SEF         | 81/2″x11″          | А                | А             | В              | Y             |
|             | Lellel      | LEF         | 11″x 8 1/2″        | Ν                | Ν             | Ν              | Ν             |
|             | Half Letter | SEF         | 5 1/2″ x 8<br>1/2″ | С                | Ν             | С              | Ν             |
| Plain Paper |             | SEF         | 7 1/4″x10<br>1/2″  | А                | Ν             | В              | Y             |
|             | Executive   | LEF         | 10 1/2″x7<br>1/4″  | Ν                | Ν             | Ν              | Ν             |
|             | F           | SEF         | 8″ x 13″           | В                | N             | В              | N             |
|             | Foolscap    | SEF         | 81/2″×13″          | В                | N             | В              | Ν             |
|             | Folio       | SEF         | 81/4″×13″          | В                | N             | В              | Ν             |
|             | 8 Kai       | SEF         | 267 x 390          | Ν                | Ν             | Ν              | Ν             |
| Plain Paper | 16 Kai      | SEF         | 195 x 267          | С                | N             | С              | Ν             |
|             |             | LEF         | 267 x 195          | Ν                | N             | Ν              | Ν             |
|             | Com10       | SEF         | 4 1/8″ x 9<br>1/2″ | С                | Ν             | С              | Ν             |
| Envelope    | Monarch     | SEF         | 3 7/8″ x 7<br>1/2″ | С                | Ν             | С              | Ν             |
| Lintelope   | C6          | SEF         | 114 x 162          | С                | N             | С              | N             |
|             | C5          | SEF         | 162 x 229          | С                | N             | С              | N             |
|             | DL Env      | SEF         | 110 x 220          | С                | Ν             | С              | Ν             |

|        |   | CEE /  |                                     | Input Tray       |               |                |               |
|--------|---|--------|-------------------------------------|------------------|---------------|----------------|---------------|
| Тур    | e | LEF    | Size                                | Standard<br>Tray | Option<br>PFU | Bypass<br>Tray | Auto.<br>Dup. |
|        |   | Width  | 90-216mm<br>(3.6″x 8.5″)            | С                | Ν             | С              | N             |
| Custom |   | Length | 148 –<br>356mm<br>(5.8″x<br>14.24″) | С                | И             | С              | Ν             |

# **Preventive Maintenance**

#### User Replaceable Items

| ltem                  | Yield                                                                                                    |
|-----------------------|----------------------------------------------------------------------------------------------------|
| Print Cartridge (AIO) | Starter: Approx. 1.0 k prints/cartridge<br>Short: Approx. 2.5 k prints/cartridge<br>Long: 6.5 k for BK, 6.0 k for CMY (prints/cartridge) |
| Waste Toner Bottle    | Approx. 25 k prints/ bottle<br>(See condition 5)                                                                                         |

#### Condition:

- 1. An A4 (8.5"x11")/ 5% chart was used to measure the above yield except the Print Cartridge (AIO).
- 2. The yield was measured at standard temperature and humidity.
- 3. The expected yield measurement for the Print Cartridge (AIO) is based on the ISO 19798 (ISO chart, continuous prints).
- 4. These yield values may change depending on the circumstances and printing conditions.
- 5. Waste Toner Bottle yield was measured for 3P/J when the printer is used 50% for color and 50% for black-and-white

2. Appendix: Preventive Maintenance

# **Error Messages**

#### Overview

The error codes will be displayed on the LCD if the machine has a problem. These can be recovered by a customer.

#### **Error Messages List**

|     | Cover Open                                               |
|-----|----------------------------------------------------------|
| 000 | The front or top cover is open.                          |
|     | 1. Close the front or top cover.                         |
|     | 2. Replace the interlock switches or actuator mechanism. |

| 010 | AIO Set Error (Black)                                                                                                    |
|-----|----------------------------------------------------------------------------------------------------|
| 011 | AIO Set Error (Magenta)                                                                                                    |
| 012 | AIO Set Error (Cyan)                                                                                                    |
| 013 | AIO Set Error (Yellow)                                                                                                    |
|     | <ul><li>Black AIO not set</li><li>Defective connection of the ID chip terminal on the black AIO</li></ul>                                     |
|     | <ol> <li>Install the AIO (black, magenta, cyan or yellow).</li> <li>Reinstall or replace the AIO (black, magenta, cyan or yellow).</li> </ol> |

#### 3. Appendix: Troubleshooting Guide

|     | Waste Toner Bottle Set Error                                                               |
|-----|--------------------------------------------------------------------------------------------|
|     | Waste toner bottle not set                                                                 |
|     | <ul> <li>Disconnected or defective harness of the waste toner bottle set sensor</li> </ul> |
| 014 | Defective waste toner bottle set sensor                                                    |
|     | 1. Install the waste toner bottle.                                                         |
|     | 2. Check or replace the harness of the waste toner bottle set sensor.                      |
|     | 3. Replace the waste toner bottle set sensor.                                              |
|     |                                                                                            |
|     |                                                                                            |

#### Tray/Paper Selection Error

- No paper in the tray or tray not set in the machine
- Paper size requested by the job does not match the paper in the tray
  - 1. Install the tray or put the correct size paper in the tray.
  - 2. Check the paper setting in the user menu mode.

|     | Paper Selection Error: Feed and Exit                                      |
|-----|---------------------------------------------------------------------------|
| 031 | • Paper size requested by the job does not match the paper in the tray    |
|     | Selection error for the paper feed and paper exit location in duplex mode |
|     | Check the paper feed and exit location in the user menu mode.             |

|     | Jam Error: No Feed from Tray 1  |
|-----|---------------------------------|
| 050 | • Paper slipped                 |
|     | Remove the paper jam at tray 1. |

|     | Jam Error: No Feed from Optional Tray               |
|-----|-----------------------------------------------------|
| 052 | • Paper slipped                                     |
|     | Remove the paper jam at the optional tray (Tray 2). |

| 055 | Inner Jam Error: Registration/ Paper Exit                                                                       |
|-----|----------------------------------------------------------------------------------------------------|
|     | <ul><li>A sheet of paper stays at the registration sensor or paper exit sensor.</li><li>Paper slipped</li></ul> |
|     | Paper double feed                                                                                               |
|     | Remove the paper jam at the registration sensor or paper exit sensor.                                           |

|     | Paper Exit Jam Error: Paper Exit/ Fusing Unit                                                   |
|-----|-------------------------------------------------------------------------------------------------|
| 056 | A sheet of paper stays at the paper exit sensor or winds around the rollers in the fusing unit. |
|     | <ul> <li>Paper slipped</li> </ul>                                                               |
|     | <ul> <li>A sheet of paper is wound around the rollers in the fusing unit</li> </ul>             |
|     | Remove the paper jam at the paper exit sensor or in the fusing unit.                            |

|     | Printing Error: No Paper |
|-----|--------------------------|
| 070 | No paper in the tray     |
|     | Put paper in the tray.   |

| 080 | Toner Near End: Black AIO   |
|-----|-----------------------------|
| 081 | Toner End: Black AIO        |
|     | Black toner near-end or end |
|     | Replace the black AIO.      |

| 082 | Toner Near End: Magenta AIO                       |
|-----|---------------------------------------------------|
| 083 | Toner End: Magenta AlO                            |
|     | <ul> <li>Magenta toner near-end or end</li> </ul> |
|     | Replace the magenta AIO.                          |

| 084 | Toner Near End: Cyan AlO |
|-----|--------------------------|
| 085 | Toner End: Cyan AIO      |

|     | Cyan toner near-end or end |  |
|-----|----------------------------|--|
|     | Replace the Cyan AIO.      |  |
|     |                            |  |
| 086 | Toner Near End: Yellow AIO |  |

| 087 | Toner End: Yellow AIO        |
|-----|------------------------------|
|     | Yellow toner near-end or end |
|     | Replace the yellow AIO.      |

| 089       Waste Toner Bottle: Full         • Waste toner bottle near-full or full         Replace the waste toner bottle. | 088 | Waste Toner Bottle: Near Full        |
|----------------------------------------------------------------------------------------------------|-----|--------------------------------------|
| Waste toner bottle near-full or full Replace the waste toner bottle.                                                      | 089 | Waste Toner Bottle: Full             |
| Replace the waste toner bottle.                                                                                           |     | Waste toner bottle near-full or full |
|                                                                                                    |     | Replace the waste toner bottle.      |
|                                                                                                    |     |                                      |

| 999 | Color Registration (MUSIC) Error                                                                                                    |
|-----|----------------------------------------------------------------------------------------------------|
|     | Color registration (MUSIC) failure                                                                                                    |
|     | This error is not displayed even if this error occurs. It is just logged. This error is automatically recovered after the color registration (MUSIC) has been done successfully. |

## Fax Error Code

This section describes the dial, transmission (TX), and reception (RX) error codes that are printed on the TX Report/Activity Report.

#### Basic error code structure

Error codes consist of six hexadecimal digits (0-5).

| Digit 5 (far left) | TX or RX       |  |
|--------------------|----------------|--|
| TX:                | 1ххххх         |  |
| RX:                | <b>2</b> xxxxx |  |

| Digit 4 | Coding (MH/MR/MMR) |
|---------|--------------------|
| MH:     | x1xxxx             |
| MR:     | х2хххх             |
| MMR:    | хЗхххх             |

| Digit 3        | MODEM mode      |
|----------------|-----------------|
| V27ter nonECM: | xx1xxx          |
| V29 nonECM:    | xx <b>2</b> xxx |
| V17 nonECM:    | ххЗххх          |
| V33 nonECM:    | xx <b>4</b> xxx |
| V34:           | хх5ххх          |
| V27ter ECM:    | xx <b>9</b> xxx |
| V29 ECM:       | xxaxxx          |
| V17 ECM:       | xxbxxx          |

| Digit 2 | MODEM speed     |
|---------|-----------------|
| 2400:   | xxx1xx          |
| 4800:   | xxx <b>2</b> xx |
| 7200:   | ххх3хх          |
| 9600:   | xxx <b>4</b> xx |
| 12000:  | xxx <b>5</b> xx |
| 14400:  | ххх <b>б</b> хх |
| 16800:  | ххх7хх          |
| 19200:  | xxx <b>8</b> xx |
| 21600:  | xxx <b>9</b> xx |
| 24000:  | xxx <b>a</b> xx |
| 26400:  | xxxbxx          |

| Digit 2 | MODEM speed     |  |
|---------|-----------------|--|
| 28800:  | xxx <b>c</b> xx |  |
| 31200:  | xxxdxx          |  |
| 33600:  | xxxexx          |  |

#### Error code table

| Error Type                |  | Error Description       | Error Code                       |
|---------------------------|--|-------------------------|----------------------------------|
| General                   |  | STOP                    | xxxx01                           |
|                           |  | RX T1 Time Out          | Not logged in activity<br>report |
| Local Mechanical<br>error |  | Scanner Error during TX | 1xxx11                           |
|                           |  | Memory Full during RX   | 2xxx14                           |
| TX Job Error              |  | TX Job Lost             | 1xxx18                           |
|                           |  | TX Job deleted          | 1xxx19                           |
|                           |  | Connection Fail         | xxxx21                           |
| Dial failure              |  | Dial Fail               | xxxx22                           |
|                           |  | Redial All Failed       | xxxx23                           |

| Error Type  |                              | Error Description              | Error Code |
|-------------|------------------------------|--------------------------------|------------|
|             |                              | TX T1 Time Out                 | xxxx31     |
|             |                              | V8 negotiation Fail            | xxxx32     |
|             |                              | Retry Out                      | xxxx40     |
|             |                              | Too many FTT                   | xxxx41     |
|             |                              | Too many CRP                   | xxxx42     |
|             |                              | T2 Time Out                    | xxxx43     |
| Comm. Error | Comm. Error 1. Phase-B Error | DCN received                   | xxxx44     |
|             |                              | Command Rec Error              | xxxx45     |
|             |                              | Resp Rec Error                 | xxxx46     |
|             |                              | Invalid Command/Response<br>RX | xxxx47     |
|             | Remoter No RX capability     | xxxx48                         |            |
|             |                              | T1 time out after EOM          | xxxx49     |
|             |                              | T2 Time Out                    | xxxx50     |
|             | 2. Phase-C Error             | Image Data not ready           | xxxx51     |
|             | Phase-C Time Out             | xxxx52                         |            |

#### 3. Appendix: Troubleshooting Guide

| Error Type                     |                                           | Error Description                        | Error Code |
|--------------------------------|-------------------------------------------|------------------------------------------|------------|
|                                |                                           | Retry Out                                | хххх60     |
|                                |                                           | T2 Time Out                              | xxxx61     |
|                                |                                           | DCN received                             | хххх62     |
|                                |                                           | Too many CRP                             | хххх63     |
|                                |                                           | Too many PPR                             | xxxx64     |
|                                | 3. Phase-D Error                          | RNR time Out                             | хххх65     |
|                                |                                           | RTN/PIN Received,<br>EOR/ERR/DCN         | ххххбб     |
|                                |                                           | Invalid Command/Response<br>RX           | хххх67     |
|                                |                                           | Command Rec Error                        | хххх68     |
|                                |                                           | Resp Rec Error                           | хххх69     |
|                                | 4. Phase-E Error                          | Time Out                                 | xxxx70     |
|                                |                                           | modem hang-up                            | xxxx80     |
|                                |                                           | V34 abort received                       | xxxx81     |
| 5. Other general<br>Comm Error | 5. Other general                          | V34 t1 timeout, control channel<br>error | xxxx82     |
|                                | V34 t1 timeout, primary<br>channel error  | xxxx83                                   |            |
|                                | data not sent until guard timer<br>expire | xxxx84                                   |            |

3

# **Service Call Conditions**

#### Summary

This machine issues an SC (Service Call) code if an error occurs on the machine. The error code can be seen on the operation panel.

Make sure that you understand the following points;

- 1. All SCs are logged.
- 2. At first, always turn the main switch off and on if an SC code is issued.
- 3. First, disconnect then reconnect the connectors before you replace the PCBs, if the problem concerns electrical circuit boards.
- 4. First, check the mechanical load before you replace motors or sensors, if the problem concerns a motor lock.
- 5. Fusing related SCs: To prevent damage to the machine, the main machine cannot be operated until the fusing related SC has been reset by a service representative.
  - Enter the engine maintenance mode.
  - Press "O.K" in "Fuser SC Reset" with engine maintenance mode, and then turn the main power switch off and on.

#### **Engine SC**

#### SC 1xx (Other Error)

|     | Serial Number Error                                                   |
|-----|-----------------------------------------------------------------------|
|     | The serial number stored in the memory (EGB) is not correct.          |
| 195 | EEPROM defective                                                      |
|     | EGB replaced without original EEPROM                                  |
|     | 1. Check the serial number.                                           |
|     | 2. If the stored serial number is incorrect, contact your supervisor. |

## SC 2xx (Laser Optics Error)

| 202 | Polygon motor error 1: ON timeout                                                                                     |
|-----|----------------------------------------------------------------------------------------------------|
|     | The polygon mirror motor does not reach the targeted operating speed within 5 sec. after turning on or changing speed |
|     | Polygon motor error 2: OFF timeout                                                                                    |
| 203 | The polygon mirror motor does not leave the READY status within 3 sec. after the polygon motor switched off.          |
|     | Polygon motor error 3: XSCRDY signal error                                                                            |
|     | The SCRDY_N signal remains HIGH for 200 ms while the LD unit is firing.                                               |
|     | <ul> <li>Polygon motor/driver board harness loose or disconnected</li> </ul>                                          |
|     | <ul> <li>Polygon motor/driver board defective</li> </ul>                                                              |
| 204 | Laser optics unit defective                                                                                           |
|     | IPU (EGB) defective                                                                                                   |
|     | 1. Replace the interface harness of the laser optics unit.                                                            |
|     | 2. Replace the laser optics unit.                                                                                     |
|     | 3. Replace the EGB (Engine Board).                                                                                    |

| 220                                                                                                    | Laser Synchronizing Detection Error: [K]/[Y]                                                                                                    |  |  |  |
|----------------------------------------------------------------------------------------------------|----------------------------------------------------------------------------------------------------|--|--|--|
|                                                                                                    | The laser synchronizing detection signal for LDB [K]/[Y] is not output after the LDB unit has turned on while the polygon motor is rotating normally. |  |  |  |
|                                                                                                    | Laser Synchronizing Detection Error: [M]/[C]                                                                                                    |  |  |  |
| The laser synchronizing detection signal for LDB [M]/[C] is not output after the LD turned on while the polygon motor is rotating normally. |                                                                                                    |  |  |  |
|                                                                                                    | • Disconnected cable from the laser synchronizing detection unit or defective connection                                                              |  |  |  |
| 222                                                                                                    | Defective laser synchronizing detector                                                                                                    |  |  |  |
|                                                                                                    | Defective LDB                                                                                                    |  |  |  |
|                                                                                                    | Defective EGB                                                                                                    |  |  |  |
|                                                                                                    | 1. Check the connectors.                                                                                                    |  |  |  |
|                                                                                                    | 2. Replace the laser optics unit.                                                                                                    |  |  |  |
|                                                                                                    | 3. Replace the EGB.                                                                                                    |  |  |  |

|     | LD error                                                      |  |
|-----|---------------------------------------------------------------|--|
|     | The IPU (EGB) detects a problem at the LD unit.               |  |
| 240 | Worn-out LD                                                   |  |
|     | <ul> <li>Disconnected or broken harness of the LD.</li> </ul> |  |
|     | 1. Replace the laser optics unit.                             |  |

## SC 3xx (Charge Error)

|     | High voltage power output error                                                                                                    |  |  |  |
|-----|----------------------------------------------------------------------------------------------------|--|--|--|
|     | The measured voltage is not correct when the EGB measures each charge output (charge, development, image transfer belt unit, and transfer unit). |  |  |  |
| 300 | Disconnected or defective high voltage harness                                                                                                   |  |  |  |
| 300 | Detective high voltage power supply                                                                                                    |  |  |  |
|     | Defective EGB                                                                                                    |  |  |  |
|     | 1. Check or replace the harnesses.                                                                                                    |  |  |  |
|     | 2. Replace the high voltage power supply board                                                                                                   |  |  |  |
|     | 3. Replace the EGB.                                                                                                    |  |  |  |

|     | Black drum motor error                                                                                                    |  |  |  |
|-----|----------------------------------------------------------------------------------------------------|--|--|--|
| 396 | The LOCK signal error is detected when the EGB monitors the black drum motor state. (This monitoring is done immediately after power-on, when the motor starts rotating, and immediatel after the motor stops.) |  |  |  |
|     | • Disconnected or defective motor harness.                                                                                                    |  |  |  |
|     | <ul> <li>Motor slips due to excessive load</li> </ul>                                                                                                    |  |  |  |
|     | 1. Check the harness from the black drum motor. Replace it if necessary.                                                                                                    |  |  |  |

| Color | drum | motor | error |
|-------|------|-------|-------|
|       |      |       | ~ ~ . |

The LOCK signal error is detected when the EGB monitors the color drum motor state. (This monitoring is done immediately after power-on, when the motor starts rotating, and immediately after the motor stops.)

- Disconnected or defective motor harness.
- Motor slips due to excessive load
  - 1. Check the harness from the color drum motor. Replace it if necessary.

#### SC 4xx (Image Transfer and Transfer Error)

ITB (Image Transfer Belt) Unit: Home Position Error

The ITB contact sensor does not detect the home position of the ITB for 5 seconds after the ITB unit initialization has been done.

ITB (Image Transfer Belt) Unit: Contact Position Error

The ITB contact sensor does not detect the contact position of the ITB for 5 seconds after the ITB unit has moved to the contact position.

ITB (Image Transfer Belt) Unit: No-contact Position Error

445

The ITB contact sensor does not detect the home position of the ITB for 5 seconds after the ITB unit has moved to no-contact position.

- Defective ITB contact motor
- Defective ITB contact sensor
- Defective ITB unit
  - 1. Replace the ITB contact motor.
  - 2. Replace the ITB contact sensor.
  - 3. Replace the ITB unit.
| 480 | Agitator Motor Error                                                                                                    |
|-----|----------------------------------------------------------------------------------------------------|
|     | The agitator motor error is detected twice for 10 msec during the initialization at power-on or after the cover is closed. |
|     | Disconnected or defective harness                                                                                          |
|     | Defective agitator motor                                                                                                   |
|     | 1. Check or replace the harness.                                                                                           |
|     | 2. Replace the agitator motor.                                                                                             |

| 490 | ITB (Image Transfer Belt) Unit Set Error                   |  |
|-----|------------------------------------------------------------|--|
|     | The TM sensor does not detect the reflection from the ITB. |  |
|     | No ITB unit in the machine                                 |  |
|     | Dirty TM sensor                                            |  |
|     | 1. Check the installation of the ITB unit.                 |  |
|     | 2. Clean the TM sensor.                                    |  |

# SC 5xx (Motor and Fusing Error)

|     | Transport/Fusing Motor Error                                                                                                    |
|-----|----------------------------------------------------------------------------------------------------|
| 500 | The LOCK signal error is detected when the EGB monitors the transport/fusing motor state. (This monitoring is done immediately after power-on, when the motor starts rotating, and immediately after the motor stops.) |
|     | • Disconnected or defective motor harness.                                                                                                    |
|     | <ul> <li>Motor slips due to excessive load</li> </ul>                                                                                                    |
|     | 1. Check the harness from the transport/fusing motor. Replace it if necessary.                                                                                                    |

|     | LSU Fan Motor Error                                                                                                    |
|-----|----------------------------------------------------------------------------------------------------|
| 530 | A LOCK signal is not detected for more than ten seconds while the motor START signal is on and if this error occurs twice consecutively, this SC is issued. |
|     | Disconnected or defective motor harness.                                                                                                    |
|     | Defective LSU fan motor                                                                                                    |
|     | 1. Check or replace the motor harness.                                                                                                    |
|     | 2. Replace the LSU fan motor.                                                                                                    |
|     |                                                                                                    |

#### Fusing Fan Motor Error

A LOCK signal is not detected for more than ten seconds while the motor START signal is on and if this error occurs twice consecutively, this SC is issued.

- Disconnected or defective motor harness.
  - Defective LSU fan motor
    - 1. Check or replace the motor harness.
    - 2. Replace the fusing fan motor.

| 541 | Thermistor Error                                                                                                    |
|-----|----------------------------------------------------------------------------------------------------|
|     | The thermistor output is less than 0°C for 7 seconds.                                                                                                    |
|     | Disconnected thermistor                                                                                                    |
|     | Defective harness connection                                                                                                    |
|     | 1. Check the harness connection of the thermistor.                                                                                                    |
|     | 2. Replace the fusing unit.                                                                                                    |
|     | € Important                                                                                                    |
|     | • Execute "Engine Maintenance Menu" to recover the machine after completing the recovery procedure. Otherwise, the machine continues to issue this SC code and cannot be operated. |

|     | Print Ready Temperature Error                                                                                                    |
|-----|----------------------------------------------------------------------------------------------------|
|     | • The heating roller temperature increase during a set time is not correct.                                                                                                    |
|     | <ul> <li>The fusing temperature does not reach the print ready temperature within a set time after<br/>the fusing lamp has turned on.</li> </ul>                                   |
|     | Defective thermistor                                                                                                    |
|     | <ul> <li>Incorrect power supply input at the main power socket</li> </ul>                                                                                                    |
| 542 | Defective fusing lamp                                                                                                    |
|     | 1. Check the voltage of the wall outlet.                                                                                                    |
|     | 2. Replace the fusing unit                                                                                                    |
|     | 3. Replace the fusing lamp.                                                                                                    |
|     | € Important                                                                                                    |
|     | • Execute "Engine Maintenance Menu" to recover the machine after completing the recovery procedure. Otherwise, the machine continues to issue this SC code and cannot be operated. |

|     | High Temperature Detection Error                                                                                                    |
|-----|----------------------------------------------------------------------------------------------------|
|     | This SC is issued if one of following conditions occurs:                                                                                                    |
|     | • The thermistor (center) detects 255°C or thermistor (end) detects 245°C.                                                                                                    |
|     | • The thermistor (center) detects a 3°C increment or more for five seconds at 220°C or more or the thermistor (end) detects a 4°C increment or more for five seconds at 210°C or more. |
| 543 | Defective I/O control (EGB)                                                                                                    |
|     | Defective EGB                                                                                                    |
|     | 1. Replace the EGB                                                                                                    |
|     | (2) Important                                                                                                    |
|     | • Execute "Engine Maintenance Menu" to recover the machine after completing the recovery procedure. Otherwise, the machine continues to issue this SC code and cannot be operated.     |

#### 3. Appendix: Troubleshooting Guide

Heating Lamp Full-Power Error

The fusing lamp is fully-powered for a certain time while the fusing unit stays in the stand-by mode and is not rotating.

- Deformed thermistor
- Thermistor not in the correct position
- Defective fusing lamp
  - 1. Replace the fusing unit.
  - 2. Replace the fusing lamp.

#### 🔁 Important

• Execute "Engine Maintenance Menu" to recover the machine after completing the recovery procedure. Otherwise, the machine continues to issue this SC code and cannot be operated.

#### Zero Cross Error

The zero cross signal is not detected for three seconds even though the fusing lamp relay is on after turning on the main power or closing the front door.

- 547 Defective fusing lamp relay
  - 1. Turn the main power switch off and on.

#### 🚼 Important

• Execute "Engine Maintenance Menu" to recover the machine after completing the recovery procedure. Otherwise, the machine continues to issue this SC code and cannot be operated.

|       | Low Temperature Error                                                                                                    |
|-------|----------------------------------------------------------------------------------------------------|
|       | The center thermistor detects 100°C or less for 4 seconds.                                                                                                    |
|       | Defective fusing lamp                                                                                                    |
| _ / _ | Defective thermistor                                                                                                    |
| 548   | 1. Replace the fusing unit.                                                                                                    |
|       | 2. Replace the fusing lamp.                                                                                                    |
|       | <b>⇔Important</b>                                                                                                    |
|       | • Execute "Engine Maintenance Menu" to recover the machine after completing the recovery procedure. Otherwise, the machine continues to issue this SC code and cannot be operated. |

| Zero Cross Frequency Error         The detection error occurs ten times consecutively in ten zero cross signal detections. This error is defined when the detected zero cross signal is 17 or less/27 or more for 0.2 seconds.         • Defective fusing lamp relay         • Unstable input power source         1. Check the power supply source.         2. Replace the fusing unit.         Important         • Execute "Engine Maintenance Menu" to recover the machine after completing the recover procedure. Otherwise, the machine continues to issue this SC code and cannot be operated |  |     |                                                                                                    |
|----------------------------------------------------------------------------------------------------|--|-----|----------------------------------------------------------------------------------------------------|
| <ul> <li>The detection error occurs ten times consecutively in ten zero cross signal detections. This error is defined when the detected zero cross signal is 17 or less/27 or more for 0.2 seconds.</li> <li>Defective fusing lamp relay</li> <li>Unstable input power source <ol> <li>Check the power supply source.</li> <li>Replace the fusing unit.</li> </ol> </li> <li>Execute "Engine Maintenance Menu" to recover the machine after completing the recover procedure. Otherwise, the machine continues to issue this SC code and cannot be operated</li> </ul>                             |  |     | Zero Cross Frequency Error                                                                                                    |
| <ul> <li>Defective fusing lamp relay</li> <li>Unstable input power source <ol> <li>Check the power supply source.</li> <li>Replace the fusing unit.</li> </ol> </li> <li>Execute "Engine Maintenance Menu" to recover the machine after completing the recover procedure. Otherwise, the machine continues to issue this SC code and cannot be operated</li> </ul>                                                                                                    |  |     | The detection error occurs ten times consecutively in ten zero cross signal detections. This error is defined when the detected zero cross signal is 17 or less/27 or more for 0.2 seconds. |
| <ul> <li>557</li> <li>Unstable input power source         <ol> <li>Check the power supply source.</li> <li>Replace the fusing unit.</li> <li>Important</li> <li>Execute "Engine Maintenance Menu" to recover the machine after completing the recover procedure. Otherwise, the machine continues to issue this SC code and cannot be operated</li> </ol> </li> </ul>                                                                                                    |  |     | Defective fusing lamp relay                                                                                                    |
| <ol> <li>Check the power supply source.</li> <li>Replace the fusing unit.</li> <li>Important</li> <li>Execute "Engine Maintenance Menu" to recover the machine after completing the recover procedure. Otherwise, the machine continues to issue this SC code and cannot be operated</li> </ol>                                                                                                    |  | 557 | Unstable input power source                                                                                                    |
| <ul> <li>2. Replace the fusing unit.</li> <li>Important</li> <li>Execute "Engine Maintenance Menu" to recover the machine after completing the recover procedure. Otherwise, the machine continues to issue this SC code and cannot be operated</li> </ul>                                                                                                    |  |     | 1. Check the power supply source.                                                                                                    |
| <ul> <li>Execute "Engine Maintenance Menu" to recover the machine after completing the recover procedure. Otherwise, the machine continues to issue this SC code and cannot be operated</li> </ul>                                                                                                    |  |     | 2. Replace the fusing unit.                                                                                                    |
| • Execute "Engine Maintenance Menu" to recover the machine after completing the recover procedure. Otherwise, the machine continues to issue this SC code and cannot be operated                                                                                                    |  |     | ☆Important                                                                                                    |
|                                                                                                    |  |     | • Execute "Engine Maintenance Menu" to recover the machine after completing the recovery procedure. Otherwise, the machine continues to issue this SC code and cannot be operated.          |

|     | Consecutive Fusing Jam                                                                                                    |
|-----|----------------------------------------------------------------------------------------------------|
|     | The paper jam counter for the fusing unit reaches 3. The paper jam counter is cleared if the paper is fed correctly.                                                               |
|     | This SC is activated only when this function is enabled with "Engine Maintenance" (default "OFF").                                                                                 |
|     | Defective fusing unit                                                                                                    |
| 559 | Defective fusing control                                                                                                    |
|     | 1. Clear this SC to send a command after a jam removal.                                                                                                    |
|     | 2. Turn off this function after a jam removal.                                                                                                    |
|     | ☆Important                                                                                                    |
|     | • Execute "Engine Maintenance Menu" to recover the machine after completing the recovery procedure. Otherwise, the machine continues to issue this SC code and cannot be operated. |

## SC 6xx (Communication and Other Error)

|     | EEPROM Error                                                        |
|-----|---------------------------------------------------------------------|
|     | An unexpected value exists in the initialization flag of the EEPROM |
|     | EEPROM not initialized                                              |
| 669 | Defective EEPROM                                                    |
|     | 1. Initialize the EEPROM.                                           |
|     | 2. Replace the EEPROM.                                              |
|     | 3. Replace the EGB.                                                 |

| 690 | GAVD Communication Error                                               |
|-----|------------------------------------------------------------------------|
|     | The ID of the GAVD is not identified during initialization.            |
|     | The chip ID of the GAVD cannot be detected by the machine at power-on. |
|     | Defective EGB                                                          |
|     | 1. Replace the EGB.                                                    |

# Controller SC

# SC8xx

| 819 | Service Cycle Power                                                                                                    |
|-----|----------------------------------------------------------------------------------------------------|
|     | <ul> <li>Incorrect combination of EGB and controller board.</li> <li>An unexpected error occurs in the EEPROM on the controller board.</li> </ul> |
|     | Controller board defective                                                                                                    |
|     | 1. Install the correct EGB and controller boards for this machine.                                                                                |
|     | 2. Replace the controller board                                                                                                    |

| 823 | USB/ Network Device Error                                          |
|-----|--------------------------------------------------------------------|
|     | An interface error in the USB connection or NIB connection occurs. |
|     | Controller board detective                                         |
|     | 1. Replace the controller board.                                   |

| 824 | EEPROM Error                              |
|-----|-------------------------------------------|
|     | An EEPROM check error at power-on occurs. |
|     | Controller board detective                |
|     | 1. Replace the controller board.          |

| On-Board Memory Check Error                        |
|----------------------------------------------------|
| An on-board memory check error at power-on occurs. |
| Controller board detective                         |
| 1. Replace the controller board.                   |
|                                                    |

|     | ROM Checksum Error                       |  |
|-----|------------------------------------------|--|
| 828 | A ROM checksum error at power-on occurs. |  |
|     | 1. Replace the controller board.         |  |

3. Appendix: Troubleshooting Guide

# Service Menu

#### Overview

This model has several service menus. Each service menu has several adjustment items. This section explains how to enter each service menu and what you can do in each service menu.

Each menu is classified into two "Modes" depending on how you enter the service menus.

- "Menu Mode" can be executed by pushing a sequence of keys.
- "Special Mode" can be executed if you press certain keys at the same time as you turn the power on.

Each menu is classified as follows:

| Menu Mode             |                                             |  |
|-----------------------|---------------------------------------------|--|
| Maintenance Mode Menu | This is a menu for maintenance and service. |  |
| Special Mode          |                                             |  |
| Fax Service Test Menu | This is a menu for checking the fax mode.   |  |

#### Maintenance Mode Menu

#### Additional Maintenance Mode Information

#### Selecting an Item

To select an item, press the "Up" or "Down" key.

#### Going into the Next Level/ Returning to the Previous Level

- To go into the next level of an item, select an item then press the "OK" key.
- To return to the previous level of an item, press the "Return" key.

#### **Exiting the Maintenance Mode Menu**

To exit the maintenance mode menu, press the "Clear/Stop" or "Return" key until the "Ready" display appears.

#### Menu List

| Display Info |                           |                                                                                                    |
|--------------|---------------------------|----------------------------------------------------------------------------------------------------|
| Model Name   |                           | Displays the Model Name, Depends on Engine Firmware<br>Settings                                                                                |
|              | CTL FW Ver.               | Displays the Firmware Version                                                                                                    |
|              | FAX FW Ver.               | Displays the PDL Firmware Version.                                                                                                    |
| rvv ver.     | MCTL FW Ver.              | Displays the Engine Firmware Version                                                                                                    |
|              | PDL FW Ver.               | Displays the PDL Firmware Version.                                                                                                    |
|              | Printer Counter           | Displays the following counters of the printer engine.<br>Total Page/ Color Image/ Black Image                                                 |
|              | Scanner Counter           | Displays the sum total of scanner counters for each mode.<br>Total Page/ Black Page/ Color Page<br>/ ADF Used                                  |
| Counter      | Jam Counter               | Displays the number of paper jams at each location.<br>Total/ ADF/ Printer Output Bin/ Internal/ Tray1<br>/ Tray2/ Duplex                      |
|              | Coverage 1/<br>Coverage 2 | Coverage 1: [0 to 100 / <b>5</b> / 1/step]<br>Coverage 2: [0 to 100 / <b>20</b> / 1/step]<br>Changes the thresholds for each coverage counter. |

| Print Reports         |                                                                                      |  |
|-----------------------|--------------------------------------------------------------------------------------|--|
| G3 Protocol dump list | G3 protocol dump of the latest communication is printed.<br>Off (Default)/ Error/ On |  |

| Engine Maintenance |                                                                                            |                                                                                                    |
|--------------------|--------------------------------------------------------------------------------------------|----------------------------------------------------------------------------------------------------|
|                    | Text                                                                                       | Determines the maximum amount of ink/toner you can use<br>in any area of your text. This is where you are controlling<br>exactly how much ink will be used during printing.<br>[200 to 400 / 250 (Default)/ 10/step]<br>Setting 0: Off       |
| Toner Limit        | Graphic                                                                                    | Determines the maximum amount of ink/toner you can use<br>in any area of your graphic. This is where you are<br>controlling exactly how much ink will be used during<br>printing.<br>[200 to 400 / 250 (Default)/ 10/step]<br>Setting 0: Off |
|                    | Image                                                                                      | Determines the maximum amount of ink/toner you can use<br>in any area of your image. This is where you are controlling<br>exactly how much ink will be used during printing.<br>[200 to 400 / 250 (Default)/ 10/step]<br>Setting 0: Off      |
| P. P. Name         | NA Model: RICOH/<br>EU Model: RICOH/                                                       | 'nul'<br>NRG/ LANIER                                                                                                    |
| N, Italie          | ASIA Model: RICOH/ LANIER<br>China Model: RICOH                                            |                                                                                                    |
| Destination        | Sets the destination and updates the engine setting.<br>JPN/ NA (Default)/ EU/ ASIA/ China |                                                                                                    |

| Engine Maintenance          |                    |                                                                                                    |  |
|-----------------------------|--------------------|----------------------------------------------------------------------------------------------------|--|
|                             | 2nd Transfer Front | Adjusts the transfer roller current, based on the default value.                                                                                                    |  |
|                             |                    | [-15 to 15 / 0 (Default) / 1 µA/step]                                                                                                    |  |
|                             | 2nd Transfer Back  | Adjusts the transfer roller current, based on the default value.                                                                                                    |  |
|                             |                    | [-15 to 15 / 0 (Default) / 1 µA/step]                                                                                                    |  |
| 2nd Transfer Fuser<br>Temp. | Fuser Temperature  | Adjusts the temperature of the fusing unit, based on the default value.                                                                                                    |  |
|                             |                    | [-30 to 0 / 0 (Default) / 2°C/step]                                                                                                    |  |
|                             | Media Type         | Plain Paper (90-105 g/m <sup>2</sup> )/ Plain Paper/ Thick Paper<br>(1405-110 g/m <sup>2</sup> )/ Thin Paper (60-75 g/ <sup>2</sup> )/ Thick Paper<br>(Post Card)/ Envelop/ Cardstock/ Bond paper/ Label<br>Paper/ Prepunched/ Preprinted/ Letterhead/ Color/<br>Recycled |  |
|                             | Horiz. Tray 1      | Adjusts the horizontal registration for tray 1. If the machine settings are reset to the factory defaults, this value does not change.                                                                                                    |  |
|                             |                    | [-15 to 15 / 0 (Default) / 4 mm/step]                                                                                                    |  |
|                             | Vert.Tray 1        | Adjusts the vertical registration for tray 1. If the machine settings are reset to the factory defaults, this value does not change.                                                                                                    |  |
| Pagistration                |                    | [-15 to 15 / 0 (Default) / 0.24 mm/step]                                                                                                    |  |
| Registration                | Horiz.Tray2        | Adjusts the horizontal registration for tray 2. If the machine settings are reset to the factory defaults, this value does not change.                                                                                                    |  |
|                             |                    | [-15 to 15 / 0 (Detault) / 4 mm/step]                                                                                                    |  |
|                             | Vert.Tray2         | Adjusts the vertical registration for tray 2. If the machine settings are reset to the factory defaults, this value does not change.                                                                                                    |  |
|                             |                    | [-15 to 15 / 0 (Default) / 0.3 mm/step]                                                                                                    |  |

| Engine Maintenance |                                                                                                    |                                                                                                    |
|--------------------|----------------------------------------------------------------------------------------------------|----------------------------------------------------------------------------------------------------|
|                    | Horiz.Bypass                                                                                                    | Adjusts the horizontal registration for the bypass tray. If the machine settings are reset to the factory defaults, this value does not change.<br>[-15 to 15 / 0 (Default) / 4 mm/step]                    |
|                    | Vert.Bypass                                                                                                    | Adjusts the vertical registration for the bypass tray. If the machine settings are reset to the factory defaults, this value does not change.<br>[-15 to 15 / 0 (Default) / 0.3 mm/step]                    |
| Registration       | Horiz.Dup.Back                                                                                                    | Adjusts the horizontal registration for the back side in<br>duplex mode. If the machine settings are reset to the factory<br>defaults, this value does not change.<br>[-15 to 15 / 0 (Default) / 4 mm/step] |
|                    | Vert.Dup.Back                                                                                                    | Adjusts the vertical registration for the back side in duplex<br>mode. If the machine settings are reset to the factory<br>defaults, this value does not change.<br>[-15 to 15 / 0 (Default) / 0.3 mm/step] |
| Reset Count        | Resets counters to factory defaults.                                                                                                    |                                                                                                    |
| Clear Count        | Clears the Scanner and Jam Counters.                                                                                                    |                                                                                                    |
| Replace Fuser      | Resets the maintenance counter for the fusing unit.<br>This item appears only when the fusing unit life is almost expired or has ex                                                                                                    |                                                                                                    |
| Init Engine EEPROM | This clears all counters except "Full Color" and "Black and White" in the total<br>counter.<br>When you execute "Init Engine EEPROM", the engine EEPROM is initialized.<br>Turn the machine power off/on after you change this setting. |                                                                                                    |
| Model              | Displays only<br>1: MF2b<br>2: MF2c<br>Displays the current model in a dropdown list.<br>Do not change this setting (Designed for Factory Use).                                                                                         |                                                                                                    |

| Engine Maintenance                  |                                                                                                    |                                                                                        |  |
|-------------------------------------|----------------------------------------------------------------------------------------------------|----------------------------------------------------------------------------------------|--|
|                                     | 00* – 7F                                                                                                    |                                                                                        |  |
| Brand ID                            | Displays the current b                                                                                                    | orand ID number.                                                                       |  |
|                                     | Do not change this se                                                                                                    | atting (Designed for Factory Use).                                                     |  |
| LSU Adjustment                      | Input 160 bytes                                                                                                    | Character: alphanumeric "0-9", "a-f", "A-F", only valid<br>data can be input.          |  |
|                                     | sennig.                                                                                                    | Input length: 160 bytes                                                                |  |
| Trans. Belt Adjust                  | When you execute "Trans. Belt Adjust", the transfer belt adjustment is done. This calibrates the motor speed to match the length of the new transfer belt. |                                                                                        |  |
| Fuser SC Detect                     | On/Off*                                                                                                    | If On, the engine detects SC559. If Off, the engine does not detect "Fusing SC Reset". |  |
|                                     | The engine will do color registration and density tuning automatically.                                                                                    |                                                                                        |  |
| Color Registration                  | The machine will warm up automatically after this setting is changed.                                                                                      |                                                                                        |  |
| Reset Transfer Unit<br>Life Counter | Resets the transfer unit life counter.                                                                                                    |                                                                                        |  |
| Fuser SC Reset                      | This button is for resetting an SC related with the fusing errors.                                                                                         |                                                                                        |  |
|                                     | This adjusts the M/A of toner.                                                                                                    |                                                                                        |  |
| Special Mode                        | [0 to 0x7F]                                                                                                    |                                                                                        |  |
|                                     | <b>0x00</b> : Normal (Default: no reduction)                                                                                                    |                                                                                        |  |
|                                     | 0x06: 20% reduction                                                                                                    |                                                                                        |  |
|                                     | 0x07: 10% reduction                                                                                                    |                                                                                        |  |

| Scan Maintenance |                                                    |  |
|------------------|----------------------------------------------------|--|
| Mono Compression | Sets the monochrome compression type for scanning. |  |
| Setting          | MH (Default)/ MR/ MMR                              |  |

| Scan Maintenance |                   |                                                                                              |
|------------------|-------------------|----------------------------------------------------------------------------------------------|
|                  | ADF Main Reg.     | Adjusts the ADF Scan main-scan registration.<br>[-2.0 to 2.0 / 0 (Default)/ 0.1 mm/step]     |
|                  | ADF Sub Reg.      | Adjusts the ADF Scan sub-scan registration.<br>[-2.0 to 2.0 / 0 (Default)/ 0.1 mm/step]      |
| kegist Adjust    | Flatbed Main Reg. | Adjusts the Flatbed Scan main-scan registration.<br>[-2.0 to 2.0 / 0 (Default)/ 0.1 mm/step] |
|                  | Flatbed Sub Reg.  | Adjusts the Flatbed Scan sub-scan registration.<br>[-2.0 to 2.0 / 0 (Default)/ 0.1 mm/step]  |
| Size Adjust      | ADF Main Reg.     | Adjusts the ADF Scan main-scan magnification.<br>[-0.9 to 0.9 / 0 (Default)/ 0.1 %/step]     |
|                  | ADF Sub Reg.      | Adjusts the ADF Scan sub-scan magnification.<br>[-0.9 to 0.9 / 0 (Default)/ 0.1 %/step]      |
|                  | Flatbed Main Reg. | Adjusts the Flatbed Scan main-scan magnification.<br>[-0.9 to 0.9 / 0 (Default)/ 0.1 %/step] |
|                  | Flatbed Sub Reg.  | Adjusts the Flatbed Scan sub-scan magnification.<br>[-0.9 to 0.9 / 0 (Default)/ 0.1 %/step]  |

| Fax Maintenance |                 |                                                                                                    |
|-----------------|-----------------|----------------------------------------------------------------------------------------------------|
| Modem Settings  | RX Level        | Sets the reception level.<br>[-43 dBm (Default)/ -33 dBm/ -26 dBm<br>/ -16 dBm]                                                                                                   |
|                 | TX Level        | Sets the transmission level.<br>[O dBm/ -1 dBm/ -2 dBm/ -3 dBm/ -4 dBm<br>/ -5 dBm/ -6 dBm/ -7 dBm/ -8 dBm/ -9 dBm<br>/ -10 dBm/ -11 dBm/ -12 dBm/ -13 dBm<br>/ -14 dBm/ -15 dBm] |
|                 | Cable Equalizer | These selectors are used to improve the pass-band<br>characteristics of analogue signals on the telephone line.<br>[OKm (Default)/ 1.8Km/ 3.6Km/ 7.2Km]                           |

| Fax Maintenance              |                  |                                                                                                    |
|------------------------------|------------------|----------------------------------------------------------------------------------------------------|
| Protocol Definition          | Training Retries | This sets the number of training retries to be repeated before<br>automatic fallback.<br>[1 Time/ 2 Times (Default)/ 3 Times/ 4 Times]      |
|                              | Encoding         | Sets the compression method for Tx/Rx.<br>[MMR+MR+MH (Default)/ MR+MH/ MH]                                                                  |
| Protocol Definition<br>Timer | TO Timer         | Timeout for response from the called station in automatic<br>sending mode<br>[35 Sec/ 45 Sec/ 55 Sec (Default)/ 60 Sec/ 90 Sec/<br>140 Sec] |
|                              | T1 Timer         | Set the time length for the T1 timer.<br>[40 Sec (Default)/ 50 Sec]                                                                         |
|                              | T4 Timer         | Set the time length for the T4 timer.<br>[3 Sec (Default/ 4.5 Sec]                                                                          |

| Fax Maintenance |                            |                                                                                                    |
|-----------------|----------------------------|----------------------------------------------------------------------------------------------------|
|                 | Silence Detection<br>Time  | Silence (No tone) detection time (Rx mode : FAX/ TAD<br>Only)<br>After the line is connected via the external telephone, the               |
|                 |                            | machine can detect silence (no tone) for the time length specified by this setting.                                                        |
|                 |                            | [30 sec (Default)]                                                                                                    |
|                 |                            | CNG tone detection time ( RX mode : FAX / TEL, FAX / TAD Only)                                                                             |
|                 | CNG Tone<br>Detection Time | After the line is connected via the external telephone, the machine can detect a CNG signal for the time length specified by this setting. |
|                 |                            | [5 Sec (Default)/ 10 Sec]                                                                                                    |
| RX Settings     |                            | Number of CNG cycles to be detected                                                                                                    |
|                 | CNG Cycles                 | This setting is only effective for FAX/TAD mode.                                                                                           |
|                 |                            | [1.5 Cycle (Default)/ 2.0 Cycle]                                                                                                    |
|                 | Tone Sound                 | Determines the period when tones from the line are monitored.                                                                              |
|                 | Monitoring                 | [No Monitoring/ Up To Phase B (Default)/ All TX Phases]                                                                                    |
|                 | Stop/Clear key             | Pressing the Stop/Clear key can stop the current receiving operation. Received data is lost.                                               |
|                 |                            | [Not Functional (Default)/ Functional]                                                                                                    |
|                 | Off-Hook Level             | Sets the off-hook detection threshold.                                                                                                    |
|                 |                            | [10V (Default)/ 15V/ 20V/ 25V]                                                                                                    |
| TX Settings     | Redial Interval            | Sets the redial interval when Tx fails.                                                                                                    |
|                 |                            | [5 Min/ 6 Min]                                                                                                    |
|                 | Redialings                 | Sets the number of redials when Tx fails.                                                                                                  |
|                 |                            | [2 times/ 3 Times/ 4 Times/ 5 Times]                                                                                                    |

| Fax Maintenance                |                                                          |                                                                                                    |
|--------------------------------|----------------------------------------------------------|----------------------------------------------------------------------------------------------------|
| Overseas Comm<br>Mode Settings | Overseas Comm<br>Mode                                    | This sets the machine to ignore a DIS signal sent from the called station once in a sending operation.<br>[Off (Default)/ Ignore DIS Once]                                                                                 |
|                                | Minimum Time<br>Length                                   | If this setting is set to "On", the machine detects the CNG signal after the line is connected. If it is set to "Off", the machine detects the CNG signal as long as the line is connected.                                |
|                                |                                                          |                                                                                                    |
| Dial Pulse Setting             | Dial Pulse Type                                          | <ul> <li>Ihis sets the number of pulses that are generated during dialing.</li> <li>N: Dialing '0' generates 10 pulses Dialing '9' generates 9 pulses.</li> <li>N+1: Dialing '0' generates 1 pulses Dialing '9'</li> </ul> |
|                                |                                                          | generates 10 pulses.                                                                                                    |
|                                |                                                          | <ul> <li>10-N: Dialing '0' generates 10 pulses Dialing '9'<br/>generates 1 pulse.</li> </ul>                                                                                                    |
|                                | Tone Signal<br>Transmission Time<br>Length               | Sets the tone signal transmission time length<br>[100 ms (Default)]                                                                                                    |
|                                | Minimum Pause In<br>Tone Dialing                         | Sets the minimum pause during tone dialing                                                                                                    |
|                                |                                                          | [100 ms (Default)/ 150 ms/ 200 ms]                                                                                                    |
| Tone Signal Settings           | Attenuator For<br>Pseudo Ring<br>Backtone To the<br>Line | Sets the attenuator for pseudo ringback tone to the line<br>[0 to 15 / 10 (Default)/ 1 dB/step]                                                                                                    |
|                                | DTMF Level                                               | Sets the transmission level of DTMF tones.                                                                                                    |
|                                |                                                          | [-12 dBu / -11 dBu/ -10 dBu/ -8 dBu/ -6 dBu]                                                                                                    |
|                                | DTMF Delta                                               | Sets the level difference between high band frequency<br>signals and low band frequency signals when sending<br>DTMF tones.<br>[2 dBu/ 3 dBu]                                                                              |

| Fax Maintenance             |                |                                                                                                    |
|-----------------------------|----------------|----------------------------------------------------------------------------------------------------|
|                             | Wait Time      | The machine starts dialing after the specified interval without detection of a dial tone when                                                                                                    |
|                             |                | Dial tone detection is set to "No detection".                                                                                                    |
|                             |                | [3.5 Sec (Default)/ 7.0 Sec/ 10.5 Sec                                                                                                    |
| 1 Dial Tone                 |                | / 14.0 Sec]                                                                                                    |
| Detection                   | Timeout Length | This setting sets the time-out length for the 1 st dial tone<br>detection. The machine waits for a dial tone for the specified<br>time and disconnects itself from the line when no dial tone<br>is input.<br>[10 Sec (Default)/ 15 Sec/ 20 Sec/ 30 Sec]    |
|                             |                | DFU                                                                                                    |
|                             | BT Setting     | [Off/ On]                                                                                                    |
|                             |                | BT: Busy tone                                                                                                    |
|                             |                | DFU                                                                                                    |
| BT (Busy Tone)<br>Detection | BT Frequency   | [300-550 Hz/ 300-650 Hz/ 325-525 Hz/ 340-550<br>Hz/ 350-500 Hz/ 350-550 Hz/ 375-475 Hz/<br>380-520 Hz]                                                                                                    |
|                             | BT Level       | DFU                                                                                                    |
|                             |                | [-35 dB/ -36 dB/ -37 dB/ -38 dB/ -39 dB]                                                                                                    |
|                             |                | DFU                                                                                                    |
|                             | BT Cadence     | [0.10/ 0.15/ 0.20/ 0.25/ 0.30/ 0.35/ 0.40/ 0.45/<br>0.50/ 0.75]                                                                                                    |
| Comm Settings               | RTN Rate       | The machine checks the actual data reconstruction errors<br>and then transmits an RTN depending on the decoding error<br>rate that is set by this setting (Number of lines containing an<br>error per page / Total number of lines per page).<br>[10%/ 15%] |
|                             | V34 Modem      | DFU                                                                                                    |
|                             |                | [Permitted (Default)/ Prohibited]                                                                                                    |
|                             | V17 Modem      | DFU                                                                                                    |
|                             |                | [Permitted (Default)/ Prohibited]                                                                                                    |

| Fax Maintenance |                |                                                                                                    |
|-----------------|----------------|----------------------------------------------------------------------------------------------------|
| V34 Settings    | Equalizer      | These selectors set the equalizer's training level to be applied if training fails due to poor line connection.<br>[Automatic (Default)/ 4 Points/ 16 Points]                                                                            |
|                 | Redialing      | Resend when a communication error occurs.<br>[Disabled (Default)/ Not Disabled]                                                                                                    |
|                 | First TX Speed | Sets the first transmission speed choice, before fallback.<br>[2400 Bps/ 4800 Bps/ 7200 Bps/ 9600 Bps<br>/ 12000 Bps/ 14400 Bps/ 16800 Bps/ 19200 Bps/<br>21600 Bps/ 24000 Bps/ 26400 Bps/ 28800 Bps/<br>31200 Bps/ 33600 Bps (Default)] |
|                 | Symbol Rate    | This setting limits the transmission speed range in V.34 mode<br>by masking the desired symbol rate(s).<br>[Not Used (Default)/ 3429 Sym/Sec<br>/ 3200 Sym/Sec/ 3000 Sym/Sec<br>/ 2800 Sym/Sec/ 2400 Sym/Sec]                            |

#### Note

- The "Reseller Default" menu can be entered directly at power-on. If you want to enter this mode directly, try the following procedure.
- Turn on the machine while pressing the "Copy" key.

"Overall Ringings w/TAD" (FAX/TAD mode) can now be changed. (F/w ver 1.11)

## Fax Service Test Menu

#### **Entering the Fax Service Test Menu**

Turn on the machine while pressing the "Fax" key.

#### Selecting an Item

To select the item, press the "Up" or "Down" key.

#### Going into the Next Level/ Returning to the Previous Level

• To go into the next level of an item, select an item then press the "OK" key.

RTB 2b

• To return to the previous level of an item, press the "Return" key.

## Exiting the Maintenance Mode Menu

To exit the maintenance mode menu, press the "Clear/Stop" or "Return" key until the "Ready" display appears.

#### Menu List

| Fax Test       |                 |                                     |
|----------------|-----------------|-------------------------------------|
| Off-Hook Test  | On Hook         | Executes the on hook test.          |
|                | Off Hook        | Executes the off hook test          |
| CED Test       |                 | Executes the CED test.              |
| CNG Test       | 1100 Hz         | Executes the CNG test               |
| ANSam          |                 | Executes the ANSam test.            |
| Ring Tone Test |                 | Executes the ring tone test.        |
|                | Tone [0] to [9] | Executes the DTMF tone 0 to 9 test. |
| DTMF Test      | Tone [*]        | Executes the DTMF tone * test.      |
|                | Tone [#]        | Executes the DTMF tone # test.      |
|                | Tone Stop       | Executes the Stop DTMF tone test.   |

|            | [V34] 33600 bps | Generates the [V34] 33600 bps signal. |
|------------|-----------------|---------------------------------------|
|            | [V34] 28800 bps | Generates the [V34] 28800 bps signal. |
|            | [V17] 14400 bps | Generates the [V17] 14400 bps signal. |
|            | [V17] 12000 bps | Generates the [V17] 12000 bps signal. |
|            | [V17] 9600 bps  | Generates the [V17] 9600 bps signal.  |
|            | [V17] 7200 bps  | Generates the [V17] 7200 bps signal.  |
| Modem Test | [V29] 9600 bps  | Generates the [V29] 9600 bps signal.  |
|            | [V29] 7200 bps  | Generates the [V29] 7200 bps signal.  |
|            | [V27] 4800 bps  | Generates the [V27] 4800 bps signal.  |
|            | [V27] 2400 bps  | Generates the [V27] 2400 bps signal.  |
|            | [V21] 300 bps   | Generates the [V21] 300 bps signal.   |
|            | Signal Stop     | Generates the Stop signal.            |

# 5. Appendix: Machine Swap

# **Exchange and Replace Procedure**

If the machine exchange and replacement is required, arrange to send a machine without the four print cartridges (AIO) to the customer site.

#### Instruction

Instruct the customer to do the following procedure.

#### Before the substitute machine gets to the customer site

- Save the customer settings by using a web browser. For details, refer to the "User Guide".
- Clear customer settings in the problem machine.

#### When the substitute machine gets to the customer site

- 1. Remove the four print cartridges (AIO) from the problem machine.
- 2. Install the four print cartridges (AIO) into the substitute machine.
- 3. Restore the customer settings by using a web browser.
- 4. Send back the problem machine to the repair center.

## **Cleaning Points after Machine Arrival at Depot**

1. Open the front cover.

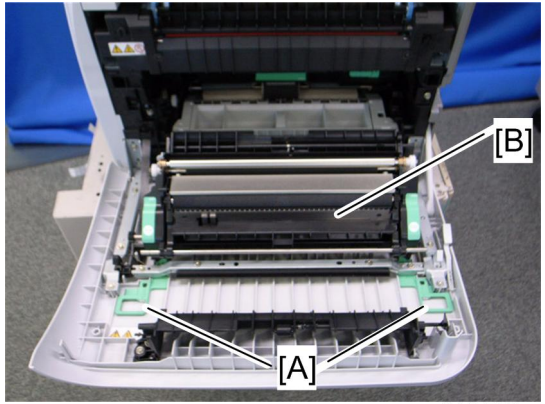

m018r549

- 2. Release the locks [A].
- 3. Transfer unit [B]

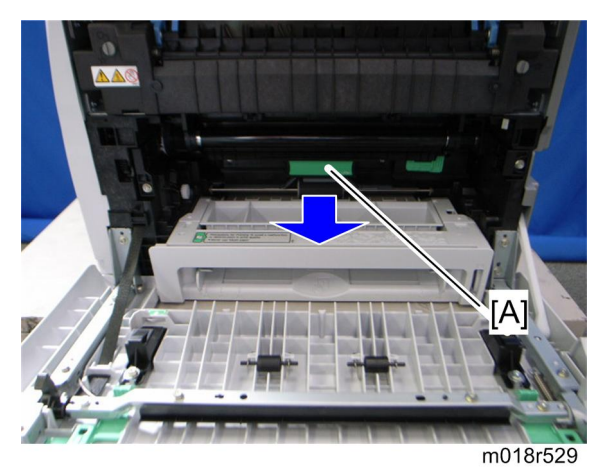

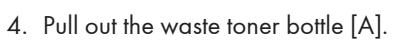

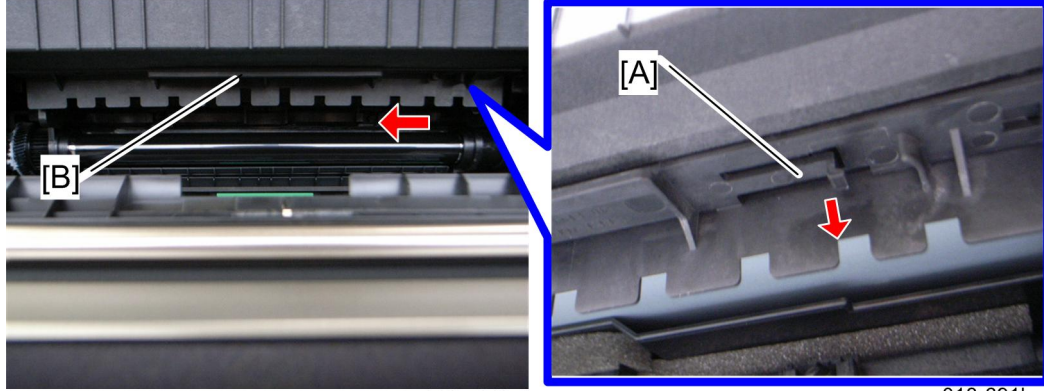

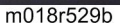

m018r691b

- 5. Release the hook [A] under the guide plate.
- 6. Move the guide plate [B] underneath the fusing unit to the left, and then remove it.

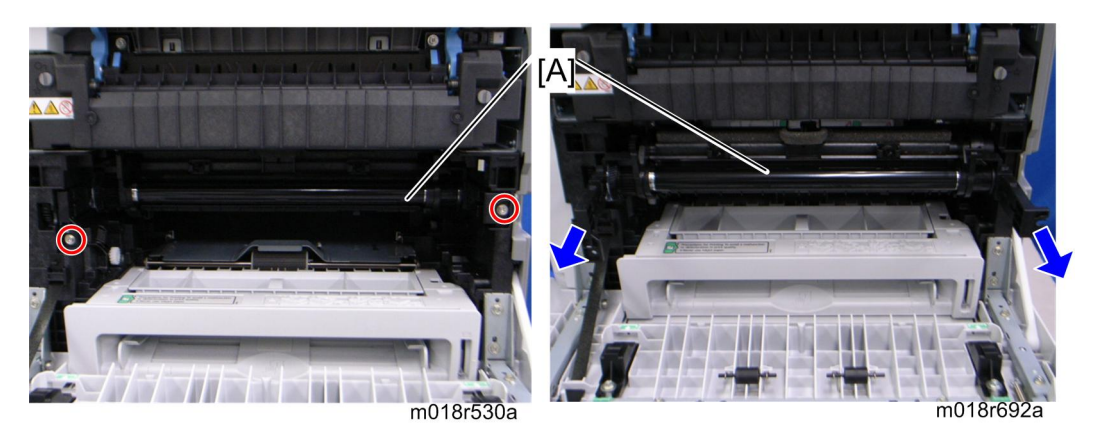

7. Pull out the image transfer belt unit [A] ( $\mathscr{P}$  x 2).

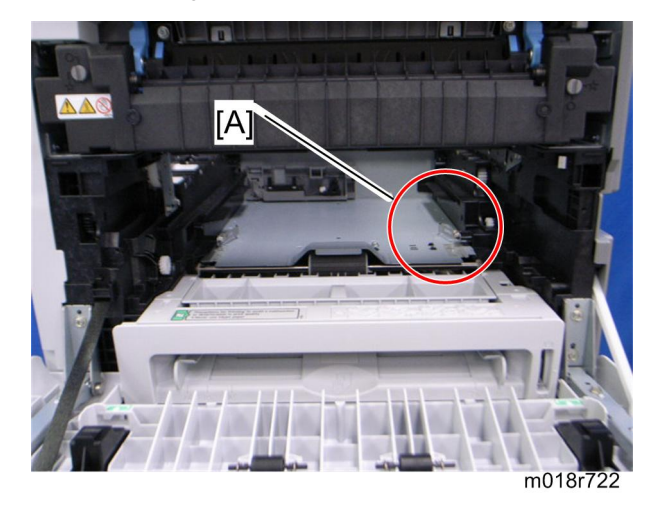

8. Clean inside the machine, especially around the circled area [A].

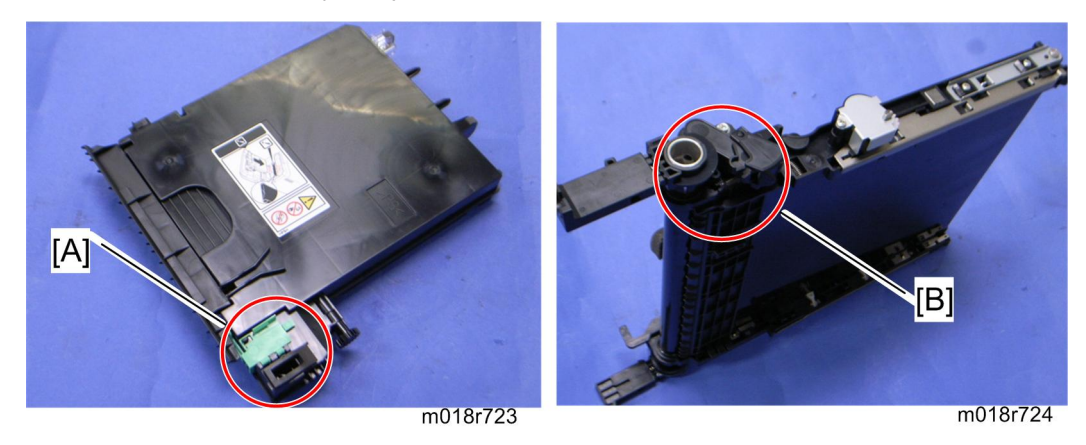

- 9. Clean the circled area at the waste toner bottle [A] and circled area [B] at image transfer belt unit.
- 10. Reassemble the machine.

MEMO